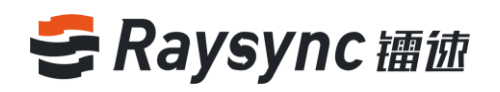

# SERVER MANAGEMENT MANUAL FOR RAYSYNC TRANSMISSION

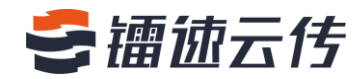

www.raysync.cn 4008336022 🖂 raysync@rayvision.com

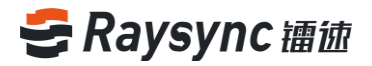

# **Table of Contents**

| 1 Introduction2                                                                          |
|------------------------------------------------------------------------------------------|
| 2 Server Management Manual for RaySync Transmission2                                     |
| 2.1 Windows Server Deployment2                                                           |
| 2.2 Linux Server Deployment6                                                             |
| 2.3 Basic Operation                                                                      |
| 2.4 Activation Server18                                                                  |
| 2.5 Editing Server Information29                                                         |
| 2.6 Transmission Information33                                                           |
| 2.7 External Link Management35                                                           |
| 2.8 User Management                                                                      |
| 2.9 Advanced Settings54                                                                  |
| 3 Frequently Asked Questions Q&A64                                                       |
| 3.1 Web Client Side Cannot Connect to RaySync, Indicating That It Does not Start         |
| 3.2 Web Page Prompt Server Connection Timeout65                                          |
| 3.3 Client Side Login Timeout65                                                          |
| 3.4 There Is a Gap Between the Speeds of Uploading and Downloading and the Expectation65 |
| 3.5 Download Path Is Selected the Network Path, but the Downloaded Files Cannot Be Found |
| Under the Path                                                                           |
| 3.6 Upload/Download Files Always Display "Reading Files"66                               |

🖂 raysync@rayvision.com

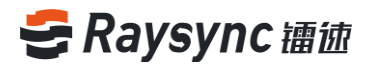

# **1** Introduction

Shenzhen Yunyu Technology Co., Ltd. (hereinafter referred to as "Yunyu Technology") was established in 2010, with its headquarters in Shenzhen and branches in Beijing, Shanghai and Chengdu, now its business has covered the whole world. Yunyu Technology focuses on accelerating big data transmission and network optimization services, and is committed to helping various organizations to achieve more efficient data synchronization and information interaction in the big data era.

#### Technical advantages:

Raysync transmission engine solves the problems of customers' cross-border transmission, long-distance transmission, and large file transmission and so on perfectly with its industry's leading core technology on data transmission, and maximizes the bandwidth efficiency, thus improving the work efficiency and obtaining unanimous favorable comments from customers.

### Service team:

Combined with Raysync transmission engine and traditional network resources, we have experienced technical and service teams in the industry to provide customers with high-speed, stable and safe network optimization services, greatly saving investment in enterprise network resources, improving efficiency and improving network use experience.

# 2. Server Management Manual for RaySync Transmission

## 2.1 Windows Server Deployment

The RaySync windows server supports the deployment of windows server 2008/ windows server 2012/ windows server 2016/windows 7 / windows 8/windows 10 platforms.

www.raysync.cn

📽 400 833 6022

🖂 raysync@rayvision.com

♀ 深圳市南山区商华路2号阳光科创中心B座17层

## 2.1.1 Decompression Deployment

Unzip it to your installation directory, for example, D:\Program Files\Raysync, you will see

the following files:

| 📙 dist                | 2019/4/27 15:42 | 文件夹         |           |
|-----------------------|-----------------|-------------|-----------|
| httpscert             | 2019/4/27 15:40 | 文件夹         |           |
| proxy                 | 2019/4/22 10:39 | 文件夹         |           |
| 🔒 tools               | 2019/4/27 15:40 | 文件夹         |           |
| 🚰 AdminUnlockTool.exe | 2019/4/27 15:38 | 应用程序        | 8,250 KB  |
| encryption.json       | 2019/4/27 15:38 | JSON File   | 1 KB      |
| GetReparsePoint.dll   | 2019/4/27 15:38 | 应用程序扩展      | 83 KB     |
| 🗟 libeay32.dll        | 2019/4/27 15:38 | 应用程序扩展      | 1,248 KB  |
| 🚰 monitor.exe         | 2019/4/26 16:08 | 应用程序        | 4,819 KB  |
| 🚳 msvcp140.dll        | 2019/4/27 15:38 | 应用程序扩展      | 430 KB    |
| RaySyncServer.exe     | 2019/4/27 15:56 | 应用程序        | 15,883 KB |
| RaySyncServer5.exe    | 2019/4/27 14:52 | 应用程序        | 571 KB    |
| 🚳 sqlite3.dll         | 2019/4/27 15:38 | 应用程序扩展      | 751 KB    |
| 🚳 ssleay32.dll        | 2019/4/27 15:38 | 应用程序扩展      | 273 KB    |
| 💿 start.bat           | 2019/4/27 15:38 | Windows 批处理 | 3 KB      |
| 💿 status.bat          | 2019/4/27 15:38 | Windows 批处理 | 1 KB      |
| 💿 stop.bat            | 2019/4/27 15:38 | Windows 批处理 | 3 KB      |
| 🚳 ucrtbase.dll        | 2019/4/27 15:38 | 应用程序扩展      | 901 KB    |
| 🚳 vcruntime140.dll    | 2019/4/27 15:38 | 应用程序扩展      | 82 KB     |
| version.txt           | 2019/4/27 15:40 | 文本文档        | 1 KB      |
|                       |                 |             |           |

#### File list description:

| File name           | Description                                |  |  |  |
|---------------------|--------------------------------------------|--|--|--|
| Config              | Raysync transmission service configuration |  |  |  |
|                     | files (created after startup)              |  |  |  |
| Dist                | RaySync web service                        |  |  |  |
| Httpscert           | Https certificate                          |  |  |  |
| Log                 | Raysync transmission service log files     |  |  |  |
|                     | (created after startup)                    |  |  |  |
| Ргоху               | Raysync transmission acceleration service  |  |  |  |
| Monitor.exe         | Daemon process                             |  |  |  |
| AdminUnlockTool.exe | Raysync background administrator password  |  |  |  |
|                     | unlock service                             |  |  |  |

3

www.raysync.cn400 833 6022

🖂 raysync@rayvision.com

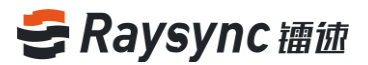

| RaysyncServer.exe | FTP transmission service               |
|-------------------|----------------------------------------|
| RayFileServer.exe | RayFile transmission service           |
| start.bat         | Start RaySync transmission service     |
| stop.bat          | Stop RaySync transmission service      |
| status.bat        | View running status of Raysync service |

## 2.1.2 Start Running

Double click start.bat to start the Raysync transmission service. After the startup is

successful, press any key to close the window:

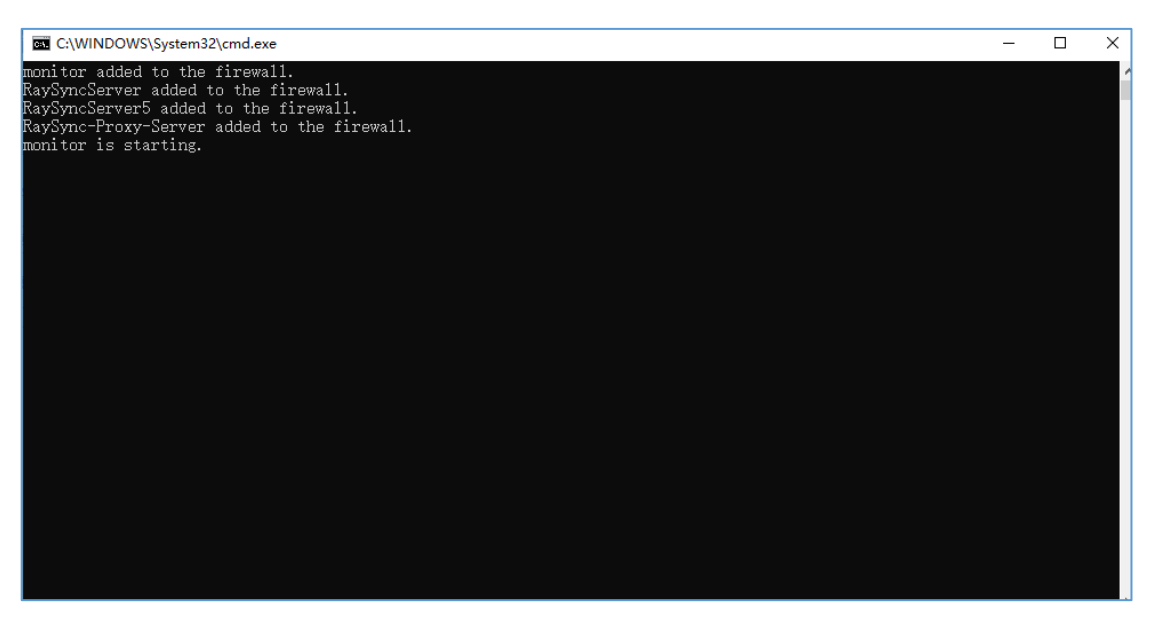

#### 2.1.3 Stop Service

Double click stop.bat to stop the Raysync transmission service. After the stop is successful,

press any key to close the window:

4

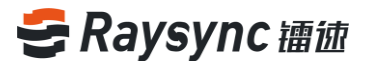

| I C:\WINDOWS\System32\cmd.exe                                                                             | _ | ×   |
|----------------------------------------------------------------------------------------------------|---|-----|
| "C:\Users\WANGXI~1\DOWNLO~1\RAYSYN~1.3-4\RAYSYN~1.3\monitor.exe"                                          |   | ^   |
| monitor delete to the firewall.<br>"C:\Users\WANGXI 1\DOWNLO_1\RAYSYN~1.3-4\RAYSYN~1.3\RaySyncServer.exe" |   |     |
| RaySyncServer delete to the firewall.                                                                     |   |     |
| C:\Users\WANGXI 1\DOWNLO 1\RAYSYN 1.3-4\RAYSYN 1.3\RaySyncServer5.exe"                                    |   |     |
| RaySyncServerb delete to the firewall.                                                                    |   |     |
| Rayayhorroy-Server delete to the lifewall.                                                                |   |     |
| RavSync-Proxy-Server is stopping.                                                                         |   |     |
| RaySyncServer is stopping.                                                                                |   |     |
| RaySyncServer is stopping.                                                                                |   |     |
| RaySyncServer5 is stopping.                                                                               |   |     |
| monitor is not running                                                                                    |   |     |
| RaySyncServer5 is not running<br>请按任意键继续                                                                  |   |     |
|                                                                                                    |   |     |
|                                                                                                    |   |     |
|                                                                                                    |   |     |
|                                                                                                    |   |     |
|                                                                                                    |   |     |
|                                                                                                    |   |     |
|                                                                                                    |   |     |
|                                                                                                    |   |     |
|                                                                                                    |   |     |
|                                                                                                    |   |     |
|                                                                                                    |   |     |
|                                                                                                    |   | - v |

## 2.1.4 View the Running Status of Raysync Service

Double click status.bat to view the running status of Raysync transmission service. After

the viewing is finished, press any key to close the window:

- 🖂 raysync@rayvision.com
  - ♀ 深圳市南山区商华路2号阳光科创中心B座17层

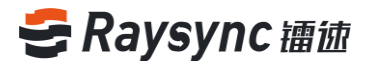

#### 2.1.5 Port Mapping

If on the server, it is deployed in the NAT gateway and there is only intranet IP, you need to map the following five ports on the router NAT:

TCP:8090

TCP:2121

TCP:2441

TCP:2442

UDP:32001

## 2.2 Linux Server Deployment

The Raysync linux server deployment supports versions higher than ubuntu14.0.x, centos6.5.

#### 2.2.1 Obtaining Software Package

#### 2.2.2 Decompression Deployment

Unzip it to your installation directory, for example, installation directory /opt/Raysync, and execute tar –zxvf xxxx.tar.gz under the directory to extract the installation package: [root@iZwz9ivic58czwgtdc75bsZ Raysync]# tar -zxvf RaySync\_FTP-3.0.7.3-4987\_Free-linux\_64.tar.gz

You will see the following files:

6

www.raysync.cn400 833 6022

🖂 raysync@rayvision.com

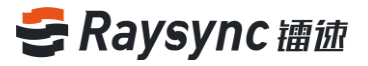

| [root@iZwz9ivic58czwgtdc75bsZ RaySync_3.0.7.3]# ll |   |            |            |          |     |    |       |                  |
|----------------------------------------------------|---|------------|------------|----------|-----|----|-------|------------------|
| total 31444                                        | 4 |            |            |          |     |    |       |                  |
| -rwxrr                                             | 1 | wangxinlei | wangxinlei | 12366640 | Apr | 27 | 16:04 | AdminUnlockTool  |
| drwxrwxr-x                                         | 5 | wangxinlei | wangxinlei | 4096     | Apr | 27 | 16:06 | dist             |
| -rwxrr                                             | 1 | wangxinlei | wangxinlei | 17       | Apr | 27 | 16:04 | encryption.json  |
| drwxr-xr-x                                         | 2 | wangxinlei | wangxinlei | 4096     | Apr | 27 | 16:04 | httpscert        |
| -rwxrr                                             | 1 | wangxinlei | wangxinlei | 2530     | Apr | 27 | 16:04 | monitor          |
| drwxr-xr-x                                         | 3 | wangxinlei | wangxinlei | 4096     | Apr | 27 | 16:04 | ргоху            |
| -rwxrr                                             | 1 | wangxinlei | wangxinlei | 15440088 | Apr | 27 | 16:05 | RaySyncServer    |
| -rwxrr                                             | 1 | wangxinlei | wangxinlei | 4338960  | Apr | 27 | 04:48 | RaySyncServer5   |
| -rwxrr                                             | 1 | wangxinlei | wangxinlei | 172      | Apr | 27 | 16:04 | RaySyncServer.sh |
| -rwxrr                                             | 1 | wangxinlei | wangxinlei | 2020     | Apr | 27 | 16:04 | start.sh         |
| -rwxrr                                             | 1 | wangxinlei | wangxinlei | 1342     | Apr | 27 | 16:04 | status.sh        |
| -rwxrr                                             | 1 | wangxinlei | wangxinlei | 3132     | Apr | 27 | 16:04 | stop.sh          |
| drwxr-xr-x                                         | 4 | wangxinlei | wangxinlei | 4096     | Apr | 27 | 16:04 | tools            |
| -rwxrr                                             | 1 | wangxinlei | wangxinlei | 7        | Apr | 27 | 16:05 | version.txt      |

File list description:

| File name        | Specification                              |  |  |  |
|------------------|--------------------------------------------|--|--|--|
| Config           | Raysync transmission service configuration |  |  |  |
|                  | files (created after startup)              |  |  |  |
| Dist             | RaySync web service                        |  |  |  |
| Httpscert        | Https certificate                          |  |  |  |
| Log              | Raysync transmission service log files     |  |  |  |
|                  | (created after startup)                    |  |  |  |
| Proxy            | Raysync transmission acceleration service  |  |  |  |
| Monitor          | Daemon process                             |  |  |  |
| AdminUnlockTool  | Raysync background administrator password  |  |  |  |
|                  | unlock service                             |  |  |  |
| RaysyncServer.sh | FTP transmission service                   |  |  |  |
| RayFileServer    | RayFile transmission service               |  |  |  |
| start.sh         | Start RaySync transmission service         |  |  |  |
| stop.sh          | Stop RaySync transmission service          |  |  |  |
| status.sh        | View running status of Raysync service     |  |  |  |

#### 2.2.3 Start Client

Run ./start.sh to start RaySync transmission service

```
[root@iZwz9ivic58czwgtdc75bsZ RaySync_3.0.7.3]# ./start.sh
monitor.sh is running...
RaySyncServer is running...
RaySync-Proxy-Server is running...
RaySyncServer5 is running...
```

7

www.raysync.cn400 833 6022

🖂 raysync@rayvision.com

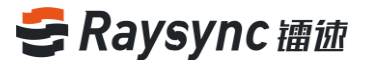

#### 2.2.4 Stop Service

Run ./stop.sh to stop RaySync transmission service

```
[root@iZwz9ivic58czwgtdc75bsZ RaySync_3.0.7.3]# ./stop.sh
Stop monitor successed
Stop RaySync successed
```

#### 2.2.5 View the Running Status of Raysync Service

Run ./status.bat to view the running status of Raysync service:

```
[root@iZwz9ivic58czwgtdc75bsZ RaySync_3.0.7.3]# ./status.sh
monitor.sh is running...
RaySyncServer is running...
RaySync-Proxy-Server is running...
RaySyncServer5 is running...
```

#### 2.2.6 Port Mapping

If on the server, it is deployed in the NAT gateway and there is only intranet IP, you need to map the following five ports on the router NAT:

TCP:8090 TCP:2121 TCP:2441 TCP:2442 UDP:32001

## 2.3 Basic Operation

After the server runs successfully, open xx.xx.xx in Google Chrome: 9090/admin

🖂 raysync@rayvision.com

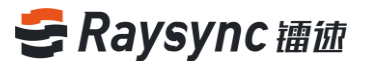

### 2.3.1 Login Background

Г

Enter the default server account/password: admin/Raysync@123

| 镭  | 速传输后台管环 | 里 中文 ~ |   |
|----|---------|--------|---|
| 账号 |         |        | ] |
| 密码 |         |        | ] |
|    | 登录      |        | I |

Click to login

| 镭速传输后台管理 | 中文 丶 |
|----------|------|
| admin    |      |
| 登录       |      |

#### 2.3.2 Server Status Display

In this interface, the server configuration information, the display status of Raysync software, the number of online users, the license activation status, and the monitoring

9

www.raysync.cn400 833 6022

🖂 raysync@rayvision.com

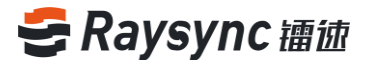

information of the CPU and the corresponding network card will be displayed.

#### 2.3.2.1 Disk Space

| ミ福徳企业版 ⊚ | 管理中心                                                                                     | A admin   493                               |
|----------|------------------------------------------------------------------------------------------|---------------------------------------------|
| E        | RaySync Server                                                                           | し 現象 しん 服命                                  |
| 目 服务器信息  |                                                                                          |                                             |
|          | 基础信息 ノ                                                                                   | 在线用户数: 2                                    |
| 传输实况     | 服务器名称: RaySync Server                                                                    | 初豊空间:                                       |
| 传输日志     | 版本:3.0.7.3                                                                               | 68.86 GB 可用, 共 150.00 GB<br>Licenselд题: 来源法 |
| ✤ 外磁管理 ^ | 设备识别码                                                                                    | 录物/chin                                     |
| 邀请上传     | <b>操作系统</b> :Windows-7-6.1.7601-SP1-AMD64                                                | (2016年1875)                                 |
|          | 服务器地址                                                                                    | 40 Å                                        |
| ■ 用户管理 ^ | UDP加速编口: 32001                                                                           | » 6.648 A.8 A.688 A. 8                      |
| 账户信息     | UDP报文大小:1200                                                                             |                                             |
| 用户操作日志   | <b>启用压缩:</b> 未启用                                                                         |                                             |
|          | 默认存律語径: C:\Users\Administrator\Desktop\R axSync ETP:3.0.7.3.4980 Free.win32\Raysync 3.0. |                                             |
| 邮稿设置     | 7.3\user                                                                                 |                                             |
|          | 出口带宽:100M                                                                                | ų.                                          |
| 数据库配置    | 激活码:未激活                                                                                  | 遊擇阿卡: VPN - VPN Client V 人間dops 世間/dops     |
| TCP配置    | 传输服务:<br>RavFile 服务:                                                                     | 19 09                                       |
| 城设置      | 加密服务端口: 2445                                                                             | 08 07                                       |
| 其他配置     | 非加密服务施口: 2442<br>FTP 服务:                                                                 | 08                                          |
|          | 跳口: 2121                                                                                 | 0.5                                         |
|          | 加密传输: 未应用                                                                                | 03 02                                       |
|          |                                                                                          | 01                                          |
|          |                                                                                          | Ø                                           |
|          | Conversion © 2014-2019 深圳市云语科特有限公司, All rights reserved                                  | L Békszo                                    |

#### 2.3.2.2 Operating Status

| ミ 镭 徳 企 业 版 ⊚ | BBPO Admin   4%                                                                                                    |
|---------------|----------------------------------------------------------------------------------------------------|
|               | III BaySupe Service の第一の第一の第一の第一の第一の第一の第一の第二の第二の第二の第二の第二の第二の第二の第二の第二の第二の第二の第二の第二の                                                                                                    |
| ■ 服务器信息       |                                                                                                    |
|               | HARRING L WIRKING 3                                                                                                    |
| 传输实况          | I termineter Luciul au - Luciul au - Luci |
|               | 6.87 (6.87 m), # 1500 (68                                                                                                    |
| ♦ 外磁管理 ^      | R#(55)                                                                                                    |
| 滋涛上传          | 素控信息<br>操作系统: Windows-7-6.17601-591-AMD64                                                                                                    |
| 分享下载          |                                                                                                    |
|               | 100PM98881 3001                                                                                                    |
| - 70° 64      |                                                                                                    |
| 987-1648      |                                                                                                    |
| HPHerrElas    |                                                                                                    |
| ◎ 高级设置 ^      | ayging_FTP-3.073-4990_Free-ini32(Raynyng-3.0. s / " " U U U U U U U U U U U U U U U U U                                                                                                    |
| 邮箱设置          | r/sume 67 20 20 20 20 20 20 20 20 20 20 20 20 20                                                                                                    |
|               | ■ 新音: 予定点 ■ 1000 m 1001 1001 1001 1001 1001 1001                                                                                                    |
| 数据库配置         | Alberta 10 - Alberta Billions                                                                                                    |
| TCP配置         | Rayfie 287: 09                                                                                                    |
|               | 10028694611: 2445 00<br>Bitw28644811: 2442 0                                                                                                    |
| 其他配置          | FFP BB: 03                                                                                                    |
|               | B(C): 2121 0.4<br>MR7908: #C(R) 0.1                                                                                                    |
|               |                                                                                                    |
|               |                                                                                                    |
|               | \$ <sup>0</sup>                                                                                                    |
|               | Couvelant © 2014-2019 2018/676912/81. All rights reserved.                                                                                                    |

⊕ www.raysync.cn№ 400 833 6022

10

🔀 raysync@rayvision.com

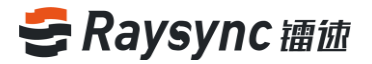

#### 2.3.2.3 License Information

| ミ 镭 歯 企 业 版 ⊗ | 管理中心                                                                                     | 久 admin   中文 ···      |  |  |  |  |  |
|---------------|------------------------------------------------------------------------------------------|-----------------------|--|--|--|--|--|
| E             | BaySync Server                                                                           | じ 実局 し 服用             |  |  |  |  |  |
| ■ 服务器信息       |                                                                                          |                       |  |  |  |  |  |
|               | 基础信息 ∠ たは用户数: 2                                                                          |                       |  |  |  |  |  |
| 传输实况          | 服务器名称: RaySync Server 磁盘交间:                                                              | 採売: ● 正憲道行            |  |  |  |  |  |
|               | 68.89 GB 可用, 共 150.00 GB<br>版本: 3.0.7.3 License信息: 未激活                                   |                       |  |  |  |  |  |
| ◆ 外磁管理 ^      | 设备识别码                                                                                    |                       |  |  |  |  |  |
| 滋调上传          | 监控信息<br>操作系统: Windows-7-6.1.7601-SP1-AMD64                                               |                       |  |  |  |  |  |
|               | 服务器地址: 35 D                                                                              | CPU 02038(%)          |  |  |  |  |  |
| ■ 用户管理 へ      | UDP加速端□:32001 38 6                                                                       |                       |  |  |  |  |  |
| 账户信息          | UDP报文大小: 1200 20                                                                         |                       |  |  |  |  |  |
| 用户操作日志        | 雇用圧縮: 未点用 15                                                                             |                       |  |  |  |  |  |
|               | 戦从存備路径: ChUsers/Administrator/Desktop/R 10<br>wSize ETR: 3073-4990 Exe.wip32Rswame 2:0 5 |                       |  |  |  |  |  |
| 邮箱设置          | 7.3\user                                                                                 | V                     |  |  |  |  |  |
| Https证书       | 出口带宽:100M                                                                                | v                     |  |  |  |  |  |
| 数据生配两         | 激活码:未能活 选择网卡: VPN - VPN Client >                                                         | 1 Elibert             |  |  |  |  |  |
| TCP           | (\$40.02.95 : 0.9                                                                        | N Garando Contractivo |  |  |  |  |  |
| A COMPANY     | RayFile 服务: 0.8 0.8 0.8 0.8 0.8 0.8 0.8 0.8 0.8 0.8                                      |                       |  |  |  |  |  |
| 地位西           | 非加思服务施口: 2442 0.6                                                                        |                       |  |  |  |  |  |
| 其他配置          | FTP服务: 0.5                                                                               |                       |  |  |  |  |  |
|               | 加密传输: 未庭用 0.3                                                                            |                       |  |  |  |  |  |
|               | 0.2                                                                                      |                       |  |  |  |  |  |
|               | 01<br>0-0-0-0-0-0-0-0-0-0-0-0-0-0-0-0-0-0-0                                              | °                     |  |  |  |  |  |
|               | Couverlands © 2014-2019 Statistic Statistical All richts reserved.                       | 1643.0.73             |  |  |  |  |  |

#### 2.3.2.4 Monitoring Information

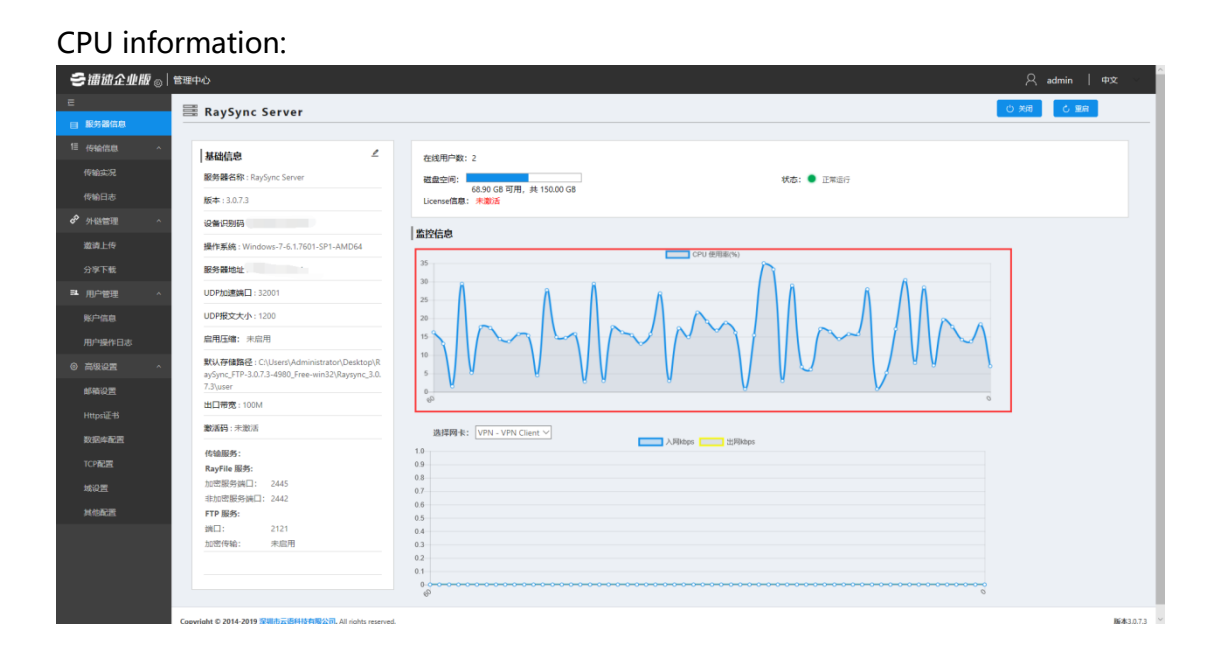

#### Network card information:

www.raysync.cn400 833 6022

🖂 raysync@rayvision.com

| € 禰 徳 企 业 版 ⊗                                            | <u>የመ</u> ቀሳ ନ                                                                                                    | , admin   中文 |
|----------------------------------------------------------|----------------------------------------------------------------------------------------------------|--------------|
| ∈ 服务器信息                                                  | 클 RaySync Server 0 개                                                                                                    | C 128        |
| 111 传输信息 ^<br>传输实况<br>传输日志                               | Katige      在     数据名称: 12/50     版为第名符: 12/50     版为:● 正常出行     版本: 12/3     版本: 12/3     版本: 12/3                                                                                                    |              |
| 分级管理 ^     道道上传     分享下载                                 | Ref 20081         140%25/555626           Ref 20081         140%25           Ref 20081         140%25           Ref 20081         140%25           Ref 20081         140%25                                                                                                    |              |
| <ul> <li>用户管理 ^</li> <li>账户信息</li> <li>用户操作日志</li> </ul> | UOPASENCI 12001                                                                                                    |              |
| <ul> <li>高级设置</li> <li>邮稿设置</li> <li>Https证书</li> </ul>  | Bit (AppletBite): CUlser(AppletBite): CUlser(Appl |              |
| 数据中配置<br>TCP配置<br>域设置                                    | BATER :: //TM - //TM C. Unit // A. //TM C. Unit // A. //TM C. Unit //TM C. //TM C. /       |              |
| 1468238                                                  | FP 服务:         05           第4日::::::::::::::::::::::::::::::::::::                                                                                                    |              |
|                                                          | Casevelate C 2014-2019 STERTING SHID FREEXIL AI rights reserved.                                                                                                    | 版本           |

## 2.3.2.5 Number of Online Users

| ミ 禰 歯企 业版 ⊚                                       | 管理中心                                                                                                   | A admin   49⊄ -                                                                                                    |
|---------------------------------------------------|----------------------------------------------------------------------------------------------------|----------------------------------------------------------------------------------------------------|
| e                                                 | BaySync Server                                                                                         | 自慶 5                                                                                                    |
| ■ 服务器信息                                           |                                                                                                    |                                                                                                    |
| 1目 传输信息 へ                                         | 13274/200 Z                                                                                            |                                                                                                    |
| 传输实况                                              | an ang ang ang ang ang ang ang ang ang a                                                               | (1501)11100 2<br>勝利(1501) (1501) (150 |
| 传输日志                                              | 版本:3.0.7.3                                                                                             | 68.93 G6 可用, 共 150.00 G8<br>License信意: 考虑还                                                                                                    |
| ● 外磁管理 へ                                          | 设备识别码。                                                                                                 |                                                                                                    |
| 激调上传                                              | 操作系统:Windows-7-6.1.7601-SP1-AMD64                                                                      | 监控信息                                                                                                    |
| 分享下载                                              | 服务器执计                                                                                                  | 60 CPU 他用意(%)                                                                                                    |
|                                                   | UDP加速端日:32001                                                                                          | 50 ÅÅ Å                                                                                                    |
| Richards                                          | UDP报文大小:1200                                                                                           |                                                                                                    |
| Mar and a care                                    | <b>自用压缩</b> :未启用                                                                                       |                                                                                                    |
| - 10-1347 - 10-0-0-0-0-0-0-0-0-0-0-0-0-0-0-0-0-0- | 默认存储路径:C:\Users\Administrator\Desktop\R<br>aySync_FTP-3.0.7.3-4980_Free-win32\Raysync_3.0.<br>7.3\user |                                                                                                    |
| HttpstiE=B                                        | 出口带宽:100M                                                                                              | Ψ                                                                                                    |
| 数据库配置                                             | <b>激活码</b> :未激活                                                                                        | 遊擇陽表: VPN - VPN Client V 入用boos 世界地のs                                                                                                    |
| TCP配置                                             | 传输服务:<br>Paulie 服务:                                                                                    | 19 09                                                                                                    |
| 域设置                                               | 加密服务病口: 2445                                                                                           | 08 07                                                                                                    |
| 其他配置                                              | 非加密服务);;;;;;;;;;;;;;;;;;;;;;;;;;;;;;;;;;;;                                                             | 08                                                                                                    |
|                                                   | 前日: 2121<br>加密传输: 未应用                                                                                  |                                                                                                    |
|                                                   | Coevright © 2014-2019 교행하고방위상취망公司, All rights reserved                                                 | Ф 0<br>1 Жал                                                                                                    |

12

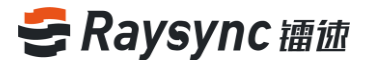

#### 2.3.2.6 Transmission Service

| き 镭 徳 企 业 版 ⊗              | 都理中心 只 admin  中文                                                                                      | $\sim$           |
|----------------------------|----------------------------------------------------------------------------------------------------|------------------|
| E                          | · · · · · · · · · · · · · · · · · · ·                                                                 |                  |
| ■ 服务器信息                    | a Kaysynt Server                                                                                      |                  |
| 1目 传输信息 ^                  | 1460.9 L premon- 2                                                                                    |                  |
| 传输实况                       | 1. 小田市では、ALL ALL ALL ALL ALL ALL ALL ALL ALL ALL                                                      |                  |
|                            |                                                                                                    |                  |
| ♂ 外磁管理 ^                   |                                                                                                    |                  |
| 邀请上传                       | 操作系统: Windows-7-6.17601-5P1-AMD64                                                                     |                  |
|                            | K外部地址:                                                                                                |                  |
| ■ 用户管理 ^                   | UDPX088401 32001 50                                                                                   |                  |
| 账户信息                       | UDPR52x/s:1200 40                                                                                     |                  |
| 用户操作日志                     |                                                                                                    |                  |
| <ul> <li>高级设置 ^</li> </ul> | XVL/FRIBE: C(User)Administrator/Decktop/R as/onc/FP-3073-4900 [res-win32/Baryonc,3.0 10 10            |                  |
| 邮箱设置                       | 7.3/user                                                                                              |                  |
|                            | 出日帝意:1000                                                                                             |                  |
| 数据车配置                      | 載備時: 未放派 調理機能: VPN - VPN Client ン     【利用数: VPN - VPN Client ン     】     入財社会会      てたけになって     文財社会会 |                  |
| TCP配置                      | 作品単称:         10           日本市法和単称:         0.0                                                       |                  |
|                            | 加密部列論(1: 2445 03 07 07 07 07 07 07 07 07 07 07 07 07 07                                               |                  |
| 社会研究                       | おい問題分詞: 2442 06 17日 時代 0 0 1 1 1 1 1 1 1 1 1 1 1 1 1 1 1 1 1 1                                        |                  |
| PTORIES                    | 905 05 05 05 05 05 05 05 05 05 05 05 05 0                                                             |                  |
|                            | 加密传输: 未应用 0.3 0.3                                                                                     |                  |
|                            |                                                                                                    |                  |
|                            |                                                                                                    |                  |
|                            |                                                                                                    |                  |
|                            | Copyright © 2014-2019 🕅 📶 มีสมัยรัฐสินใหญ่ All injohts reserved.                                      | <b>#</b> 3.0.7.3 |

#### 2.3.3 Restart the server

Click [Restart] on the background page to restart the server.

| E            | 🗑 RaySync Server 🛛 🔊 आत                                                                                                    |
|--------------|----------------------------------------------------------------------------------------------------|
| ■ 服务器信息      |                                                                                                    |
|              | 基础信息 <sup>2</sup> 在线用户数: 2                                                                                                    |
| 传输实况         | 服務基合称: RaySync Server < <a href="https://www.sanabuscommutation.org">戦力: <a href="https://www.sanabuscommutation.org">ttps://www.sanabuscommutation.org</a><br/>取換合称: RaySync Server </a> <a href="https://www.sanabuscommutation.org">ttps://www.sanabuscommutation.org</a>                                                                                                    |
| 传输日志         | 60/3 (6 a) m, j# 15000 G8<br>60/3 (6 a) m, j# 15000 G8                                                                                                    |
| ✤ 外磁管理 ^     | (金川市府)<br>金川市市                                                                                                    |
| 滋涛上传         | 操作系统: Windows-7-6.1.501-591-AMD64 CV #9164                                                                                                    |
|              | 服务器地址: 00                                                                                                    |
| ■ 用户管理 ^     | UDP/2018/ALT : 32011                                                                                                    |
| 账户信息         | UDF#E25-A:1200                                                                                                    |
| 用户操作日志       |                                                                                                    |
|              | BKU/FIBBIEL CLUbers/Administrator/Desktop/R<br>sydym_CFP-30/37-4680_free-win32/Raysym_C3.0<br>3 Jaure                                                                                                    |
| 邮箱设置         | 1.500mm 6. 000 000 000 000 000 000 000 000 000                                                                                                    |
| Https://www. | 数 (新日: 非 地)活 (現在時代: UVFN - UVFN Client ∨ UVFN - UVFN - |
| TOPET        | Point         10         Typeson           0 a         a         a                                                                                                    |
| 10.02        | Reyfel 編時:                                                                                                    |
|              | - 非加密服务項目: 2442 05<br>06                                                                                                    |
| Assault      | FTP M45: 05<br>MCL: 2121 0.4                                                                                                    |
|              | 20世代前: 未起用 0.3                                                                                                    |
|              | 01                                                                                                    |
|              |                                                                                                    |
|              | Convolute & 2014-3019 STRAL - Edition Instances. BR413                                                                                                    |

Display that the server is restarting

Www.raysync.cn
Rev raysync@rayvision.com

| ミ 镭 徳 企 业 版 ⊚ | 管理中心                                                                                       | C Effer                                       |
|---------------|--------------------------------------------------------------------------------------------|-----------------------------------------------|
| E             | 🗮 RaySync Server                                                                           | () 対理 📃 💷 👘                                   |
| ■ 服务器信息       |                                                                                            |                                               |
| □ 传输信息 ^      | 基础信息                                                                                       | 在线用户数: 2                                      |
| 传输实况          | 服务器名称:RaySync Server                                                                       | 磁量空间: 株式2000 円 株10000 円 株式2000 円              |
| 传输日志          | 版本:3.0.7.3                                                                                 | ticense信意: 朱澈活                                |
| 分 外磁管理 ^      | 设备识别码:                                                                                     | 素的结点                                          |
| 滋调上传          | 操作系统:Windows-7-6.1.7601-SP1-AMD64                                                          | CPU 使用影响;                                     |
|               | 服务器地址                                                                                      |                                               |
| ■ 用户管理 ^      | UDP加速编目: 32001                                                                             |                                               |
| 账户信息          | UDP报文大小:1200                                                                               |                                               |
| 用户操作日志        | <b>启用压缩</b> : 未启用                                                                          |                                               |
|               | 默认存储路径: C\Users\Administrator\Desktop\R<br>aySync_FTP-3.0.7.3-4980_Free-win32\Raysync_3.0. | ""V VUVU VVV VVV V                            |
| 邮箱设置          | 7.3\user                                                                                   | a a a a a a a a a a a a a a a a a a a         |
|               | 出口带宽:100M                                                                                  |                                               |
| 数据库配置         | <b>邀请码:</b> 未激活                                                                            | 选择两 长: VPN - VPN Client ✓ Allstops 加加 法用stops |
| TCP配置         | 传输服务:<br>RayFile 服务:                                                                       | 09                                            |
|               | 加密服务编口: 2445                                                                               | 08<br>07                                      |
| 其他配置          | 非历史的分子的L1: 2442<br>FTP 服务:                                                                 | 06                                            |
|               | 36日: 2121<br>hrdfr/fith: mit/F用                                                            | 0.4                                           |
|               | Autoritem, Autorite                                                                        | 02                                            |
|               |                                                                                            | 01<br>9                                       |
|               |                                                                                            | 6.<br>0                                       |
|               | Copyright © 2014-2019 深圳市云语科技有限公司, All rights reserved                                     | L B683.0                                      |

#### Restart successfully

| ● 禰 皶 企 业 版 ⊗ | 管理中心                                                        | <ul> <li>里 由成为</li> </ul>                                                                                                    | 只 admin │ 中文 > |
|---------------|-------------------------------------------------------------|----------------------------------------------------------------------------------------------------|----------------|
| E             | 🗮 RaySync Server                                            |                                                                                                    | し、美用           |
| ■ 服务器信息       |                                                             |                                                                                                    |                |
| 11 传输信息 ^     | 基础信息                                                        | 在线用户数: 0                                                                                                    |                |
| 传输实况          | 服务器名称:RaySync Server                                        | 磁盘空间: 状态:● 正常進行                                                                                                    |                |
| 传输日志          | 版本:3.0.7.3                                                  | 66.71 GB 时州, 非 130.00 GB<br>License信意: 未激活                                                                                                    |                |
| ◆ 外磁管理 ^      | 设备识别码:                                                      |                                                                                                    |                |
| 溢满上传          | 操作系统:Windows-7-6.1.7601-SP1-AMD64                           | CPU 便雨愈(%)                                                                                                    |                |
| 分享下载          | 服务器地址:                                                      | 70                                                                                                    |                |
| PL用户管理 ^      | UDP加速端口: 32001                                              | 60                                                                                                    |                |
| 账户信息          | UDP报文大小:1200                                                | 40                                                                                                    |                |
| 用户操作日志        | 启用圧縮: 未启用<br>                                               | $^{\circ\circ}$ $\wedge$ $\sim$ $\wedge$ $\sim$ $\wedge$ $\wedge$ $\wedge$ $\wedge$ $\wedge$ $\wedge$ $\wedge$ $\wedge$ $\wedge$ $\wedge$                                                                                                    | $\Lambda$      |
| ◎ 局吸设置 ^<br>  | aySync_FTP-3.0.7.3-4980_Free-win32\Raysync_3.0.<br>7.3\user | " May and May and a start and a start and a start a start a st |                |
|               | 出口带宽:100M                                                   | 6 C                                                                                                    | 0              |
| NUT OF STAT   | <b>激活码:</b> 未激活                                             | 选择网表: VPN - VPN Client ✓                                                                                                    |                |
| TORIT         | 传输服务:                                                       | 10 TEPekops                                                                                                    |                |
| telom         | RayFile 服务:<br>加密服务病口: 2445                                 | 08                                                                                                    |                |
|               | 非加盟服务演门: 2442                                               | 07                                                                                                    |                |
| ANSALE        | FIF 服約:<br>通口: 2121                                         | 05<br>04                                                                                                    |                |
|               | 加密传输: 未应用                                                   | 03                                                                                                    |                |
|               |                                                             | 0.1                                                                                                    |                |
|               |                                                             | 0.000000000000000000000000000000000000                                                                                                    | 0              |
|               | Copyright © 2014-2019 深圳市支援科技有限公司, All rights reserved.     |                                                                                                    | 陳本3.0.7.3      |

#### 2.3.4 Server Shutdown

Click [Shutdown] on the background page to shut down the server transmission service, at the same time, the web service runs normally.

🖂 raysync@rayvision.com

| 受禰徳企业版 ◎ | 18理中心                                                                                                    |
|----------|----------------------------------------------------------------------------------------------------|
| E        | I PauSune Sarvar () 9月 () 5月                                                                                                    |
| ■ 服务器信息  | a naysynt server                                                                                                    |
|          | <b>編編の巻 </b>                                                                                                    |
| 传输实况     | <b>服务器名称:</b> RaySync Sarver<br><                                                                                                    |
| 传输日志     | 66.56.66时用,共150.00.08<br>版中:13.07.3 Locensel指: # #0.6                                                                                                    |
| ◆ 外磁管理 ^ |                                                                                                    |
| 邀请上传     | 通行系统:Windows-7-5.17691-SP1-AMD64 CPU 世形形式                                                                                                    |
|          |                                                                                                    |
| ■ 用户管理 ^ |                                                                                                    |
| 账户信息     |                                                                                                    |
| 用户操作日志   | antisat: #0.11                                                                                                    |
|          | With With State Column Manna State Operation (Region State State S |
| 邮稿设置     | 7.3yuer 0                                                                                                    |
| Https证书  | 出日考念:100M                                                                                                    |
| 数据库配置    | 取消時: 未並派     該評問 未: (VPN - VPN - Clent マ                                                                                                    |
| TCP配置    | 内容部分:         10           Bardra BM         09                                                                                                    |
|          | NoteWith (1)         2445         0.8           の目的目前         0.7         0.7                                                                                                    |
| MART     | 市防管接号協士: 2442 0.6 FTD 版- 0.6 FTD 版- 0.6 FTD 版- 0.6 FTD 版- 1.6 FTD 版- 1.6 FTD  1.6 FTD  1.6 FT     |
|          | MLI:         2121         0.4                                                                                                    |
|          | 加速传输: 未起用 0.3                                                                                                    |
|          | 02                                                                                                    |
|          |                                                                                                    |
|          | Conversion & 2014-2019 TRATE THIS PROVEMENT As inclusions and the second as a second as a  |

#### Shut down successfully

| 多镭彼企业版 ◎ | 管理中心                                                                                        | <ul> <li>关闭成为</li> </ul>                   | 옷 admin   中文 |
|----------|---------------------------------------------------------------------------------------------|--------------------------------------------|--------------|
|          | 🚟 RaySync Server                                                                            |                                            | ④ 扇动         |
| 服务器信息    |                                                                                             |                                            |              |
|          | 基础信息                                                                                        | 在线用户数: 0                                   |              |
| 传输实况     | 服务器名称:RaySync Server                                                                        | 観査空间: 秋志: ● 未近行                            |              |
| 传输日志     | 版本:3.0.7.3                                                                                  | 68.54 GB 可用, 共 150.00 GB<br>License信意: 未邀活 |              |
| 外链管理 ^   | 设备识别码                                                                                       | Brite/Len                                  |              |
| 滋涛上传     | 操作系统:Windows-7-6.1.7601-SP1-AMD64                                                           | [m151日約]                                   |              |
|          | 服务器地址:                                                                                      |                                            |              |
| 用户管理 ^   | UDP加速端日:32001                                                                               |                                            |              |
| 账户信息     | UDP报文大小:1200                                                                                |                                            |              |
| 用卢操作日志   | <b>启用压缩:</b> 未启用                                                                            |                                            |              |
|          | 默认存律路径: C:\Users\Administrator\Desktop\R<br>axSumc ETP:3.0.7.3.4990 Free-win32\Raysumc 3.0. | 10                                         |              |
| 邮箱设置     | 7.3\user                                                                                    |                                            |              |
|          | 出口带宽:100M                                                                                   | ę. v                                       |              |
| 数据库配置    | 數酒码:未激活                                                                                     | 选择码卡: VPN - VPN Client ✓                   |              |
| 10000    | 传输服务:                                                                                       |                                            |              |
|          | RayFile 服务:<br>hr>PRS/如口· 2445                                                              | 03                                         |              |
| 域设置      | 非加密服务编口: 2442                                                                               | 07                                         |              |
| 其他配置     | FTP 服务:                                                                                     | 05                                         |              |
|          | ±M⊡: 2121                                                                                   | 0.4                                        |              |
|          | 加四19個: 未起用                                                                                  | 02                                         |              |
|          |                                                                                             | 0.1                                        |              |
|          |                                                                                             | 0-0-0-0-0-0-0-0-0-0-0-0-0-0-0-0-0-0-0-     |              |
|          |                                                                                             |                                            | BC-8+1       |

#### 2.3.5 Server Startup

When the server is in shutdown status, click [Startup] to start the server.

| ∋ 禰 泣 企 业版 ⊗               | j∫\$≇≄o A admin                                                                                                    | 中文 ~      |
|----------------------------|----------------------------------------------------------------------------------------------------|-----------|
|                            |                                                                                                    | อ         |
| ■ 服务器信息                    |                                                                                                    |           |
|                            |                                                                                                    |           |
| 传输实况                       | texturar texturar te |           |
|                            | 68.4 ≤ 66 町用, 共 15.00 G8<br>以errer 4 <b>18.</b> + <b>11</b> 50.00 G8                                                                                                    |           |
| ♂ 外磁管理 ^                   |                                                                                                    |           |
| 邀请上传                       | 置於信息<br>操作系统: Windows-7-6.1.7601-SP1-AMD64                                                                                                    |           |
|                            | K 分類的は:      G G G U #2018(%)                                                                                                    |           |
| ■ 用户管理 ^                   | 40<br>UDP2018840 1 32001 35                                                                                                    |           |
| 账户信息                       |                                                                                                    |           |
| 用户操作日志                     |                                                                                                    |           |
| <ul> <li>高級设置 ^</li> </ul> | RVA.F98382 : CutSers1AdministratenDesitop/R 19                                                                                                    |           |
| 邮箱设置                       | sýnc,TP-302-3490_Free-vin22(Rayon=3.0.<br>7.3/user                                                                                                    |           |
| HttpsiFB                   | 비대했, 100M e <sup>0</sup> 0                                                                                                    |           |
| 的现在分词                      | 数// (1998) (1998) (1999) (1999)      |           |
| TCPATE                     | 代绘服务: 10 Zreinipo Zreinipo                                                                                                    |           |
| tex C and                  | Rayfie Mpr:                                                                                                    |           |
| AM 10 PT                   | お加盟服務員: 2442 07     05                                                                                                    |           |
| Assect                     | FTP M89: 05<br>MULT: 2121 0.4                                                                                                    |           |
|                            | 20世代後: 未成用 0.1                                                                                                    |           |
|                            |                                                                                                    |           |
|                            |                                                                                                    |           |
|                            | Caperialst © 2014-2019 State Settle 5416 5418 228. Al rights reserved.                                                                                                    | 服命本3.0.7. |

## Display that the server is starting:

| き 镭 歯 企 业 版 ⊚ | 管理中心                                                   | 。 正在細助                                                | 久 admin │ 中文 · · |
|---------------|--------------------------------------------------------|-------------------------------------------------------|------------------|
| E             | 🚟 RaySync Server                                       |                                                       | 用助               |
| ■ 服务器信息       |                                                        |                                                       |                  |
|               | 基础信息 ビ                                                 | 在线用户数: 0                                              |                  |
| 传输实况          | 服务器名称: RaySync Server                                  | 磁盘空间: 統古: ● 未运行                                       |                  |
| 传输日志          | 版本:3.0.7.3                                             | 68.54 GB 可用, 共 150.00 GB<br>License信意: <del>刘助后</del> |                  |
| 分與管理 ^        | 设备识别码:                                                 | Rito/2 da                                             |                  |
| 邀请上传          | <b>操作系统</b> :Windows-7-6.1.7601-SP1-AMD64              | (2010年8月)                                             |                  |
|               | 服务器地址                                                  | 45<br>40 Å                                            |                  |
| BL 用户管理 ^     | UDP加速编目: 32001                                         | 35                                                    |                  |
| 账户信息          | UDP报文大小:1200                                           |                                                       |                  |
| 用卢操作日志        | <b>启用压缩:</b> 未启用                                       |                                                       |                  |
|               | 默认存儘路径: C:\Users\Administrator\Desktop\R               |                                                       |                  |
| 邮稿设置          | 7.3\user                                               | Son a he has a hora a                                 |                  |
|               | 出口带宽:100M                                              | Ψ ·                                                   |                  |
| 数据库配置         | <b>邀请码:</b> 未邀活                                        | 遠拝岡永: VPN - VPN Client ~ 入用abops 出用abops              |                  |
| TCP配置         | 传输服务:<br>Paulia 服务:                                    | 10 09                                                 |                  |
|               | 加密服务端口: 2445                                           | 08                                                    |                  |
| 其你配置          | 非加密服务端口: 2442<br>FTP 服务:                               | 0.6                                                   |                  |
|               | 3兆口: 2121                                              | 0.5                                                   |                  |
|               | 加密传输: 未应用                                              | 03<br>02                                              |                  |
|               |                                                        | 0.1                                                   |                  |
|               |                                                        | ¢ 6                                                   |                  |
|               | Cooverlaht © 2014-2019 空間市云语科技有限公司。 All rights reserve | d.                                                    | 版本3.0.7.3        |

Prompt that startup is successful:

| 冬禰徳企业版 ⊚│                    | 管理中心                                                                                                    |                                            | A admin   ⊄rx ~ ^ |
|------------------------------|----------------------------------------------------------------------------------------------------|--------------------------------------------|-------------------|
| E                            | RavSync Server                                                                                                  |                                            | し 美用 し 重度         |
| 目 服务器信息                      |                                                                                                    |                                            |                   |
| 10 <del>(5%)(15.00</del> ^   | 基础信息                                                                                                    | 如((用户数·0                                   |                   |
| 传输实况                         | 服务署名称: RaySync Server                                                                                           | (1)(1)(1)(1)(1)(1)(1)(1)(1)(1)(1)(1)(1)(   |                   |
| 传输日志                         | 版本: 3.0.7.3                                                                                                    | 68.54 GB 可用, 共 150.00 GB<br>License信意: 未勤活 |                   |
| ∲ 外磁管理 ^                     | 设备识别码。                                                                                                    |                                            |                   |
| 邀请上传                         | 操作系统:Windows-7-6.1.7601-SP1-AMD64                                                                               | 监控信息                                       |                   |
| 分享下载                         | 服务器地址:                                                                                                    | 60 CPU 使用单(%)                              |                   |
| BL用户管理 ^                     | UDP加速端日:32001                                                                                                   | 50                                         |                   |
| 彩户信息                         | UDP报文大小:1200                                                                                                    | **                                         |                   |
| 用户操作日本                       | <b>雇用压缩:</b> 未定用                                                                                                |                                            |                   |
| <ul> <li>◎ 高级设置 ^</li> </ul> | <b>默认符信題径</b> : C.\Users\Administrator\Desktop\R<br>aySync_FTP-3.0.7.3-4980_Free-win32\Raysync_3.0.<br>7.3)woor |                                            |                   |
| 邮箱设置                         | 1.5 (088)<br>出口带宽: 100M                                                                                         | 4 · · · · · · · · · · · · · · · · · · ·    |                   |
| Https证书                      | 激活码:未激活                                                                                                    | 進球商車+・ VPN - VPN Cliant V                  |                   |
| 数据库配置                        | 传输服务:                                                                                                    |                                            |                   |
| TCP配置                        | RayFile 服务:                                                                                                    | 09                                         |                   |
| 城设置                          | 加密服务编口: 2445<br>非加密服务编门: 2442                                                                                   | 07                                         |                   |
| 其他配置                         | FTP 服务:                                                                                                    | 0.6                                        |                   |
|                              | 3兆日: 2121<br>か滞伤物・ 中応用                                                                                          | 0.4                                        |                   |
|                              | And the owner Producted                                                                                         | 02                                         |                   |
|                              |                                                                                                    | 01<br>0.0000000000000000000000000000000000 |                   |
|                              | Coevright © 2014-2019 딸태라굸방위상취원公司, All rights reserved                                                          | Ф ~ ~ ~ ~ ~ ~ ~ ~ ~ ~ ~ ~ ~ ~ ~ ~ ~ ~ ~    | Bi本3.0.7.3        |

## 2.3.6 Exit Background

Click the background user name to expand options.

| \$#₩近邢概◎ | K admin   ⊕x ·                                           |
|----------|----------------------------------------------------------|
| E        | I RaySync Server 이 개 신 第4                                |
| ■ 服务器信息  |                                                          |
|          | 基础信息  全  全  全  全  全  全  全  全  全  全  全  全  全              |
| 传输实况     | 服务器合称: RaySync Striver  就会第: ● 正常面行                      |
| 传输日志     | 68.05 名 河市, 其 15.00 G 8<br>版本: 13.07.3 Loienst@is: 未免诉   |
| ℯ 外磁管理 ^ |                                                          |
| 滋调上传     | 操作系统: Windows-7-6.17601-591-AMD64                        |
|          | EF-Gelde: 25                                             |
| ■ 用户管理 ^ |                                                          |
| 账户信息     |                                                          |
| 用户操作日志   |                                                          |
|          |                                                          |
| 邮箱设置     |                                                          |
|          | HERE: 100M                                               |
| 数据库配置    | ■ (新祥): + 本示: 通貨時余: (VPI - VPN Client マ → ドルマロ・ローン 世界地々の |
| TCP配置    | 代金融時:         10           Parente MPA         03        |
| 城设置      | Magram watay: 03<br>MottingAppell: 2445 07               |
| 发生的      | 100世紀今紀1:2442 06 08 00 00 00 00 00 00 00 00 00 00 00 00  |
|          | 90 - 2121 05                                             |
|          | 2021年後: 朱田田 03                                           |
|          |                                                          |
|          |                                                          |
|          |                                                          |

## Click [Exit]

www.raysync.cn400 833 6022

www.raysync.cn
 Image: state of the system of the system of the

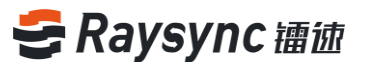

| 중 禰 徳 企 业版 ⊗ | 営理中心 名 admin                                                                                                    | #x ~ _       |
|--------------|----------------------------------------------------------------------------------------------------|--------------|
| E            | Raufung Sanuar                                                                                                    |              |
| ■ 服务器信息      |                                                                                                    |              |
| 1目 传输信息 ^    | ■ #####                                                                                                    |              |
| 传输实况         |                                                                                                    |              |
| 传输日志         | 6603 G6 时用,共15020 G8<br>版本: 13.07.3 Licenset <b>服</b> : #2016                                                                                                    |              |
| ✤ 外碰管理 ^     | · · · · · · · · · · · · · · · · · · ·                                                                                                    |              |
| 滋调上传         |                                                                                                    |              |
| 分享下载         | (教育地址: 25                                                                                                    | _            |
| ■ 用户管理 ^     |                                                                                                    |              |
| 账户信息         |                                                                                                    |              |
| 用户操作日志       |                                                                                                    |              |
| ③ 高级设置 ^     | RUL (Filling) - Clubers / Administrator/Desistop (R 10 / / / / / / / / / / / / / / / / / /                                                                                                    |              |
| 邮箱设置         | 73urer V V                                                                                                    |              |
| Https证书      | 出口得爱:100// 0                                                                                                    |              |
| 教探索配用        | ■ (加) 本語 (加) 本語 (M) 本語 (M) 和 (M) 和 (M) 和 (M) 和 (M) 和 (M) 和 (M) 和 (M) 和 (M) 和 (M) 和 (M) 和 (M) 和 (M) 和 (M) 和 (M) 和 (M) 和 (M) 和 (M) 和 (M) 和 (M) 和 (M) 和 (M) 和 (M) 和 (M) 和 (M) 和 (M) 和 (M) 和 (M) (M) 和 (M) 和 (M) 和 (M) (M) (M) 和 (M) (M) (M) (M) (M) (M) (M) (M) (M) (M)                                                                                                    |              |
|              | 传输服务: 10 Anato Caracter Caracter                                                                                                    |              |
| TCPACE       | RayFile 服务: 0.3                                                                                                    |              |
| 域设置          | 加密服务時間: 2445                                                                                                    |              |
| 其他配置         | FTP BR- 06                                                                                                    |              |
|              | 05<br>HLI: 2121 04                                                                                                    |              |
|              | 加密传输: 未息用 03                                                                                                    |              |
|              | 02                                                                                                    |              |
|              |                                                                                                    | _            |
|              | φ <sup>-</sup> 9                                                                                                    |              |
|              | Caswidek C 2014-2019 (2006) 2014/2019 (2006) 2014 Control Control Cont | Ni-1k3.0.7.3 |

#### Exit to the login page

|    | 镭速传输后台管理 | 中文 丶 |
|----|----------|------|
| 账号 |          |      |
| 密码 |          |      |
|    | 登录       |      |
|    |          |      |

## 2.4 Activation Server

Users can experience the maximum speed after the license is activated by Raysync server.

The default is 5Mbps bandwidth when the license is not activated.

## 2.4.1 Online Activation

When the server can access the outer net, it is recommended to use the online activation

method.

18

www.raysync.cn
 400 833 6022

www.raysync.cn
 xaysync@rayvision.com

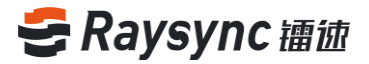

Click on the editing server  $\checkmark$  in the background or click [License Information]

| ∋ 镭徳企业版 ⊚ | 管理中心                                                                                        |                                                                                                    | , A admin   Φ文 ∨ |
|-----------|---------------------------------------------------------------------------------------------|----------------------------------------------------------------------------------------------------|------------------|
| E         | BaySync Server                                                                              |                                                                                                    | し 実用 し 重度        |
| 目 服务器信息   |                                                                                             |                                                                                                    |                  |
|           | 基础信息                                                                                        | 太保田向称·3                                                                                                    |                  |
| 传输实况      | 服务器名称: RaySync Server                                                                       | (1.5.1) (1.5.1)<br>(1.5.1) (1.5.1)<br>(1.5.1) (1.5.1) (1. |                  |
|           | 版本:3.0.7.3                                                                                  | 67.86 GB 可用,纯 150.00 GB<br>License信题: N200万                                                                                                    |                  |
| ◆ 外磁管理 ^  | 设备识别码:Se:0e:b7:55:6c:b6                                                                     |                                                                                                    |                  |
| 邀请上传      | 操作系统:Windows-7-6.1.7601-SP1-AMD64                                                           |                                                                                                    |                  |
|           | 服务器地址:120.77.171.191                                                                        | 45 (V) (9/98(%)                                                                                                    |                  |
| ■ 用户管理 ^  | UDP加速端口: 32001                                                                              | 35                                                                                                    |                  |
| 账户信息      | UDP报文大小:1200                                                                                |                                                                                                    |                  |
| 用户操作日志    | <b>启用压缩:</b> 未启用                                                                            |                                                                                                    |                  |
|           | 默认存储路径: C:\Users\Administrator\Desktop\R<br>aySync_FTP-3.0.7.3-4980_Free-win32\Raysync_3.0. |                                                                                                    |                  |
| 邮箱设置      | 7.3\user                                                                                    |                                                                                                    |                  |
|           | 出口带宽:100M                                                                                   | 0°                                                                                                    |                  |
| 数据库配置     | <b>邀活码</b> :未邀活                                                                             | 选择网卡: VPN - VPN Client / 入用idops 世界ktps                                                                                                    |                  |
| TCP配置     | 传输服务:<br>Paulie 服务:                                                                         | 10 09                                                                                                    |                  |
|           | 加密服务端口: 2445                                                                                | 0.8                                                                                                    |                  |
| 制作配置      | 非加密服务端口: 2442                                                                               | 0.6                                                                                                    |                  |
|           | 跳□: 2121                                                                                    | 0.5<br>0.4                                                                                                    |                  |
|           | 加密传输: 未应用                                                                                   | 03                                                                                                    |                  |
|           |                                                                                             | 0.1                                                                                                    |                  |
|           |                                                                                             | \$<br>6                                                                                                    |                  |
|           | Coowlaht © 2014-2019 涅想市云语科技有限公司, All rights reserved                                       |                                                                                                    | Biak3.0.7.3      |

Fill in the correct license activation code in the server editor.

| 중福徳企业版 ⊚                          |                                                                                                    |                                                                                            |                   |
|-----------------------------------|----------------------------------------------------------------------------------------------------|--------------------------------------------------------------------------------------------|-------------------|
| E                                 | BaySync Server                                                                                                    |                                                                                            | し 米司 し 重白         |
| ■ 服务器信息                           |                                                                                                    |                                                                                            |                   |
| 恒 传输信息 ^                          | 13204/mm                                                                                                    | лани ×                                                                                     |                   |
| 假输实况                              | Execution     Execution     Execution | 服务器名称<br>Budier Senar                                                                      | <b>Ko: .</b> Inef |
| 传输日志                              | 版本: 3.0.7.3 Licenseff                                                                                                    | Whythe Server<br>服务器地址 支持域名和PP地址                                                           |                   |
| ◆ 外链管理 ^                          | 设备识别码:5e:0e:b7:55:6cb6                                                                                                    |                                                                                            |                   |
| 逾清上代                              | 操作系统:Windows-7-6.1.7601-SP1-AMD64                                                                                                    | TCP命令第日<br>2121                                                                            |                   |
| 分寧下戰                              | 服务器地址<br>35                                                                                                    | UDP加速減口                                                                                    |                   |
| ■ 用户管理 ^                          | UDP加速第日: 32001                                                                                                    | 32001                                                                                      |                   |
| 账户信息                              | UDP报文大小:1200 20                                                                                                    | UDP版文大小 600~1442<br>1200                                                                   |                   |
| 用户操作日志                            | <b>庶用压缩:</b> 未启用 15                                                                                                    | 默认存储器径                                                                                     |                   |
| <ul> <li>   ③ 高级设置 ^  </li> </ul> | 戦队存储路径: C\\Users\Administrator\Desktop\R<br>aySync_FTP-3.0.7.3-4980_Free-win32\Raysymc_3.0.                                                                                                    | C/WsersYAdministrator/Desktop/RaySync_FTP-3.0.7.3-4980_Free-win32/Raysync_3.0<br>出口物能 Mbps | V WVVVV           |
| 邮箱设置                              | 7.3\user 0                                                                                                    | 100                                                                                        | 0                 |
| Httpsi≣=B                         | 出口符页:100M<br>数据码 - 于的词                                                                                                    | <b>盆活码</b>                                                                                 |                   |
| 数回车配置                             |                                                                                                    | 启用压缩: 〇〇〇                                                                                  |                   |
| TCP配置                             | 何始服务: 0.9<br>RayFile服务: 0.9                                                                                                    | 传输服务:<br>RavFile 服务:                                                                       |                   |
| 城设置                               | 加密服务病口: 2445 0.7                                                                                                    | 加速服务端口: 2445                                                                               |                   |
| 风他能带                              | 10.000 (Rts) Finital: 2442 0.6 0.5 0.5                                                                                                    | 非加速服务读口: 2442                                                                              |                   |
|                                   | 戦日: 2121 0.4<br>加密得輸: 未庭用 0.3<br>0.2                                                                                                    | FIP 編列:<br>通□: 2121<br>加回:/参编: 不如同 >                                                       |                   |
|                                   |                                                                                                    |                                                                                            |                   |
|                                   | ę1                                                                                                    | <b>取得</b> 确定                                                                               |                   |
|                                   |                                                                                                    |                                                                                            |                   |

Fill in the correct activation code in the License Information.

www.raysync.cn
 Image: sync@raysync@raysision.com

| 冬镭彼企业版 ⊚ |                                                                                                    | 只 admin │ 中文 |
|----------|----------------------------------------------------------------------------------------------------|--------------|
|          | BaySung Server                                                                                                    | し 美祠 し 聖倉    |
|          |                                                                                                    |              |
|          |                                                                                                    |              |
|          | 1000000 期活行:<br>  (数例整名称: RaySync Server ) 調査の何:<br>  (数字)                                                                                                    |              |
|          | 版本:30.7.3 License指                                                                                                    |              |
|          |                                                                                                    |              |
|          | 监控信息<br>操作系统: Windows-7-6.1.7601-SP1-AMD64                                                                                                    |              |
|          | 25<br>(PU 使用单位)<br>25                                                                                                    |              |
|          |                                                                                                    |              |
|          | 25 100円股交大小:1200 29 10 10 10 10 10 10 10 10 10 10 10 10 10                                                                                                    |              |
|          |                                                                                                    |              |
|          | 戦以行通路径: CfUlsers/Administrator/Desktop)R 10 日本 10 日本 |              |
|          | aysync,5TP-3.0.73-4980,Free-win32(Raysync,3.0. 5 V V V V V V V V V V V V V V V V V V                                                                                                    |              |
|          | 。<br>出日時度:100M                                                                                                    |              |
|          | ■<br>激減時:未並派<br>選擇局表: VPN - VPN Client ✓                                                                                                    |              |
|          | 代価価格: 1.0 ARitege (1) 日本語を示                                                                                                    |              |
|          | Rayfile 服务: 0.0                                                                                                    |              |
|          | 加速服务項目: 2445 07<br>卸速服务項目: 2442 07                                                                                                    |              |
|          | 00<br>FTP 服務: 05                                                                                                    |              |
|          | 第日: 2121 0.4<br>加密保険: 未成用 0.3                                                                                                    |              |
|          | 02                                                                                                    |              |
|          |                                                                                                    |              |
|          |                                                                                                    |              |
|          | Copyright © 2014-2019 堂場市云志科技有限公司, All rights reserved.                                                                                                    | 顺本3.0.7.3    |

#### Restart the server to take effect

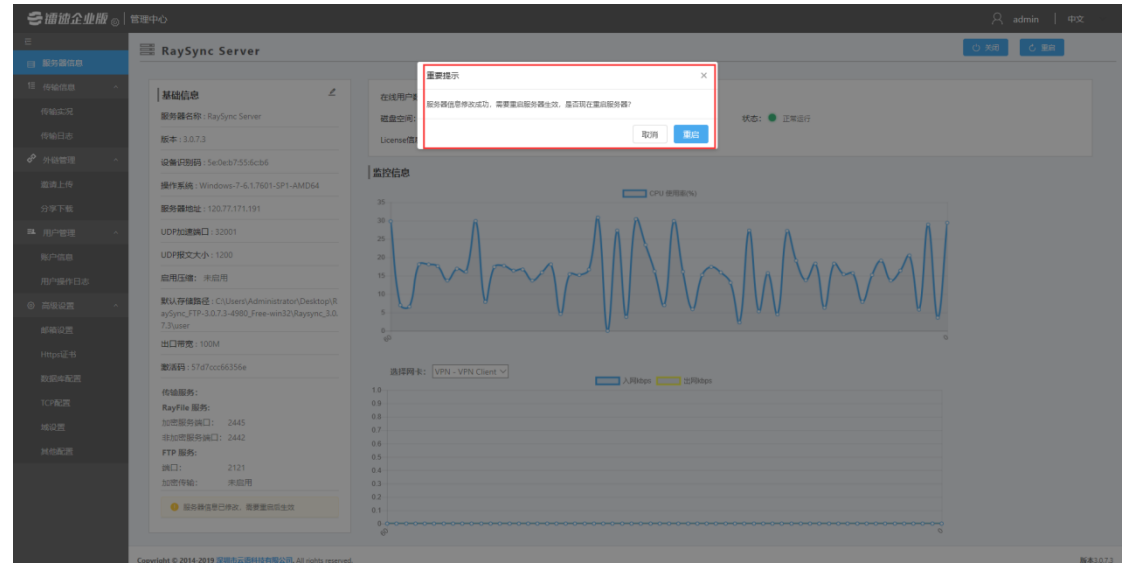

#### Successful activation

🖂 raysync@rayvision.com

| そ 镭 徳 企 业 版 ⊚       | 管理中心                                                                                       | 全型成为                                       | 只 admin │ 中文 ~ |
|---------------------|--------------------------------------------------------------------------------------------|--------------------------------------------|----------------|
| E                   | RavSync Server                                                                             |                                            | じ 美词 し 重度      |
| ■ 服务器信息             |                                                                                            |                                            |                |
| 恒传输信息 ^             | 基础信息                                                                                       | <b>左线用户数:</b> 0                            |                |
| 传输实况                | 服务器名称:RaySync Server                                                                       | 磁盘空间: (第二日) (初本: ● 正常回行)                   |                |
| 传输日志                | 版本:3.0.7.3                                                                                 | 66.86 GB 可用, 共 150.00 GB<br>License信意: 已潮活 |                |
| ♂ 外链管理 ∧            | 设备识别码:                                                                                     |                                            |                |
| 激调上传                | <b>操作系统</b> :Windows-7-6.1.7601-SP1-AMD64                                                  | (2)( ( ( ( ( ( ( ( ( ( ( ( ( ( ( ( ( ( (   |                |
| 分享下载                | 服务器地址:                                                                                     | 25 3 0 0.0180(A)                           |                |
| ■ 用户管理 ^            | UDP加速端日:32001                                                                              |                                            |                |
| 账户信息                | UDP报文大小:1200                                                                               |                                            |                |
| 用户操作日志              | <b>启用压缩:</b> 未启用                                                                           |                                            |                |
| <ul> <li></li></ul> | 戦队存債路径: C:\Users\Administrator\Desktop\R<br>avSvnc FTP-3.0.7.3.4980 Free.win32\Ravsvnc 3.0 |                                            |                |
| 邮箱设置                | 7.3\user                                                                                   |                                            |                |
|                     | 出口带宽:100M                                                                                  | 9° ~ ~                                     |                |
| 数据车配置               | <b>漱清码</b> :                                                                               | 進祥時末: VPN - VPN Client V 入開ktps 出用料dps     |                |
| TCP配置               | 传输服务:<br>RayFile 服务·                                                                       | 10 09                                      |                |
| 城设置                 | 加密服务施口: 2445                                                                               | 08<br>07                                   |                |
| 其他配置                | 非加密服务通口: 2442<br>FTP 服务:                                                                   | 0.6                                        |                |
|                     | BN□: 2121                                                                                  | 0.5                                        |                |
|                     | 加密传输: 未庭用                                                                                  | 03                                         |                |
|                     |                                                                                            | 0.1                                        |                |
|                     |                                                                                            | 0<br>0<br>0<br>0                           |                |
|                     | Copyright © 2014-2019 室場市云语科技有限公司, All rights reserved                                     |                                            | B≨本3.0.7.3     |

#### View License Information

| き镭彼企业版 ⊙ |                                                                                            |                                          | 只 admin │ 中文                             |
|----------|--------------------------------------------------------------------------------------------|------------------------------------------|------------------------------------------|
| E        | RaySync Server                                                                             |                                          | () () () () () () () () () () () () () ( |
| ■ 服务器信息  |                                                                                            | 注印信号 ×                                   |                                          |
| 恒 传输信息 ^ | ▲ 基础信息                                                                                     |                                          |                                          |
| 传输动灵     | 服务器名称: RaySync Server 磁盘空间                                                                 | 激活码: 57d7ccc66356e<br>]; 有效时长: 24 Months | 铁志: • 正常运行                               |
| 传输日志     | 版本:3.0.7.3 License们                                                                        | 激活时间: 2016-09-13<br>21 过期时间: 2020-09-13  |                                          |
| ∲ 外磁管理 ^ | 设备识别码:                                                                                     | 最大带宽: 1000M                              |                                          |
| 撤请上传     | 操作系统: Windows-7-6.1.7601-SP1-AMD64                                                         | 機定                                       |                                          |
| 分寧下戰     | 服务器地址: 70                                                                                  | ñ                                        |                                          |
| ■ 用户管理 ^ | UDP加速编目: 32001 50                                                                          |                                          |                                          |
| 账户信息     | UDP报文大小:1200 40 40                                                                         |                                          |                                          |
| 用户操作日志   | <b>启用压缩</b> : 未启用 30                                                                       | $\Delta \Delta \Delta$                   |                                          |
| 0 A&2 ^  | 戦队存績路径: C:\Users\Administrator\Desktop\R avSync FTP-3.07.3-4980 Free-win32\Raysync 3.0. 10 |                                          |                                          |
| 邮稿设置     | 7.3\user                                                                                   |                                          | 9                                        |
| Https证书  | 出口带宽:100M                                                                                  |                                          |                                          |
| 数据库配置    | 2016年9<br>1817年9                                                                           | ま: VPN - VPN Client ~                    |                                          |
| TCP配置    | 代给服务: 1.0<br>RayFile 服务: 0.9                                                               |                                          |                                          |
| 城设置      | 加密服务读曰: 2445 0.8<br>0.7                                                                    |                                          |                                          |
| 并也起用     | 3EDDSE股好時间二: 2442 0.6<br>FTP服务: 0.5                                                        |                                          |                                          |
|          | 3월(급: 2121 0.4                                                                             |                                          |                                          |
|          | 0.3<br>0.2                                                                                 |                                          |                                          |
|          | 0.1                                                                                        |                                          |                                          |
|          | Ø                                                                                          |                                          |                                          |
|          | Copyright © 2014-2019 深圳市云语科技有限公司, All rights reserved.                                    |                                          | 新本3073                                   |

#### 2.4.2 Offline Activation

When the server cannot access the outer net, it is recommended to use the offline activation method.

#### 2.4.2.1 Windows Offline Activation

1) Go to the directory of the offline activation tool, for example: Raysync\_3.0.7.3\tools\license

21 

 www.raysync.cn

400 833 6022

Www.raysync.cn
maysync@rayvision.com

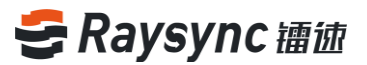

#### 2) Run RaysyncLicense

| ✓ 授权管理工具 镭速Licer | nse(v1.0.0.1) |    |         |          |
|------------------|---------------|----|---------|----------|
| 授权激活             | 刷新            |    |         | 删除授权     |
| 授权码              | 有效期           | 状态 | 最大客户端数量 | 带宽(Mbps) |
|                  |               |    |         |          |
|                  |               |    |         |          |
|                  |               |    |         |          |
|                  |               |    |         |          |
|                  |               |    |         |          |
|                  |               |    |         |          |
|                  |               |    |         |          |
|                  |               |    |         |          |
|                  |               |    |         |          |
|                  |               |    |         |          |
|                  |               |    |         |          |
|                  |               |    |         |          |
|                  |               |    |         |          |

3) Click "Authorize Activation" to pop up the "Select Operation Mode" prompt box, click the "Create Activation Request File" button.

| 🗲 授权管理工具 镭速L | icense(v1.0.0.1)                                                                                                    |          |
|--------------|----------------------------------------------------------------------------------------------------|----------|
| 授权激活         | 刷新                                                                                                    | 删除授权     |
| 授权码          | 选择操作方式 X XX X X X | 带宽(Mbps) |
|              | 产生激活请求文件 产生的请求文件可以通过比特平台获取激活文件 使用激活文件 可通过比特平台获取                                                                                                    |          |
|              |                                                                                                    |          |
|              | 取消                                                                                                    |          |
|              |                                                                                                    |          |

4) Please enter the authorization code you received, if you do not receive an authorization code, please get it from the staff of RaySync, then click OK.

| 授权码 | 输入授权码   | - 10      |    | ×  | 带宽(Mbps |
|-----|---------|-----------|----|----|---------|
|     |         |           |    |    |         |
|     | 授权码是由开发 | 商提供的产品激活串 |    |    |         |
|     |         |           | 确定 | 取消 |         |

| BiR · 新建文件                                                                                                    | 夾           |                  |                  |             |                      |     |    |       | )E • | 6 |
|----------------------------------------------------------------------------------------------------|-------------|------------------|------------------|-------------|----------------------|-----|----|-------|------|---|
| <ul> <li>■ 图片</li> <li>○ 交相</li> <li>■ 迅信下號</li> <li>● 前乐</li> <li>● public (\\192.1</li> <li>▲ 本地磁盘 (C)</li> <li>□ 软件 (D)</li> <li>□ 软件 (D)</li> <li>□ 数体 (D)</li> <li>□ 数体 (D)</li> <li>□ 数体 (D)</li> <li>□ 数体 (D)</li> <li>□ 数体 (D)</li> <li>□ 数体 (D)</li> <li>□ 2 45 (\(10.50.7.8)</li> <li>□ 1845810 (\\10.50.7)</li> </ul> | •<br>•<br>• | 名称               |                  | 修改日期<br>没有与 | <u>樂型</u><br>換素条件石和的 | 10. | 大小 |       |      |   |
| △ WPS云文档<br>文件名()<br>保存类型(); (R                                                                                                    | leque       | st File(".req; ' | req<br>'request) |             |                      |     |    |       |      |   |
| 隐藏文件夹                                                                                                    |             |                  |                  |             |                      |     | -  | 保持(5) | R    | 4 |

| 授权官 <u>理</u> 上具              |             |
|------------------------------|-------------|
| 创建请求文件成功,请将该文件发<br>E:\激活请求文件 | 给开发商。<br>eq |
|                              | 确定          |

6) After the activation request file is saved successfully, please send the created "XXXXXXXXXXXXXXXX.req" to the Raysync Transmission staff, the staff will send you the

23

www.raysync.cn400 833 6022

🖂 raysync@rayvision.com

activation file as soon as possible after receiving it. You will receive an offline activation file, for example, "2017-8-10 Update.upd".

| I) CIICK OIT USE | Activation the . |                          |               |          |
|------------------|------------------|--------------------------|---------------|----------|
| 🗲 授权管理工具 镭速L     | icense(v1.0.0.1) |                          |               |          |
| 授权激活             | 刷新               |                          |               | 删除授权     |
| 授权码              | 选择操作方式           | **                       | ×             | 带宽(Mbps) |
|                  | 产生激活请求文件 使用激活文件  | 产生的请求文件可以通过<br>可通过比特平台获取 | 比特平台获取激活文件 取消 |          |

7) Click on "Use Activation File"

8) Select the offline activation file "2017-8-10 Update.upd" and click Open.

| ✓ 打开                         |                 |        |            |                       |        | 23  |
|------------------------------|-----------------|--------|------------|-----------------------|--------|-----|
| ♀ ↓ 计算机 → 文档 (E:) → 离线激活文件   |                 |        | <b>▼</b> 4 | # 搜索 离线激活文件           |        | م   |
| 组织 ▼ 新建文件夹                   |                 |        |            | •== •                 |        | ?   |
| <b>▲</b> 名称 <b>▲</b>         | 修改日期            | 类型     | 大小         |                       |        |     |
| Subversion                   | 2017/8/10 17:55 | UPD 文件 | 1 KB       |                       |        |     |
| ■ 视频                         |                 |        |            |                       |        |     |
|                              |                 |        |            |                       |        |     |
|                              |                 |        |            |                       |        |     |
|                              |                 |        |            |                       |        |     |
|                              |                 |        |            |                       |        |     |
| [■ 计算机                       |                 |        |            |                       |        |     |
| 🏭 本地磁盘 (C:                   |                 |        |            |                       |        |     |
| 软件 (D:)                      |                 |        |            |                       |        |     |
| □ 又相(E:)<br>□ d\$ (\\10.50.  |                 |        |            |                       |        |     |
|                              |                 |        |            |                       |        |     |
| 文件名(N): 2017-8-10 Update.upd |                 |        | •          | Update File(*.upd;*.u | pdate) | •   |
|                              |                 |        |            | 打开(0)                 | 取消     |     |
|                              |                 |        |            |                       |        | 4.4 |

9) Prompt that the update is successful

Www.raysync.cn
Rev raysync@rayvision.com 📽 400 833 6022

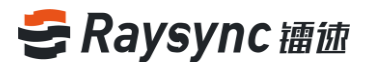

| 授权管理工具 镭速<br>授权激活 | License(v1.0.0.1)<br>同新 | 一删除授权                         |       |
|-------------------|-------------------------|-------------------------------|-------|
| 授权码               | 选择操作方式                  | 一<br>一<br>一<br>一<br>一<br>売 (M | 1bps) |
|                   | 产生激活请求文件<br>使用激活文件      | <sub>狠成功</sub> 特平台获取激活文件      |       |
|                   |                         | 确定<br>取消                      |       |
|                   |                         |                               |       |

#### 10) After the license is activated normally, the interface is as shown below:

| 授权码 | 有效期                 | 状态 | 最大客户端数量 | 带宽(Mbps |
|-----|---------------------|----|---------|---------|
|     | 2018-06-19 10:27:27 | 正常 | 1       | 100     |
|     |                     |    |         |         |
|     |                     |    |         |         |
|     |                     |    |         |         |
|     |                     |    |         |         |
|     |                     |    |         |         |
|     |                     |    |         |         |
|     |                     |    |         |         |

Login to the server background, refer to the online activation process, and fill in the authorization code in the server license information to activate.

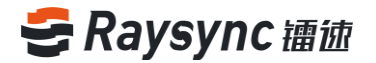

#### 2.4.2.2 Linux Offline Activation

Go to the directory of the offline activation tool, for example, /opt/Raysync/RaySync 3.0.7.3/tools/license

[root@iZwz9ivic58czwgtdc75bsZ license]# cd /opt/Raysync/RaySync\_3.0.7.3/tools/license

View offline activation tools like ls

[root@iZwz9ivic58czwgtdc75bsZ license]# ls
RaySyncLicense

Run the RaySyncLicense tool:

| <pre>[root@iZwz9ivic58czwgtdc75bsZ license]# ./RaySyncLicense</pre>    |
|------------------------------------------------------------------------|
| **************************************                                 |
| <a> Activate Please get the SN from your supplier<br/><q> Quit</q></a> |
| Selection ?                                                            |

Follow the steps below to activate the authorization code

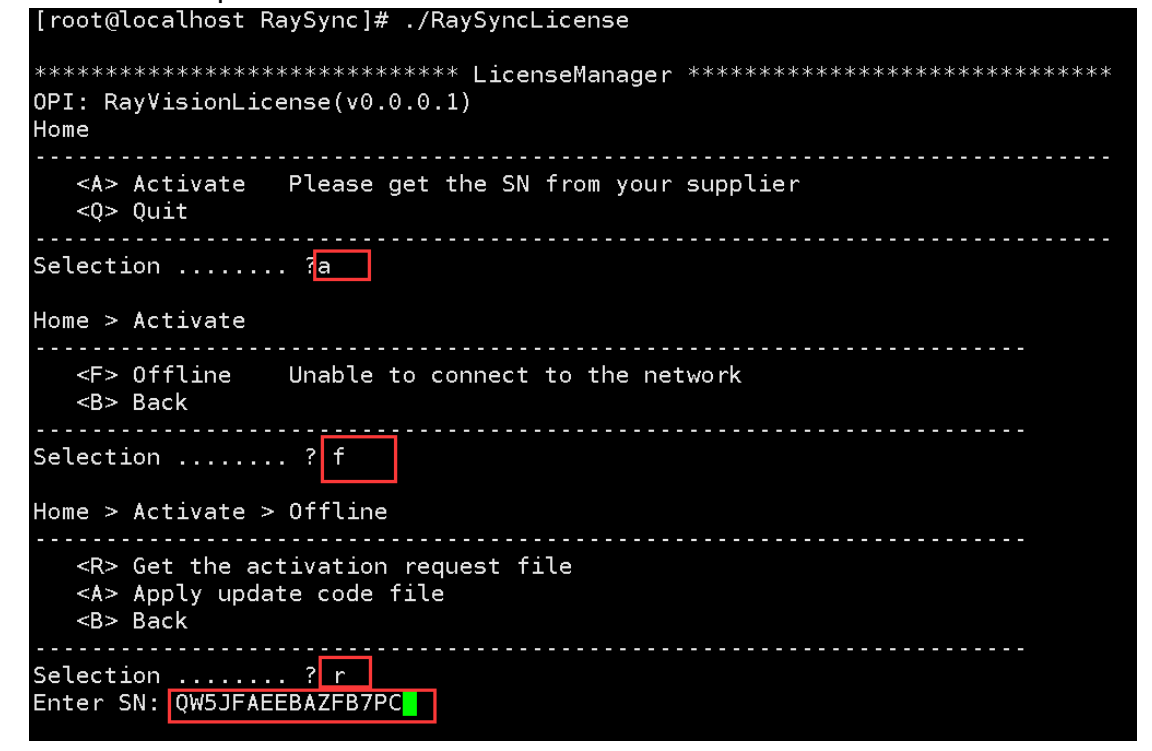

#### Exit program

26

www.raysync.cn
 400 833 6022

⊠ raysync@rayvision.com

| Selection ? r<br>Enter SN: QW5JFAEEBAZFB7PC<br>Get request file successfully, please send it to ISV.<br>File name : /home/test/RaySync/1530328091 Request Code.req<br>Press any key to continue |  |  |  |  |
|----------------------------------------------------------------------------------------------------|--|--|--|--|
|                                                                                                    |  |  |  |  |
| <r> Get the activation request file<br/><a> Apply update code file<br/><b> Back</b></a></r>                                                                                                    |  |  |  |  |
| Selection ? b                                                                                                    |  |  |  |  |
| Home > Activate                                                                                                    |  |  |  |  |
| <p> Offline Unable to connect to the network<br/><b> Back</b></p>                                                                                                    |  |  |  |  |
| Selection ? b                                                                                                    |  |  |  |  |
| Ноте                                                                                                    |  |  |  |  |
| <a> Activate Please get the SN from your supplier<br/><q> Quit</q></a>                                                                                                    |  |  |  |  |
| Selection q<br>Are you sure to quit? (y/n)y<br>[root@localhost RaySync]#                                                                                                    |  |  |  |  |

Send us the file of 1530328091 Request Code.req and we will give back you a new file.

| [root@localnost RaySync]# [l      |                                      |
|-----------------------------------|--------------------------------------|
| <b>8 用重 10120</b>                 |                                      |
| -rw-rr1 root root 285 6月          | 30 11:08 1530328091 Request Code.req |
| irwxrwxr-x Z test test   4096 6月  | 30 10:30 contig                      |
| drwxr-xr-x 5 test test  4096 1月   | 2 04:48 <b>dist</b>                  |
| drwxrwxr-x 2 test test  4096 6月   | 30 02:06 <b>log</b>                  |
| drwxrwxr-x 2 test test   4096 6月  | 30 02:23 out                         |
| drwxr-xr-x 3 test test  4096 6月   | 29 18:58 proxy                       |
| -rwxrwxr-x 1 test test 939034 6月  | 30 2017 RaySyncLicense               |
| -rwxr-xr-x 1 test test 9379136 1月 | 2 04:47 RaySyncServer                |
| -rwxr-xr-x 1 test test    292 12月 | 4 2017 start.sh                      |
| -rwxr-xr-x 1 test test   727 12月  | 4 2017 status.sh                     |
| -rwxr-xr-x 1 test test    391 12月 | 4 2017 stop.sh                       |
| lrwxrwxr-x 4 test test   4096 6月  | 30 10:28 user                        |
| [root@localhost RaySync]# 🗧       |                                      |
|                                   |                                      |

Put the received new file test.upd on the server and perform the following operations:

27

**\\$** 400 833 6022

⊕ www.raysync.cn ⊠ raysync@rayvision.com

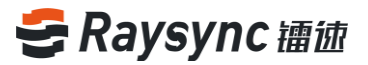

[root@localhost RaySync]# ./RaySyncLicense

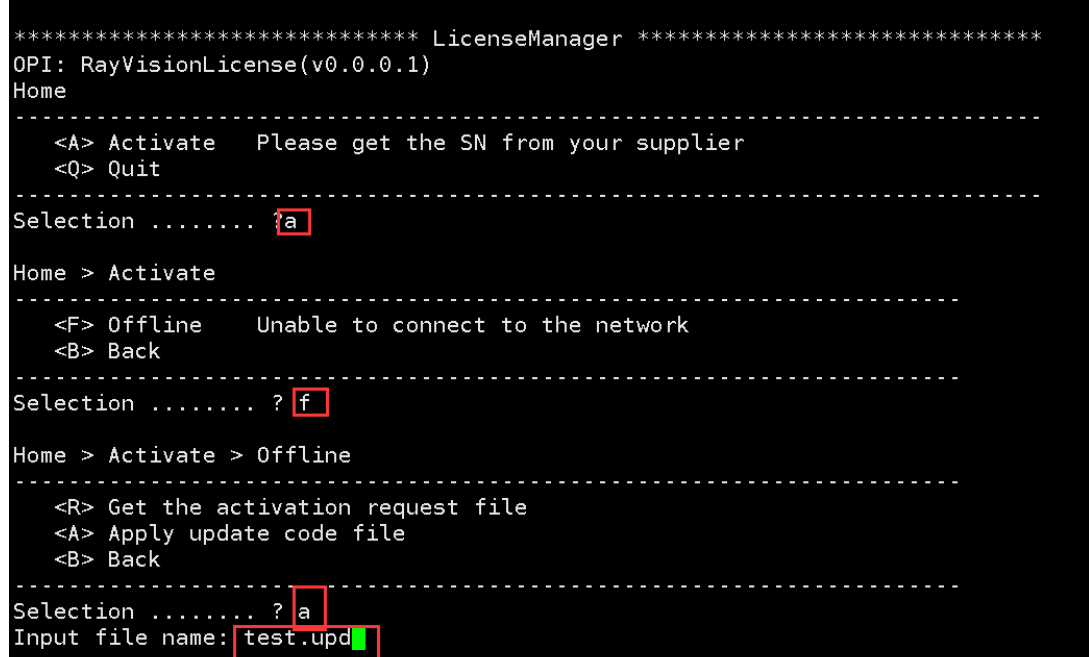

| Input file name: test.upd<br>Update the SN successfully.<br>Press any key to continue                                                                                                    |                  |                 |                 |  |
|----------------------------------------------------------------------------------------------------|------------------|-----------------|-----------------|--|
| Home > Activate > Offline                                                                                                    |                  |                 |                 |  |
| <pre><r> Get the activation request file <a> Apply update code file <b> Back</b></a></r></pre>                                                                                                    |                  |                 |                 |  |
| Selection ? b                                                                                                    |                  |                 |                 |  |
| Home > Activate                                                                                                    |                  |                 |                 |  |
| <pre><f> Offline Unable to connect to the net <b> Back</b></f></pre>                                                                                                    | work             |                 |                 |  |
| Selection ? b                                                                                                    |                  |                 |                 |  |
| Home                                                                                                    |                  |                 |                 |  |
| No. SN Exp.Date<br>1 QW5JFAEEBAZFB7PC 2018-07-10 12:11:02                                                                                                    | status<br>normal | MaxClient<br>10 | BW(Mbps)<br>200 |  |
| <pre><a> Activate Please get the SN from your <q> Quit</q></a></pre>                                                                                                    | supplier         |                 |                 |  |
| Tip: Enter the number, operate the SN, enter t<br>execute the command.<br>Selection?<br>Invalid input, please re-enter.<br>Selection q<br>Are you sure to quit? (y/n)y<br>[root@localhost RaySync]# | he letter,       | ,               |                 |  |

Login to the server background, refer to 2.4.1 Online Activation process, and fill in the authorization code in the server license information to activate.

₩ 400 833 6022

Www.raysync.cn
maysync@rayvision.com

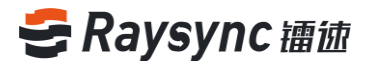

## **2.5 Editing Server Information**

The server information includes the server address, UDP acceleration port, UDP packet size, default storage path, egress bandwidth, transmission service, and whether compression is enabled.

You can edit the server information by clicking the edit button  $\stackrel{\checkmark}{=}$  in the server information.

| き 漕 徳 企 业 版 ⊗│ 管理                                       | ₽+ô                                                                                                    | , A admin   Φ文 ∨ |
|---------------------------------------------------------|----------------------------------------------------------------------------------------------------|------------------|
| こ 服务器信息                                                 | i RaySync Server                                                                                                    | じ、美雨して、夏泉        |
| <sup>12</sup> 传输信息 ^<br>传输实况<br>传输日志                    | 基础信息         企業総用の第:1           第9時登録::Rx/Sync Server         電気空報:: 64,69 05 月月、約1500 06         成本:: 0.213           版本:: 30.7.3         Licenset福祉: 日本語の         15000 06                                                                                                    |                  |
|                                                         | 総合的時<br>操作系统: Windows-7-6.17601-SP1-AMD64<br>影片系统: Windows-7-6.17601-SP1-AMD64<br>影片系统: Windows-7-6.17601-SP1-AMD64<br>このU MINE(N)<br>このU MINE(N)<br>このU MINE(N |                  |
| ■ 用户管理 ^<br>账户信息 用户提作日志                                 |                                                                                                    |                  |
| <ul> <li>高级设置</li> <li>邮稿设置</li> <li>Https证书</li> </ul> | BUTF#BBE:Cluent/Administrator/Deatapil         10         V         V                                                                                                    |                  |
| 数据库配置<br>TCP配置                                          | 第3項目: 57d7ccc63556     期目間後: 1974-1974 Client マ     入目はps      10     和項目: 2445     の                                                                                                    |                  |
| 地位置                                                     | おかの間を分析に、2442 06 FTP 服务: 05 横田 2121 04 Sont Weik: 東田田 03                                                                                                    |                  |
|                                                         |                                                                                                    |                  |
| Cor                                                     | soviaht © 2014-2019 @@MbJLG64404p@p201.All inchts reserved.                                                                                                    | 顺本3.0.7.3        |

#### 2.5.1 Server Address

- The server address can be changed to an IP address or a corresponding domain name.
- Change to a domain name if the server needs to be accessed with a domain name
- Change to an inner net address if the server needs to be accessed with an inner net address
- Change to an outer net address if the server needs to be accessed with an outer net address
- After the server address is changed, both front-end and background management need use the new server address to access

29

www.raysync.cn400 833 6022

🖂 raysync@rayvision.com

| そ镭彼企业版 ⊙    | 管理中心                                                                                                    |                                                                                  | A admin   中文 ∨ |
|-------------|----------------------------------------------------------------------------------------------------|----------------------------------------------------------------------------------|----------------|
| E           | BaySync Server                                                                                                    |                                                                                  | 白米司 と 聖白       |
| ■ 服务器信息     |                                                                                                    |                                                                                  |                |
| 1日 传输信息 ^   | luum.                                                                                                    |                                                                                  |                |
| Ether 9     | 基础信息                                                                                                    | 在线用户                                                                             |                |
| 14 88234076 | 服务離名称: RaySync Server                                                                                                    | 徴盤空间: RaySync Server                                                             |                |
| 传输日志        | 版本:3.0.7.3                                                                                                    | Licenselli RASAtu Shirkanovic                                                    |                |
| ◆ 外磁管理 ^    | 设备识别码                                                                                                    |                                                                                  |                |
| 滋調上传        | 操作系统: Windows-7-6.1.7601-SP1-AMD64                                                                                                    | 监控信息<br>TCP命令第日                                                                  |                |
| 公寓下新        | BR46-08-6616                                                                                                    | 35                                                                               |                |
|             |                                                                                                    | 30 37001                                                                         |                |
|             | UDP/10254 1:32001                                                                                                    | 25 g<br>UDP版文大小 600 - 1442                                                       |                |
| 账户信息        | UDP报文大小:1200                                                                                                    | 20 V 1200                                                                        |                |
| 用户操作日志      | <b>启用压缩:</b> 未启用                                                                                                    | 15 版从存储路径                                                                        |                |
| ② 高级设置 ^    | 默认存值路径:C:\Users\Administrator\Desktop\R                                                                                                    | 10 C/Users/Administrator/Desktop/RaySync_FTP-3.0.7.3-4980_Free-win32/Raysync_3.0 |                |
|             | aySync_FTP-3.0.7.3-4980_Free-win32\Raysync_3.0.                                                                                                    | 5 出口带说 Mips                                                                      | l              |
| 邮稿设置        | 出口带家:100M                                                                                                    | 40 XXX6                                                                          |                |
| Https证书     |                                                                                                    |                                                                                  |                |
| 数据库配置       |                                                                                                    | 逸厚网·<br>白甩压像: ① ×                                                                |                |
| TCPRE       | 传输服务:                                                                                                    | 10<br>09 代绘服务:                                                                   |                |
| 1000 B      | RayFile 服务:<br>加密服务编口: 2445                                                                                                    | 0.8 Rayfile 服务:                                                                  |                |
| 地位西         | 非加密服务编口: 2442                                                                                                    | 0.7 加速振导演: 2445<br>0.6 中加速振导演: 2442                                              |                |
| 其他配置        | FTP 服务:                                                                                                    | 0.5 FTP 刷约:                                                                      |                |
|             | 頭山: 2121<br>加密传输: 未应用                                                                                                    | 0.4 ))<br>9.3 ) · · · · · · · · · · · · · · · · · ·                              |                |
|             | And the first of the first of t | 10.2 加速传输: 不加速 ·                                                                 |                |
|             |                                                                                                    | 0.1                                                                              |                |
|             |                                                                                                    | (1) (1) (1) (1) (1) (1) (1) (1) (1) (1)                                          |                |
|             | Copyright © 2014-2019 深圳市云遗科技有限公司, All rights reserved.                                                                                                    |                                                                                  | 新本3.0.7.3      |

#### 2.5.2 UDP Acceleration Port

The UDP port can be changed to be a port between 1 and 65535. The default is 32001. You need to ensure that the server firewall already has the UDP port. Otherwise, the transmission will fail. After the change, you need to restart the server.

| ●管御御企业版◎            |                                                                                                    |                                                                                        |              |
|---------------------|----------------------------------------------------------------------------------------------------|----------------------------------------------------------------------------------------|--------------|
| E                   | RaySync Server                                                                                                    |                                                                                        |              |
| □ 服务器信息             |                                                                                                    | 2014                                                                                   |              |
| 11 传输信息 ^           | 1320/2m                                                                                                    | 781HK ×                                                                                |              |
| 传输实况                | Rewards and Source Source Sour | 服务器名称                                                                                  |              |
| 唐林日士                | atter the start of the start of the start o  | RaySync Server                                                                         | 秋西: • 11年217 |
| 141010-             | 版本: 3.0.7.3 License信                                                                                                    | 服务器地址 支持成名和P地址                                                                         |              |
| ● 外碰管理 ^            | 设备识别码:                                                                                                    |                                                                                        |              |
| 溢请上传                | 操作系统: Windows-7-6.1.7601-SP1-AMD64                                                                                                    | TCP带专项口<br>2121                                                                        |              |
| 分寧下號                | B 外職地址 35                                                                                                    | UDP加速地口                                                                                |              |
| BL 用户管理 人           | 30<br>UDP加速转曲: 32001                                                                                                    | 32001                                                                                  |              |
| Not the             | 25<br>UDD#277+th : 1200                                                                                                    | UDP版文大小 600 - 1442                                                                     |              |
| ₩7-1G.B             | 20                                                                                                    | 1200                                                                                   |              |
| 用户操作日志              | 屋用压缩: 未启用 15                                                                                                    | 数从存储器经<br>CALiter(Administrate/Daskton/RaySone FTD: 2.0.7.3.4980 Fearwin32/Raysone 3.0 |              |
| ③ 高级设置 ^            | 戦队存储路径: C:\Users\Administrator\Desktop\R<br>avSunc FTP-3.0.7.3.d980 Free.win32\Ravsunc 3.0.5                                                                                                    | 出口帶宽 Mbps                                                                              |              |
| 邮稿设置                | 7.3\user 0                                                                                                    | 100                                                                                    | V e ĥ        |
| L(as=-2 <b>∑</b> +2 | 出口带宽:100M                                                                                                    | 20:56                                                                                  | 0            |
| nupagen             | 激活码:57d7ccc66356e 跳程网                                                                                                    |                                                                                        |              |
| 数据库配置               | (6.40 H2 85 - 1.0                                                                                                    | 倉用臣鑰: ())))                                                                            |              |
| TCP配置               | RayFile 服务: 0.9                                                                                                    | 传输服务:<br>Paulia 脱标。                                                                    |              |
| 城设置                 | 加密服务演□: 2445 0.7                                                                                                    | 加密服务项目: 2445                                                                           |              |
| 地位积限                | 非加限服务通口: 2442 0.6 0.6 0.6                                                                                                    | 非加速服务编口: 2442                                                                          |              |
|                     | 0.5<br>BMEL: 2121 0.4                                                                                                    | FTP 服务:                                                                                |              |
|                     | 加密传输: 未启用 0.3                                                                                                    | ML: 2121<br>加雨作編: 不加雨 >                                                                |              |
|                     | 02                                                                                                    |                                                                                        |              |
|                     |                                                                                                    |                                                                                        |              |
|                     |                                                                                                    | 40H 482E                                                                               |              |
|                     | A CONTRACTOR OF A CONTRACTOR OF A CONTRACTOR O |                                                                                        |              |

#### 2.5.3 UDP Message Size

UDP message size is generally set to the default value. The default is 1200 (the range is 600~1442).

30

www.raysync.cn400 833 6022

🖂 raysync@rayvision.com

| そ 禰 妯 企 业版 ⊙             | 管理中心                                                                                         |                                                                                | 只 admin │ 中文 |
|--------------------------|----------------------------------------------------------------------------------------------|--------------------------------------------------------------------------------|--------------|
| E                        |                                                                                              |                                                                                | し 美用 さ 服用    |
| ■ 服务器信息                  |                                                                                              | ea ×                                                                           |              |
| 111 传输信题 ^               | 新秋信申 ∠ mea                                                                                   |                                                                                |              |
| 传输实况                     | RAME CONTRACTOR CONTRACTOR                                                                   | 脂肪酸名称                                                                          |              |
| 1014-02-0                | · · · · · · · · · · · · · · · · · · ·                                                        | RaySync Server 和 E 開始行                                                         |              |
| 位制日心                     | 版本: 3.0.7.3 Licens                                                                           | e值1 服务器地址 支持结名和P地址                                                             |              |
|                          | 设备识别码:                                                                                       |                                                                                |              |
| 滋调上传                     | 操作系统:Windows-7-6.1.7601-SP1-AMD64                                                            | R TCP命令第ロ                                                                      |              |
|                          | 35                                                                                           | 2121                                                                           | 1            |
| 分享下载                     | 18:39 編48社 30                                                                                | UDPMEMIC                                                                       |              |
| · 用户管理 ~                 | UDP加達純日:32001 25                                                                             |                                                                                |              |
| 账户信息                     | UDP报文大小: 1200 20 /                                                                           | 1200                                                                           |              |
|                          |                                                                                              |                                                                                |              |
| 757**9RTF E3785          | 10                                                                                           | Cl/Users/Administrator/Desktop/RaySync_FTP-3.0.7.3-4980_Free-win32\Raysync_3.0 | 0            |
| <ul> <li>高级设置</li> </ul> | 戦い、伊健環境で: C:\Users\Administrator\Desktop\R aySync_FTP-3.0.7.3-4980_Free-win32\Raysync_3.0. 5 | 出口帶途 Mops                                                                      |              |
| 邮稿设置                     | 7.3\user 0                                                                                   | 100                                                                            |              |
| 11. 17.4                 | 出口带宽:100M                                                                                    | 2036                                                                           | 0            |
| Httpsi⊵-is               | 激減码:57d7ccc66356e                                                                            |                                                                                |              |
| 数据库配置                    |                                                                                              | 自用压缩: ()))                                                                     |              |
| TCP配置                    | 151818695: 0.9                                                                               | 传输服务:                                                                          |              |
|                          | 加密服务读口: 2445 0.8                                                                             | RayFile 服务:                                                                    |              |
| 城位西                      | 非加密服务通口: 2442 0.6                                                                            | 10周囲時間に 2445                                                                   |              |
| 其他配置                     | FTP 服务: 0.5                                                                                  |                                                                                |              |
|                          | bN⊡: 2121 0.4                                                                                | 第日: 2121                                                                       |              |
|                          | 加密传输: 末庭用 0.3                                                                                | 10変传编: 不加來 >                                                                   |              |
|                          |                                                                                              |                                                                                |              |
|                          |                                                                                              |                                                                                |              |
|                          |                                                                                              | NUM NUM                                                                        |              |
|                          | Copyright © 2014-2019 深圳市云语科技有限公司, All rights reserved.                                      |                                                                                | 版本3.0.7.3    |

#### 2.5.4 Default Storage Path

The default storage path is used to specify the user's home directory path. For example, when creating a user name bob, the Raysync server will automatically create a bob-<user id> directory under the specified storage path. Files or folders uploaded and downloaded by Bob users will be in this directory.

| ● 書徳企业版 🍥 |                                                   |                                                                              |      |
|-----------|---------------------------------------------------|------------------------------------------------------------------------------|------|
| E         | BaySync Server                                    |                                                                              | し、東京 |
| ■ 服务器信息   |                                                   |                                                                              |      |
| 恒 传输信息 ^  | 1#89/00 L                                         | ATTN A                                                                       |      |
| 传输实况      | 服务器名称: RaySync Server 截                           |                                                                              |      |
| 传输日志      | 版本: 3.0.7.3 Lie                                   | 2ense信] 服务器地址 支持结谷和P地址                                                       |      |
| ◆ 外磁管理 ^  | 设备记的码。                                            | 1                                                                            |      |
| 滋肉上传      | 操作系统:Windows-7-6.1.7601-SP1-AMD64                 | 代記名 TCP命令頃口                                                                  |      |
| 分寧下戰      | 服务器地址:<br>135                                     |                                                                              |      |
|           |                                                   | 32001                                                                        |      |
| 账户信息      | 25<br>UDP报文大小:1200 28                             | UDPIRS2Hdp 600 ~ 1442                                                        |      |
| 用户操作日志    | <b>启用压缩:</b> 未启用 15-                              |                                                                              |      |
|           | 10<br>默认存值路径: C:\Users\Administrator\Desktop\R    | C\Users\Administrato\Desktop\RaySync_FTP-3.0.7.3-4980_Free-win32/Raysync_3.0 |      |
| 0 HORRER  | aySync_FTP-3.0.7.3-4980_Free-win32\Raysync_3.0. 5 | 出口彻底 Mbps                                                                    |      |
| 即编议置      | ーーーーーーーーーーーーーーーーーーーーーーーーーーーーーーーーーーーー              | a a a a a a a a a a a a a a a a a a a                                        |      |
| Https证书   | (高码:57d7ccc66356e)                                | 100                                                                          |      |
| 数据库配置     | 10 - 10 -                                         |                                                                              |      |
| TCPRE     | RayFile服务: 0.9                                    | 件编版方:<br>Dev Clau Mite                                                       |      |
| 域设置       | 加密服务端口: 2445 0.8                                  | 1497 F8 (BDS)-<br>加速股份间二: 2445                                               |      |
| 其他配置      | 非加密服务编L1: 2442 0.6-<br>FTP服务:                     | 非加速服务通口: 2442                                                                |      |
|           | 0.5-<br>th⊡: 2121 0.4-                            | FTP 能势:<br>第回: 2121                                                          |      |
|           | 加密传输: 未启用 0.3 0.2                                 | 20回行4월: 不20回 >                                                               |      |
|           |                                                   |                                                                              |      |
|           | 0-<br>Ø                                           | 取り月<br>構造                                                                    |      |
|           |                                                   |                                                                              |      |

## 2.5.5 Enable Compression

After the compression is enabled, the files that can be compressed and transmitted will be

31

www.raysync.cn400 833 6022

🖂 raysync@rayvision.com

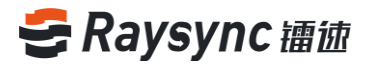

compressed and transmitted, which can reduce the bandwidth usage and improve transmission efficiency.

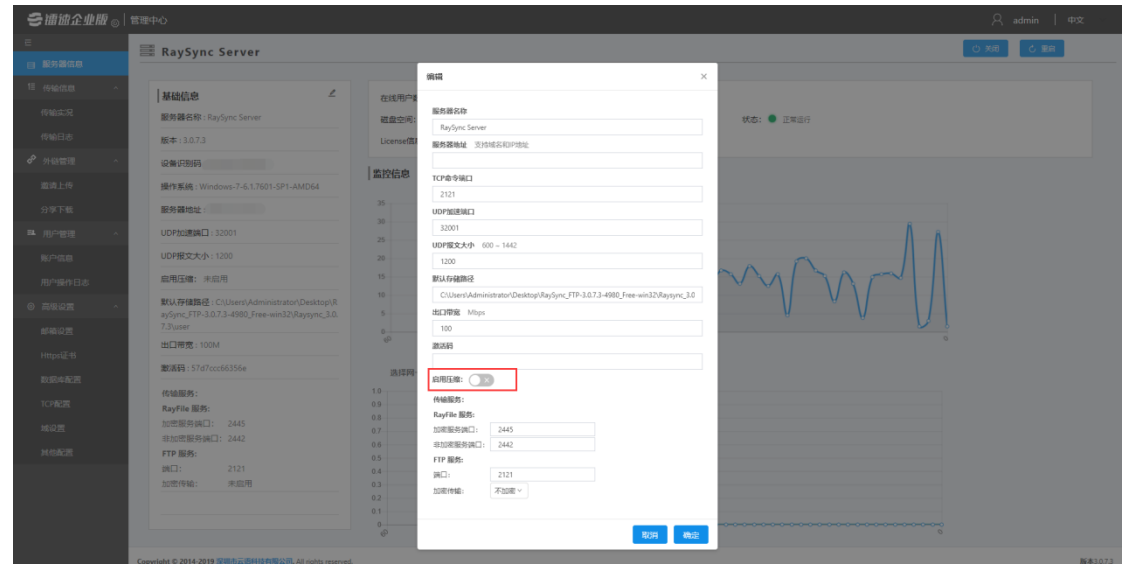

## 2.5.6 TCP Command Port

Modify the TCP command port. The port range is 1 to 65535. The default is 2121.

| \$#11871年1188 ◎ |                                                      |                                                                               |            |
|-----------------|------------------------------------------------------|-------------------------------------------------------------------------------|------------|
| E               | 🚟 RaySync Server                                     |                                                                               | じ 末時 と 聖泉  |
| □ 服务器信息         |                                                      | **************************************                                        |            |
| 恒 传输信息 ^        | 基础信息 ∠ 在线用户                                          |                                                                               |            |
| 传输实况            | 服务器名称: RaySync Server 磁盘空间                           | 服务器名称                                                                         | 秋志: ● 正常返行 |
| 传输日志            | 版本: 3.0.7.3 Licenseff                                | RaySync Server                                                                |            |
| ◆ 外磁管理 へ        | 设备识别码:                                               | 80998/844. 3.13/0/13/19/P AS46.                                               |            |
| 激调上传            | 操作系统:Windows-7-6.1.7601-SP1-AMD64                    | TCP命令第口                                                                       |            |
| 分享下版            |                                                      | 2121                                                                          |            |
| R morem .       | 30-30-                                               | 32001                                                                         | 8 8 a      |
|                 | 25-<br>UDPRC+t/b-1200                                | UDP版文大小 600 - 1442                                                            |            |
| 967-1648        | 中田石健・中中田 15 / <sup>0</sup>                           | 1200<br>9511/5489653                                                          | VSA ANA A  |
| 用严操作日志          | HITZER C. Collinged Administrated Dankton D.         | C\Users\Administrator\Desktop\RaySync_FTP-3.0.7.3-4980_Free-win32\Raysync_3.0 |            |
| 0 R&22 ^        | aySync_FTP-3.0.7.3-4980_Free-win32\Raysync_3.0.      | 出口帶宽 Mbps                                                                     |            |
| 邮稿设置            | 7.3/User<br>出口冊家 - 100M                              | 100                                                                           | 0          |
| Https证书         | 14 57/7/20153355e                                    | 805.077                                                                       |            |
| 数据库配置           |                                                      | 肩甩压線: 🔵 🗴                                                                     |            |
| TCP配置           | RayFile服务: 0.9                                       | 传输服务:<br>19                                                                   |            |
| 域设置             | 加密服务端口: 2445 0.8<br>0.7                              | booleesi                                                                      |            |
| 其他配置            | ##701858959601:2442 06<br>FTP服务: 05                  | 非加密服务读目: 2442                                                                 |            |
|                 | bh⊡: 2121 0.4                                        | JM□: 2121                                                                     |            |
|                 | 2025/14/482: 9K365/H3 0.3 0.2                        | 加密(标编: 不加來 >                                                                  |            |
|                 | 0.1                                                  |                                                                               |            |
|                 | - P                                                  | 取3月 機定                                                                        | 6          |
|                 | Conscient © 2014-2019 空間志三原結汰方即公司 All solds researed |                                                                               | K#1071     |

### 2.5.7 Transmission Service Configuration

Raysync has RayFile and FTP services, both of the two services can not be closed, they need to run at the same time. Listening port and FTP service can be set to encrypt.

32

www.raysync.cn400 833 6022

🖂 raysync@rayvision.com

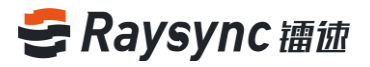

| そ 禰 诚 企 业 版 ⊙ | 管理中心                                                                                                    |                                                                            | 久 admin   中文                               |
|---------------|----------------------------------------------------------------------------------------------------|----------------------------------------------------------------------------|--------------------------------------------|
| E             | RaySync Server                                                                                                    |                                                                            | 白星の日本の日本の日本の日本の日本の日本の日本の日本の日本の日本の日本の日本の日本の |
| ■ 服务器信息       |                                                                                                    | an v                                                                       |                                            |
| 11 传输信息 ^     | 11114/24                                                                                                    | MEM ^                                                                      |                                            |
| 传输实况          | 1 00 mm (14 0 m S mm S mm m m m m m m m m m m m m m                                                                                                    | 服务器名称                                                                      |                                            |
| 唐林日士          | alog arcticles : Ray Sync Server                                                                                                    | RaySync Server                                                             | 秋志: ● 正常進行                                 |
| 1910          | 版本: 3.0.7.3 License                                                                                                    | 部 服务器地址 支持成名和P地址                                                           |                                            |
|               | 设备识别码                                                                                                    |                                                                            |                                            |
| 邀请上传          | 操作系统:Windows-7-6.1.7601-SP1-AMD64                                                                                                    | TCP南交编口<br>2121                                                            |                                            |
| 分享下载          | 服务器地址: 45                                                                                                    | UDP的建筑口                                                                    |                                            |
|               | 40<br>UDP加速は日:32001 35                                                                                                    | 32001                                                                      |                                            |
| - 10 6-2      | 30                                                                                                    | UDP版文大小 600~1442                                                           | Å 6 a                                      |
| 账户信息          | 25                                                                                                    | 1200                                                                       |                                            |
| 用户操作日志        | <b>启用压缩:</b> 未启用 15 15                                                                                                    |                                                                            | MARTIN                                     |
| ③ 高级设置 ^      | 默认存值路径:C:\Users\Administrator\Desktop\R 10                                                                                                    | Croserswaministrator/wesktop/waysync_riv-s.c//a-4900_ree-winaz/waysync_s.u |                                            |
| 1658510 TE    | ayoync_FIP-s.u.r.s-4980_Free-winsz\kaysync_s.u. 5<br>7.3\user                                                                                                    | 100                                                                        |                                            |
|               | 出口带宽:100M                                                                                                    | <b>激活码</b>                                                                 |                                            |
| Httpsi正书      | (新祥) 157d7ccc66356e (1997) 107 (1997) 107 (1997) 10 |                                                                            |                                            |
| 数据库配置         | 10                                                                                                    | ▲用压缩: ○○○                                                                  |                                            |
| TCP配置         | 代证服务:<br>RayFile 服务: 0.9                                                                                                    | 传输服务:                                                                      |                                            |
| 城设置           | 加密服务读口: 2445 0.8                                                                                                    | RayFile 服務:<br>http:///www.communication.com/                              |                                            |
|               | 非加密服务编口: 2442 0.6                                                                                                    | 非加密服务端口: 2442                                                              |                                            |
| N/SACE        | FTP服务: 0.5<br>地口· 2121 0.1                                                                                                    | FTP 編终:                                                                    |                                            |
|               | 加密传输: 未庭用 0.3                                                                                                    | 第日: 2121                                                                   |                                            |
|               |                                                                                                    | Automotive:                                                                |                                            |
|               | 0.1                                                                                                    |                                                                            |                                            |
|               | Ø                                                                                                    | 現2月 機定                                                                     |                                            |
|               | Conselect © 2014-2019 安理志元原料达方型公司 All right received                                                                                                    |                                                                            | K#1071                                     |

## **2.6 Transmission Information**

Information about the files that users are transmitting or have transmitted can be viewed with the Transmission Information.

#### 2.6.1 Live Transmission

Enter the Live Transmission, you can view the information about the task information/user information/user source IP/speed/file transfer size that the user is transmitting.

| き镭徳企业版 ⊗                      | 管理中心                  |                        |             |                                                     |                                                     |           | A admin   ⇔s | z •       |
|-------------------------------|-----------------------|------------------------|-------------|-----------------------------------------------------|-----------------------------------------------------|-----------|--------------|-----------|
| 三日 服务器信息                      | 1 实时传输列               | 表                      |             |                                                     |                                                     |           |              | ٦_        |
| 11 传输信息 ^                     | ¥. <del>0</del> .     | IP                     | 关型          | 任务                                                  | 文件                                                  | 大小        | 速度           |           |
| 传输实况                          | lauruyun              | 120.236.196.169        | 上传          | 1.txt                                               | Lbd                                                 | 603.33 MB | 2.24 MB/s    |           |
| 传输日志<br>6 <sup>9</sup> 外磁管理 ^ | test                  | 120.236.196.169        | 上傳          | cn_windows_7_home_premium_x86_dvd_x15-65<br>717.iso | cn_windows_7_home_premium_x86_dvd_x15-65<br>717.iso | 3458 MB   | 1.56 MB/s    |           |
| 邀请上传                          | test                  | 120.236.196.169        | 上傳          | CentOS-6.5-x86_64-bin-DVD1.iso                      | CentOS-6.5-x86_64-bin-DVD1.iso                      | 26.31 MB  | 868.97 KB/s  |           |
| 分寧下戰                          | test                  | 120.236.196.169        | 上傳          | CentOS-6.5-x86_64-bin-DVD1.iso                      | CentOS-7-x86_64-DVD-1611.iso                        | 27.84 MB  | 919.53 KB/s  |           |
| 用户管理 ^ 账户氛息 用户操作日志            |                       |                        |             |                                                     |                                                     |           |              | _         |
| ④ 高级设置 ^                      |                       |                        |             |                                                     |                                                     |           |              |           |
| 邮箱设置                          |                       |                        |             |                                                     |                                                     |           |              |           |
| Httpsi 15                     |                       |                        |             |                                                     |                                                     |           |              |           |
| TCP配置                         |                       |                        |             |                                                     |                                                     |           |              |           |
| 域设置                           |                       |                        |             |                                                     |                                                     |           |              |           |
| 其他配置                          |                       |                        |             |                                                     |                                                     |           |              |           |
|                               |                       |                        |             |                                                     |                                                     |           |              |           |
|                               | Copyright © 2014-2019 | 深圳市云语科技有限公司。 All right | s reserved. |                                                     |                                                     |           | 1            | 版本3.0.7.3 |

- 🖂 raysync@rayvision.com
- ♀ 深圳市南山区商华路2号阳光科创中心B座17层

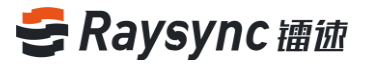

#### 2.6.2 Transmission Log

Information about the files that users have transmitted can be viewed with the Transmission Log.

| き 镭 徳 企 业 版 ⊙                                                    | 管理中心                        |                                         |           |                     | 옷 admin │ 中文  |
|------------------------------------------------------------------|-----------------------------|-----------------------------------------|-----------|---------------------|---------------|
| こ 一般 新聞信息                                                        | 1 ● 传输日志                    |                                         |           |                     |               |
| 11 传输信息 ^                                                        | 用户:                         | 开始时间 2019-03-30 回 始末时间 2019-04-29 回 接来  |           |                     |               |
| 传输实况                                                             | 用户 🗘                        | 文件                                      | 大小        | 时间 💠                | 展作            |
| 传输日志                                                             | lou                         | lou_20190427175059659.log               | 31.72 MB  | 2019/04/27 17:50:59 | 查查 下载         |
|                                                                  | _dl_mATJpbDH1RsL            | _dl_mATJpbDH1Rsl_20190427181329008.log  | 2.66 MB   | 2019/04/27 18:13:29 | 章章 下载         |
| 遊涛上传<br>公寓下 <del>新</del>                                         | _up_gNWBuksyl2Jj            | _up_gNWBuksyI2j_20190427181611171.jog   | 269 B     | 2019/04/27 18:16:11 | 查查 下载         |
| ■ 用户管理 ^                                                         | _up_wHmB7oeUNhy             | _up_wHm87oetiINIty_20190427181742262Jog | 269 B     | 2019/04/27 18:17;42 | 查查 下载         |
| 账户信息                                                             | lou                         | lou_20190427183353233.log               | 8.48 MB   | 2019/04/27 18:33:53 | 查查 下载         |
| 用户操作日志                                                           | lou                         | lou_20190428093743463.log               | 256 B     | 2019/04/28 09:37:43 | 查查 下载         |
| <ul> <li>         · 高级设置         ·         ·         ·</li></ul> | lou                         | lou_20190428094241761.log               | 552.11 KB | 2019/04/28 09:42:41 | 查查 下载         |
| 即粮设置<br>Https证书                                                  | lou                         | lou_20190428094854134.log               | 463.56 KB | 2019/04/28 09:48:54 | 查看 下载         |
| 数据库配置                                                            | lou                         | lou_20190428095002202.log               | 9.77 MB   | 2019/04/28 09:50:02 | 查查 下载         |
| TCP配置                                                            | lou                         | lou_20190428095442482.log               | 10.87 MB  | 2019/04/28 09:54+42 | 查查 下载         |
| 域设置                                                              | lou                         | lou_20190428095700620.log               | 253 B     | 2019/04/28 09:57:00 | <u>唐</u> 吾 下欸 |
| 其他配置                                                             | lou                         | lou_20190428095712632.log               | 512 B     | 2019/04/28 09:57:12 | 皇君   下盤       |
|                                                                  | lou                         | lou_20190428100110870.log               | 7.17 MB   | 2019/04/28 10:01:10 | 查查 下载         |
|                                                                  |                             |                                         |           |                     | 0             |
|                                                                  | Copyright © 2014-2019 深圳市云梁 | 評校有限公司, All rights reserved.            |           |                     | 版本3.0.7.3     |

#### Click [View] to preview the log information online.

| RH.              | There a              | 日志査看: lou | 20190427175059659.log                                                          |           |                         |                           |      |           | 0         | × |                                       |
|------------------|----------------------|-----------|--------------------------------------------------------------------------------|-----------|-------------------------|---------------------------|------|-----------|-----------|---|---------------------------------------|
| 用户 :             | 文件                   | 传输关型      | 文件卷                                                                            | 大小        | 开始时间                    | 结束时间                      | KERS | 传输大小      | 目标大小      | - | sen.                                  |
| , lou            | iou_2015             | 1.19      | /xiaownejian/linux-3.12.7<br>4/linux-3.12.74/.maimap                           | 4.36 KB   | 2019-04-27 17:50:56,656 | 2019-04-27 17:50:56,656   | 019  | 4.36 KB   | 4.36 KB   | • | es re                                 |
| _dl_mATIpbDH1RaL | _dl_mATI             | 上傳        | /xiaownejian/linux-3.12.7<br>4/linux-3.12.74/.gitignor                         | 1.07 KB   | 2019-04-27 17:50:56,656 | 2019-04-27 17:50:56,656   | 069  | 1.07 KB   | 1.07 KB   |   | 88(76                                 |
| _up_gNWBukty(2); | _up_gNV              | 上傳        | e<br>/xiaownejian/linux-3.12.7                                                 | 93.04 KB  | 2019-04-27 17:50:56,656 | 2019-04-27 17:50:56,656   | 060  | 93.04 KB  | 93.04 KB  | 1 | BB TE                                 |
| .up.uHm87ceitiny |                      | 上侍        | /xiaownejian/linux-3.12.7<br>4/linux-3.12.74/COPVIN                            | 18.25 KB  | 2019-04-27 17:50:56,656 | 2019-04-27 17:50:56,656   | 0Et  | 18.25 KB  | 18.25 KB  |   | 55) TE                                |
| 100              | 164,2019             | 上傳        | G<br>/xiaownejian/linux-3.12.7                                                 | 48.00 KB  | 2019-04-27 17:50:56,656 | 2019-04-27 17:50:56,656   | 069  | 48.00 KB  | 48.00 KB  |   |                                       |
| lou              | kou_2019             | 上传        | 4/imax-5.12/14/Maketie<br>/xiaownejian/linux-3.12.7<br>4/linux-3.12.74/MAINTAI | 258.36 KB | 2019-04-27 17:50:56,656 | 2019-04-27 17:50:56,656   | 060  | 258.36 KB | 258.36 KB |   | 20170                                 |
| lou              | 804,2019             | 上传        | /xiaownejian/linux-3.12.7<br>4/linux-3.12.74/arch/.giti                        | 12.8      | 2019-04-27 17:50:56,656 | 2019-04-27 17:50:56,656   | 069  | 12.8      | 12 B      |   | ····································· |
| lea .            | kou_2019             |           | gnore<br>/xiaownejian/linux-3.12.7                                             | 7.51.68   |                         | 1010 04 17 17 20 20 20 20 | 050  | 735.00    | 731.08    |   | BB TE                                 |
| lou .            | 100_2019<br>100_2019 | Tié       | NG-BUGS                                                                        | 1.51 1.8  | EU19-99-E1 17:50:56,656 | 2013-04-27 17:00:36,636   | VE   | 131 KB    | (3158     |   | 25176                                 |
| lou .            | lou_2019             | 上傳        | 4/linux-3.12.74/Docume<br>ntation/.gitignore                                   | 107 B     | 2019-04-27 17:50:56,656 | 2019-04-27 17:50:56,656   | ots  | 107.8     | 107 B     |   | 82(78                                 |
| łou              | kou_2019             | < 1       | 2 3 4 5 ···                                                                    | 1691      | >                       |                           |      |           |           |   | -                                     |

Click [Download] to download and view the log locally.

🖂 raysync@rayvision.com

# 😅 Raysync 镭迹

| ミ 禰 歯企 业版 ⊚                                    | 管理中心                  |                                           |           |                     | 只 admin   中文 ─ |
|------------------------------------------------|-----------------------|-------------------------------------------|-----------|---------------------|----------------|
| E                                              | ── 传输日志               |                                           |           |                     |                |
| 目 服労資信息<br>1. 传输信息 ^                           | 用户:                   | 研始期間 2019-03-30 〇 純原用1回 2019-04-29 〇 西 西本 |           |                     |                |
| 传输实况                                           | 用户 🗘                  | 2件                                        | 大小        | 时间 🗘                | 展作:            |
| 传输日志                                           | lou                   | lou_20190427175059659.log                 | 31.72 MB  | 2019/04/27 17:50:59 | 查查<br>下算       |
|                                                | _dl_mATJpbDH1RsL      | _dl_mATjpbDH1RsL_20190427181329008.log    | 2.66 MB   | 2019/04/27 18:13:29 | 盘器   下载        |
| <b>返请上</b> 传<br>分享下载                           | _up_gNWBuksyl2Jj      | _up_gNW8uksy(2j_20190427181611171.log     | 269 B     | 2019/04/27 18:16:11 | 20日   下部       |
| ■ 用户管理 ^                                       | _up_wHmB7oeiJNhy      | _up_wHm87oeilNivy_20190427181742262.log   | 269 B     | 2019/04/27 18:17:42 | 查看   下载        |
| 账户信息                                           | lou                   | lou_20190427183353233.log                 | 8.48 M8   | 2019/04/27 18:33:53 | 查看 下载          |
| 用卢操作日志                                         | lou                   | lou_20190428093743463.log                 | 256 B     | 2019/04/28 09:37:43 | 靈香 下聲          |
| <ul> <li>● 高级设置 ^</li> <li>● 高级设置 ^</li> </ul> | lou                   | lou_20190428094241761.log                 | 552.11 KB | 2019/04/28 09:42:41 | 豊君」下載          |
| Https证书                                        | lou                   | lou_20190428094854134.log                 | 463.56 KB | 2019/04/28 09:48:54 | 查看 下载          |
| 数据库配置                                          | lou                   | lou_20190428095002202.log                 | 9.77 MB   | 2019/04/28 09:50:02 | 查看 下载          |
| TCP配置                                          | lou                   | lou_20190428095442482.log                 | 10.87 M8  | 2019/04/28 09:54:42 | 查查 下载          |
| 城设置                                            | lou                   | lou_20190428095700620.log                 | 253 B     | 2019/04/28 09:57:00 | <u>唐</u> 君 下禁  |
| PATERUE                                        | lou                   | lou_20190428095712632.log                 | 512.8     | 2019/04/28 09:57:12 | 27152          |
|                                                | lou                   | lou_20190428100110870.log                 | 7.17 MB   | 2019/04/28 10:01:10 | 査者」下戦          |
|                                                |                       |                                           |           |                     |                |
|                                                | Copyright © 2014-2019 | 時時間公司, All rights reserved.               |           |                     | 版本3.0.7.3      |

#### Support user name and log start time / end time search

| 冬镭彼企业版⊗                  | 管理中心                  |                                              |           |                     | 久 admin   中文 ○                                                                                                    |
|--------------------------|-----------------------|----------------------------------------------|-----------|---------------------|----------------------------------------------------------------------------------------------------|
| E                        | 1 = 传输日志              |                                              |           |                     |                                                                                                    |
| 目 服务器信息<br>1. 传输信息 ^     | 用户:                   | 77%88町1周 2019-03-30 🗂 96第8町1周 2019-04-29 🗂 🎫 |           |                     |                                                                                                    |
| 传输实况                     | 用户 🗧                  | 刘华                                           | 大小        | e))নি 🗘             | ign A                                                                                                    |
| 传输日志                     | lou                   | lou_20190427175059659.log                    | 31.72 MB  | 2019/04/27 17:50:59 | <b>查</b> 看(下就                                                                                                    |
| ◆ 外碰管理 ^                 | _dl_mATJpbDH1RsL      | _dl_mATJpbDH1Rst_20190427181329009.log       | 2.66 M8   | 2019/04/27 18:13:29 | <b>成石 下数</b>                                                                                                    |
| 道涛上传<br>公寓下 <del>载</del> | _up_gNWBuksyl2Jj      | _up_gNW8uksy(2,j_20190427181611171.log       | 269 B     | 2019/04/27 18:16:11 | 22   T-8                                                                                                    |
| 11 用户管理 ^                | _up_wHm87oeiJNhy      | _up_wHm87cetiNhy_20190427181742262.log       | 269 B     | 2019/04/27 18:17:42 | 豊富(下島                                                                                                    |
| 账户信息                     | lou                   | lou_20190427183353233.log                    | 8.48 MB   | 2019/04/27 18:33:53 | · 四冊   下載                                                                                                    |
| 用户操作日志                   | lou                   | lou_20190428093743463.log                    | 256 B     | 2019/04/28 09:37:43 | 2021)下部                                                                                                    |
| ◎ 高级设置 ^<br>457810 ■     | lou                   | lou_20190428094241761.log                    | 552.11 KB | 2019/04/28 09:42:41 | 四百   下朝                                                                                                    |
| 田村田和山田<br>Https证书        | lou                   | lou_20190428094854134.log                    | 463.56 KB | 2019/04/28 09:48:54 | <b>皇帝</b>  下载                                                                                                    |
| 数据库配置                    | lou                   | lou_20190428095002202.log                    | 9.77 M8   | 2019/04/28 09:50:02 | 2012)下的                                                                                                    |
| TCP配置                    | lou                   | lou_20190428095442482.log                    | 10.87 MB  | 2019/04/28 09:54:42 | 查查 下载                                                                                                    |
| 城设置                      | lou                   | lou_20190428095700620.log                    | 253 B     | 2019/04/28 09:57:00 | <b>唐晋</b>  下载                                                                                                    |
| 其他截置                     | lou                   | lou_20190428095712632.log                    | 512 B     | 2019/04/28 09:57:12 | <b>唐</b> 南 下载                                                                                                    |
|                          | lou                   | lou_20190428100110870.log                    | 7.17 M8   | 2019/04/28 10:01:10 | (第一) (1000) (1000) (10 |
|                          |                       |                                              |           |                     |                                                                                                    |
|                          | Copyright © 2014-2019 | 問料技有限公司, All rights reserved.                |           |                     | 版本3.0.7.3                                                                                                    |

## 2.7 External Link Management

Support administrators to view all users' external links and cancel invitations and delete invitations.

⊕ www.raysync.cn ⊠ raysync@rayvision.com

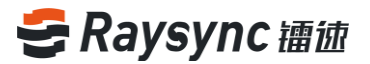

#### 2.7.1 Invitation to Upload

#### 2.7.1.1 View Invitation to Upload

Enter the Invitation to Upload interface to query the Invitation to Upload links based on

the user/start time/end time/link status.

| 用户邀请上传              |                 |                |        |
|---------------------|-----------------|----------------|--------|
| 用户: 开始时间 2019-06-08 | 結束时间 2019-07-08 | 目 時接状态 全部 学 接来 |        |
| ◇取消當清               |                 |                |        |
| □ 文件夹 ≑             | 用户名             | 邀请时间 ≑         | 失效时间 👙 |
|                     |                 |                |        |
|                     |                 |                |        |
|                     |                 |                |        |

#### 2.7.1.2 Cancel Invitation to Upload

Enter the Invitation to Upload interface, select any share link and click [Cancel Invitation]

| 🔗 用户邀请上传            |                   |         |        |        |
|---------------------|-------------------|---------|--------|--------|
| 用户: 开始时间 2019-06-08 | : 始來时间 2019-07-08 | 全部 > 検末 |        |        |
| ◎取海當清               |                   |         |        |        |
| □ 文件夹 🛊             | 用户名               | 邀请时间 ≑  | 失效时间 🍦 | 链接状态 ≑ |
|                     |                   |         |        |        |
|                     |                   |         |        |        |
|                     |                   |         |        |        |

#### 2.7.1.3 Delete Invitation to Upload

Enter the Invitation to Upload interface, select any share link and click [Delete Invitation]

| 🖉 用户邀   | 请上传             |                 |              |                     |             |
|---------|-----------------|-----------------|--------------|---------------------|-------------|
| 用户:     | 开始时间 2019-06-08 | 结束时间 2019-07-08 | 維接状态 全部 🗸 投友 |                     |             |
| ❷取得滥清   | 10 制件错误         |                 |              |                     |             |
| □ 文件夹 👙 |                 | 用户名             | 邀请时间 ≑       | 失效时间 👙              | 链接状态 ≑      |
|         |                 |                 |              |                     |             |
|         |                 |                 |              |                     |             |
|         |                 |                 |              |                     |             |
|         |                 |                 |              |                     |             |
|         |                 |                 |              |                     |             |
|         |                 |                 |              |                     |             |
|         |                 |                 |              |                     |             |
| 26      |                 |                 |              |                     |             |
| 36      | WWV             | v.raysync.cn    | 🖂 ra         | ysync@rayvision.com |             |
|         | <b>%</b> 400    | 833 6022        | ♀ 深          | 圳市南山区商华路2号          | 阳光科创中心B座17层 |
|         |                 |                 |              |                     |             |

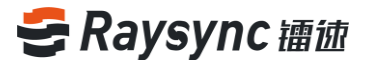

#### 2.7.2 Sharing Download

#### 2.7.2.1 View Sharing Download

Enter the Invitation to Upload interface to query the Sharing Download links based on the

user/start time/end time/link status.

| 用户分享下载   |                          |                  |                    |
|----------|--------------------------|------------------|--------------------|
| 用户: 开始时  | 周 2019-06-08 🗇 結束时间 2019 | -07-08 🗇 链接状态 全部 | ۶ × <del>گار</del> |
|          |                          |                  |                    |
| □ 分享文件 👙 |                          | 用户名              | 分享时间 ≑             |
|          |                          |                  |                    |
|          |                          |                  |                    |
|          |                          |                  |                    |
|          |                          |                  |                    |

#### 2.7.2.2 Cancel Sharing Download

Enter the Sharing Download interface, select any share link, click [Cancel Share]

| ● 用户分享下载               |                              |               |         |        |  |
|------------------------|------------------------------|---------------|---------|--------|--|
| 用户: 77%871回 2019-06-08 | (数単語)項 2019-07-08      (数単語) | 表状态 全部 · 2025 |         |        |  |
| □ 分享文件 \$              | 用户名                          | 分享时间 💠        | 失效时间 \$ | 链接状态 ↓ |  |
|                        |                              |               |         |        |  |
|                        |                              |               |         |        |  |
|                        |                              |               |         |        |  |

#### 2.7.2.3 Delete Sharing Download

Enter the Sharing Download interface, select any share link, click [Delete link]

Www.raysync.cn raysync@rayvision.com

| ◇ 用户分享下载            |                       |                   |        |        |
|---------------------|-----------------------|-------------------|--------|--------|
| 用户: 开始时间 2019-06-08 | 結束时间 2019-07-08 日 链接状 | 志 全部 × <b>建</b> 室 |        |        |
| ◎取減分享 圖 删除能度        |                       |                   |        |        |
| □ 分享文件 ≑            | 用户名                   | 分享时间 ≑            | 失效时间 👙 | 磁接状态 ≑ |
|                     |                       |                   |        |        |
|                     |                       |                   |        |        |
|                     |                       |                   |        |        |
|                     |                       |                   |        |        |
|                     |                       |                   |        |        |
|                     |                       |                   |        |        |

#### 2.7.3 Email Address Settings

Configure the Email server that sends emails when sharing download/invitation to upload External link management - Email Address Settings to conduct email address settings, fill in the correct Email server as required and click [OK]

| 发件人昵称<br>发件人邮箱       SMTP 地址     smtp.exmail.qq.com       SMTP 端口     465       加密     不加密       ① 不加密     ④ 使用SSL加密,多数服务推荐使用SSL加密       SMTP账号     □ | 发件人昵称   发件人邮箱   SMTP 地址   smtp.exmail.qq.com   SMTP 端口   465   加密   • 天加密   • 使用SSL加率、多数服务推荐使用SSL加率   SMTP账号                | 发件人昵称   发件人邮箱   SMTP地址   smtp.exmail.qq.com   SMTP端口   465   加密   ● 使用SSL加率、多数服务推导使用SSL加率   SMTP账号   SMTPS   主                               | 邮箱             |                                           |  |
|----------------------------------------------------------------------------------------------------|----------------------------------------------------------------------------------------------------|----------------------------------------------------------------------------------------------------|----------------|-------------------------------------------|--|
| 发件人邮箱       SMTP 地址       smtp.exmail.qq.com       SMTP 端口       465       加密       ● 使用SSL加密,多数服务推荐使用SSL加密       SMTP账号       空码                     | 次件人邮箱   SMTP 地址   smtp.exmail.qq.com   SMTP 端口   465   加密   • 伊用SSL印度,多数服务推荐使用SSL印度   SMTP账号   意码                           | 发件人邮箱       SMTP 地址       smtp.exmail.qq.com       SMTP 端口       465       小D密       ③ 使用SSLDD密,多数服务推荐使用SSLDD密       SMTP账号       空明       e | 发件人昵称          |                                           |  |
| SMTP 地址 smtp.exmail.qq.com SMTP 端口 465 加密 ④ 使用SSL加密,参数服务推导使用SSL加密 SMTP账号 腔阳                                                                           | SMTP地址     smtp.exmail.qq.com       SMTP端口     465       加密     • 不加密       • 使用SSL加密、参数服务推导使用SSL加密       SMTP账号       直流   | SMTP 地址 smtp.exmail.qq.com SMTP 端口 465 小心密 ④ 使用SSL加密、多数服务推荐使用SSL加密 SMTP账号 应码                                                                 | 岩件大邮箱          |                                           |  |
| SMTP 地址 smtp.exmail.qq.com SMTP 端口 465 加密 ① 使用SSL加密,多数服务推荐使用SSL加密 SMTP账号 SMTP账号 题码                                                                    | SMTP 地址     smtp.exmail.qq.com       SMTP 端口     465       加密     • 不加密       • 使用SSL印座、多数服务抽響使用SSL印密       SMTP账号       透置 | SMTP 地址 smtp.exmail.qq.com SMTP 端口 465 小心密 ① 使用SSL加密、多数服务推荐使用SSL加密 SMTP账号 ② 使用SSL加密、                                                         | <b>久</b> 1千八即怕 |                                           |  |
| SMTP 端口     465       加密     不加密       • 使用SSL加密、参数服务推导使用SSL加密       SMTP账号       密码                                                                  | SMTP 端口       465         加密       不加密         ③ 使用SSL加密、多数服务抽替使用SSL加密         SMTP账号         密码         通鑑                 | SMTP 端口     465       小応密     ・ 不加密       ・ 使用SSL加速、多数服务推荐使用SSL加速       SMTP账号       空码                                                      | SMTP 地址        | smtp.exmail.qq.com                        |  |
| 不加密       加密       ④ 使用SSLDalay,多数服务推导使用SSLDalay       SMTP账号       密码                                                                                | 加密         ① 使用SSL印密、多数服务推荐使用SSL印密         SMTP账号         密码         通定                                                     | 小協会         ● 使用SSL加密、多数服务推荐使用SSL加密         SMTP账号         密码                                                                                | SMTP 端口        | 465                                       |  |
| <ul> <li>● 使用SSL加速,多数服务推荐使用SSL加速</li> <li>SMTP账号</li> <li>密码</li> </ul>                                                                               | <ul> <li>使用SSL加速,多数服务推荐使用SSL加速</li> <li>SMTP账号</li> <li>密码</li> </ul>                                                       | <ul> <li>● 使用SSL加速,多数服务推荐使用SSL加速</li> <li>SMTP账号</li> <li>密码</li> </ul>                                                                      | 加密             | <ul> <li>不加密</li> </ul>                   |  |
| SMTP账号<br>密码                                                                                                    | SMTP账号<br>密码<br>产                                                                                                    | SMTP账号<br>密码<br>施定                                                                                                    |                | <ul> <li>使用SSL加密,多数服务推荐使用SSL加密</li> </ul> |  |
| 密码                                                                                                    | 密码                                                                                                    | 密码                                                                                                    | SMTP账号         |                                           |  |
| 施定                                                                                                    | 離走                                                                                                    | 確定                                                                                                    | 密码             |                                           |  |
|                                                                                                    |                                                                                                    |                                                                                                    |                | 确定                                        |  |

38

## 2.8 User Management

#### 2.8.1 Add Users

Click [Add] in the User Management - Account Information to enter the Add User page.

| 冬禰徳企业版 ⊚                    | 管理中心                          |                            |        |    | R         | admin   中文 🗸     |
|-----------------------------|-------------------------------|----------------------------|--------|----|-----------|------------------|
| e                           | 營 用户列表                        |                            |        |    |           |                  |
|                             | 18.00                         |                            |        |    | 投來現為、 板琴、 |                  |
| 10 1998/18/03 ~<br>(6980年)兄 |                               | 能作                         | KQ.    | 養注 | ④ 秋泰      | · 经作             |
| 传输日志                        | 0 1000                        | Security and Account       | terit. |    | 0 TT      | (mtl) 1 (http:// |
| ♂ 外链管理 ^                    |                               | карилеты пособла           |        |    |           | and a 1 120-2    |
| 邀请上传                        |                               |                            |        |    |           |                  |
| 分寧下戰                        |                               |                            |        |    |           |                  |
| 11.用户管理 ^                   |                               |                            |        |    |           |                  |
| 账户信息                        |                               |                            |        |    |           |                  |
| 用户操作日志                      |                               |                            |        |    |           |                  |
| ③ 高级设置 ^                    |                               |                            |        |    |           |                  |
| 邮箱设置                        |                               |                            |        |    |           |                  |
| HTTPSUE-IS                  |                               |                            |        |    |           |                  |
| TOPEE                       |                               |                            |        |    |           |                  |
| 域设置                         |                               |                            |        |    |           |                  |
| 其他配置                        |                               |                            |        |    |           |                  |
|                             |                               |                            |        |    |           |                  |
|                             |                               |                            |        |    |           |                  |
|                             |                               |                            |        |    |           |                  |
|                             | Copyright © 2014-2019 梁朝市支部科技 | 有限公司, All rights reserved. |        |    |           | 版本3.0.7.3        |

Enter information of the user that needs to be added and edit user permissions, for example, user test1, if the home directory is not set, then the default is the home directory

| ■ MURE >         ■ MURE >         ■ MURE >         ● MURE >         ● MURE >                                                                                                    | ミ福徳企业版 ⊚                              | 管理中心                                                                                                    | , Aadmin   Φ |
|----------------------------------------------------------------------------------------------------|---------------------------------------|----------------------------------------------------------------------------------------------------|--------------|
| Image: Image: |                                       | 编辑用户                                                                                                    |              |
| III (1962)       III (1974)         (1963)       III (1974)         (1963)       III (1974)         (1963)       III (1974)         (1963)       III (1974)         (1963)       III (1974)         (1963)       III (1974)         (1974)       III (1974)         (1974)       III (1974)         (1974)       III (1974)         (1974)       III (1974)         (1974)       III (1974)         (1974)       III (1974)         (1974)       III (1974)         (1974)       III (1974)         (1974)       III (1974)         (1974)       III (1974)         (1974)       IIII (1974)         (1974)       IIII (1974)         (1974)       IIIII (1974)         (1974)       IIIIII (1974)         (1974)       IIIIIIIIIIIIIIIIIIIIIIIIIIIIIIIIIIII                                                                                                    | 目 服务器信息                               |                                                                                                    |              |
| Mutic       Image: Image:                 |                                       | (10) (10) (10) (10) (10) (10) (10) (10)                                                                                                    |              |
| • NBCS       • • • • • • • • • • • • • • • • • • •                                                                                                    | 传输实况                                  | feet                                                                                                    |              |
| *       Multiminitie         *       Multiminitie         *       Multiminitie </th <th>传输日志</th> <th>株学 用小板号不能量数 (1-10个分符)</th> <th></th>                                                                                                    | 传输日志                                  | 株学 用小板号不能量数 (1-10个分符)                                                                                                    |              |
| Railfo     Railfo       Sailfo     Railfo       Sailfo     Railfo       Railfo     Railfo       Railfo     Railfo                                                                                                    | ◆ 外链管理 ^                              |                                                                                                    |              |
| Imperted       Imperted         Imperted       Imperted         Imperted       Imperet         Impert                                                                                                    | 激調上传                                  | 197 2017年20日中午日、中午中日に1981日1日-0019年6日年4月8日日<br>1971 2017年2月1日日日<br>1971 1月1日日日日日日日日日日日日日日日日日日日日日日日日日日日日日日日日日日                                                                                                    |              |
| Impediate         Impediate                                                                                                    | ANTE                                  | Réilin                                                                                                    |              |
| Implicit       NO Note in the SO Date         Implicit       NO Note in the SO Date         Implicit       NO Note in the SO Date         Implicit       NO Note in the SO Date         Implicit       No Note in the SO Date         Implicit       No Note in the SO Date                                                                                                    |                                       |                                                                                                    |              |
| KPG         CMP44CD N3X           IP 194 CD N3X         CMP44CD N3X           IP 194 CD N3X         CMP44CD N3X           IP 194 CD N3X         CMP44CD N3X           IP 194 CD N3X         CMP44CD N3X           IP 194 CD N3X         CMP44CD N3X           IP 194 CD N3X         CMP44CD N3X           IP 194 CD N3X         CMP44CD N3X           IP 194 CD N3X         CMP44CD N3X           IP 194 CD N3X         CMP44CD N3X           IP 194 CD N3X         CMP44CD N3X           IP 194 CD N3X         CMP44CD N3X                                                                                                    | ····································· | 19月0日以後全部0月上                                                                                                    |              |
| #/#0.20                                                                                                    | 账户信息                                  | □ 文件列版 □ Nat文件<br>□ 国版 □ 建金孔 创建文件系 □ 上传文件                                                                                                    |              |
| Image: Image:        | 用户操作日志                                | 上传递资用制作单位和人业即为不限制                                                                                                    |              |
|                                                                                                    |                                       |                                                                                                    |              |
| HipsdE8       RDBAR2R       YORX       MoB2R       MoB2R       Copylph C 2014 2019 SZERS/ZEMBERS/ZE, M ingto manned.                                                                                                    | 邮稿设置                                  | Palloticities (verifyer) volisio-4-eres)                                                                                                    |              |
| КОРАКИ         Image: Normal State State Stat          |                                       |                                                                                                    |              |
| NORE         NO           NO         NO           NO                                                                                                    | 数据盘配用                                 |                                                                                                    |              |
| None       None       None       Copyright © 2014 2019 3280 https://doi.org/10.1019/3200. All right rearred.                                                                                                    | TORE                                  |                                                                                                    |              |
| #22世<br>Mの充沛<br>Copylight © 2014-2019 2006 0:2004 Ad spits reserved.                                                                                                    | ICF HERE                              |                                                                                                    |              |
| Koopright © 2014-2019 Statistic 2014.00 splits reserved.                                                                                                    | 域设置                                   |                                                                                                    |              |
| Copyright © 2014 2019 2005;220143.090232, All rights manned.                                                                                                    | 其他配置                                  |                                                                                                    |              |
| Copyright © 2014 2019 3038 http://doi.org/10.1010/jtt.rearved.                                                                                                    |                                       |                                                                                                    |              |
| Capyright © 2014 2019 3000 http://doi.org/10.1010/jtt.rearred.                                                                                                    |                                       |                                                                                                    |              |
| Copyright © 2014-2019 2008/bit/2014/0.008/2014. All rights reserved.                                                                                                    |                                       |                                                                                                    |              |
|                                                                                                    |                                       | Copyright © 2014-2019 32486/http://files/files |              |
|                                                                                                    |                                       |                                                                                                    |              |

🖂 raysync@rayvision.com

♀ 深圳市南山区商华路2号阳光科创中心B座17层

39

🌐 www.raysync.cn

♥ 400 833 6022

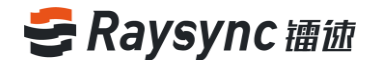

#### Click [OK] to add user.

| 冬禰彼企业版 ◎  | 管理中心                  |                              |       |    |        | 只 admin │ 中文 · ·      |
|-----------|-----------------------|------------------------------|-------|----|--------|-----------------------|
| E         | 警 用户列表                |                              |       |    |        |                       |
| 目 服务器信息   | 1870                  |                              |       |    | 883    | 10. 617. 618 Q Q 19.6 |
| 1目 传输信息 ∧ |                       |                              |       |    |        |                       |
| 传输实况      | □ D ‡                 | 昵称                           | 秋号*   | 養注 | (i) 秋杏 | 操作                    |
| 传输日志      | 001                   | test1                        | test1 |    | 💣 正常   | 编辑 翻译                 |
| ◆ 外链管理 ^  | 1000                  | Experience Account           | test  |    | 🚽 正常   | 编辑 数种                 |
| 溢词上传      |                       |                              |       |    |        |                       |
| 分享下载      |                       |                              |       |    |        |                       |
| 11.用户管理 ^ |                       |                              |       |    |        |                       |
| 账户信息      |                       |                              |       |    |        |                       |
| 用户操作日志    |                       |                              |       |    |        |                       |
| ③ 高级设置 ^  |                       |                              |       |    |        |                       |
| 邮箱设置      |                       |                              |       |    |        |                       |
| Https证书   |                       |                              |       |    |        |                       |
| 数据库配置     |                       |                              |       |    |        |                       |
| TCP配置     |                       |                              |       |    |        |                       |
| 域设置       |                       |                              |       |    |        |                       |
| 其他配置      |                       |                              |       |    |        |                       |
|           |                       |                              |       |    |        |                       |
|           |                       |                              |       |    |        |                       |
|           |                       |                              |       |    |        |                       |
|           | Copyright © 2014-2019 | H技有限公司, All rights reserved. |       |    |        | 版本3.0.7.3             |

#### 2.8.2 Edit Users

User's account password/home directory/permission/speed limit can be edited.

#### 2.8.2.1 Modify Account or Password

♥ 400 833 6022

Select any user and click [Edit], for example, user test1.

| そ福徳企业版 ⊗                                                         | 管理中心                  |                              |             |             |               |       | 只 admin   中文 | ~         |
|------------------------------------------------------------------|-----------------------|------------------------------|-------------|-------------|---------------|-------|--------------|-----------|
| E                                                                | 警 用户列表                |                              |             |             |               |       |              |           |
| 目 服务器信息                                                          | 15 II                 |                              |             |             |               | 19.02 | 202. NH Q    | 0.1916    |
| <sup>1</sup> □ 传输信息 へ                                            |                       |                              |             |             |               |       |              |           |
| 传输实况                                                             | □ ID \$               | 昵称                           | <b>张号</b> * | 養注          |               | ④ 状态  | 摄作           |           |
| 传输日志                                                             | 001                   | test1                        | test1       |             |               | ▲ 正常  | 编辑 證除        |           |
| ✤ 外链管理 ^                                                         | 1000                  | Experience Account           | test        |             |               | _ 正常  | 9846   1959: |           |
| 滋调上传                                                             |                       |                              |             |             |               |       |              |           |
| 分寧下號                                                             |                       |                              |             |             |               |       |              |           |
| 114.用户管理 ^                                                       |                       |                              |             |             |               |       |              |           |
| 账户信息                                                             |                       |                              |             |             |               |       |              |           |
| 用户操作日志                                                           |                       |                              |             |             |               |       |              |           |
| <ul> <li>         · 高级设置         ·         ·         ·</li></ul> |                       |                              |             |             |               |       |              |           |
| 邮箱设置                                                             |                       |                              |             |             |               |       |              |           |
| Https证书                                                          |                       |                              |             |             |               |       |              |           |
| 数据库配置                                                            |                       |                              |             |             |               |       |              |           |
| TCP配置                                                            |                       |                              |             |             |               |       |              |           |
| 城设置                                                              |                       |                              |             |             |               |       |              |           |
| 其他配置                                                             |                       |                              |             |             |               |       |              |           |
|                                                                  |                       |                              |             |             |               |       |              |           |
|                                                                  |                       |                              |             |             |               |       |              |           |
|                                                                  |                       |                              |             |             |               |       |              |           |
|                                                                  | Copyright © 2014-2019 | 造科技有限公司。All rights reserved. |             |             |               |       |              | €本3.0.7.3 |
|                                                                  | •                     |                              |             |             |               |       |              |           |
|                                                                  |                       |                              |             |             |               |       |              |           |
| 40                                                               | ⊕ wwv                 | w.raysync.cn                 |             | 🖂 raysync@i | rayvision.com |       |              |           |

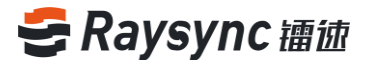

#### Modify the account or password of tets1 and click [OK]

| き 擂 彼 企 业 版 ⊗ | 管理中心                                                                         | 久 admin   中文 |
|---------------|------------------------------------------------------------------------------|--------------|
| E             | 编辑用户                                                                         |              |
| 目版的確信息        |                                                                              |              |
| 恒传输信息 ^       | ID                                                                           |              |
| 传输实况          | 1001                                                                         |              |
| 传输日志          | 戦称                                                                           |              |
| A 14400000    | test1                                                                        |              |
| • 216dB4E     | <b>秋号</b> *                                                                  |              |
| 邀请上传          | test1                                                                        |              |
| 分寧下載          | 器制"双击进行停放(必须包括大布字母、小布字母、数字、字符中的三种组合且8~20个字符,图码与地 号不福相同)                      |              |
| ■ 用户管理 ^      | B0187                                                                        |              |
| 账户信息          |                                                                              |              |
| 用户操作日志        | KU版 ○ MUL ● 全部 ○ MLL                                                         |              |
| A #ia.o=      | ☑ 文件列表 ☑ 下雅文件<br>☑ 幽睡 □ 田本会 ☑ dille 文件名字                                     |              |
| C macan       | 上传速度限制(单位KR/s0即为不限制)                                                         |              |
| 邮箱设置          | 0                                                                            |              |
| Https证书       | 下载速度限制(单位KR/s.0即为不限制)                                                        |              |
| 数据库配置         | 0                                                                            |              |
| TCP配置         | 督注                                                                           |              |
| 140-20 MBR    |                                                                              |              |
| A000_00       | · 新士 · 英同                                                                    |              |
| 其他配置          |                                                                              |              |
|               |                                                                              |              |
|               |                                                                              |              |
|               |                                                                              |              |
|               | Copyright © 2014-2019 រដ្ឋមាស់ក្លុះដើមអង្គរក្រាន់វិសារ. All rights reserved. | Mi#3073      |

Prompt that the modification is successful, click [Back]

| ミ 镭 徳 企 业版 ⊚  | 管理中心                                                                                                    | 只 admin │ 中文 |
|---------------|----------------------------------------------------------------------------------------------------|--------------|
| E             | <i>德揭</i> 田白                                                                                                    |              |
| 目 服务器信息       | 7時十四/13/                                                                                                    |              |
| 111 传输信息 ^    | ID                                                                                                    |              |
| 传输实况          | 1001                                                                                                    |              |
| 唐秋日主          | 殿称                                                                                                    |              |
|               | test1                                                                                                    |              |
| ♂ 外链管理 ^      | <b>张号*</b>                                                                                                    |              |
| 滋调上传          | test1                                                                                                    |              |
| 分寧下號          | >>>>>>>>>>>>>>>>>>>>>>>>>>>>>>>>>>>                                                                                                    |              |
| 111 用户管理 へ    | 0.000 0.0000 0.000 0.000 0.000 0.000 0.000 0.000 0.000 0.000 0.000 0.000 |              |
| 影户信息          | 的产生目录                                                                                                    |              |
| monauto en    | 权限○ 默3. ● 全部○ 琴止                                                                                                    |              |
| HIP*BETF CLAS | ☑ 文件列表 ☑ 下版文件                                                                                                    |              |
| ◎ 高级设置 ^      | ビ 崩滅 ビ 軍命名 ビ 倒速文件実 ビ 上作文件                                                                                                    |              |
| 邮稿设置          | 0                                                                                                    |              |
| Https证书       | 下载速度限制(单位KB/s,0即为不限制)                                                                                                    |              |
| 数据库配置         | 0                                                                                                    |              |
| TODAT         | 6)1                                                                                                    |              |
|               |                                                                                                    |              |
| 城设置           | nd551                                                                                                    |              |
| 其他配置          | 構成 近日                                                                                                    |              |
|               |                                                                                                    |              |
|               |                                                                                                    |              |
|               |                                                                                                    |              |
|               | Copyright © 2014-2019 资明办元的科技利用公司, All rights reserved.                                                                                                    | 顺本3.0.7.3    |

#### 2.8.2.2 Modify User Home Directory

Select any user and click [Edit], for example, user test1.

41

**\\$** 400 833 6022

Www.raysync.cn
maysync@rayvision.com

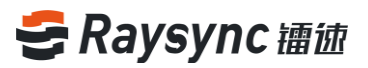

| き 禰 歯企 业版 ⊗                | 管理中心                                 |                            |             |    |        | 久 admin   中文 ∨  |
|----------------------------|--------------------------------------|----------------------------|-------------|----|--------|-----------------|
| E                          | 警 用户列表                               |                            |             |    |        |                 |
| 目 服务器信息                    | 85.00                                |                            |             |    | 搜索现称.  | 165. MH Q Q 188 |
| 1章 传输信息 ^                  |                                      | -                          |             |    | 0.000  |                 |
| 传输实况                       | D Ç                                  | 此弊                         | <b>张号</b> * | 醫注 | (1) 秋香 | 预作              |
| 作用日志                       | 1001                                 | test]                      | test1       |    | ₽ 正常   | 编辑日期的           |
| <b>6</b> 外链管理 ^            | 1000                                 | Experience Account         | test        |    | ▲ 正常   | 984R   1979:    |
| 服明上19<br>八字工作              |                                      |                            |             |    |        |                 |
|                            |                                      |                            |             |    |        |                 |
| <u>NPER</u>                |                                      |                            |             |    |        |                 |
| 用户操作日志                     |                                      |                            |             |    |        |                 |
| <ul> <li>高级设置 ^</li> </ul> |                                      |                            |             |    |        |                 |
| 邮箱设置                       |                                      |                            |             |    |        |                 |
| Https证书                    |                                      |                            |             |    |        |                 |
| 数据库配置                      |                                      |                            |             |    |        |                 |
| TCP配置                      |                                      |                            |             |    |        |                 |
| 城设置                        |                                      |                            |             |    |        |                 |
| 其他配置                       |                                      |                            |             |    |        |                 |
|                            |                                      |                            |             |    |        |                 |
|                            |                                      |                            |             |    |        |                 |
|                            |                                      |                            |             |    |        |                 |
|                            | Copyright © 2014-2019 SHID 2014-2019 | 有限公司, All rights reserved. |             |    |        | 版本3.0.7.3       |

Modify the user home directory, for example, /opt/test

| ミ 禰 徳 企 业版 ⊚             | 管理中心                                                    | ዶ • | admin   中文 🗠 |
|--------------------------|---------------------------------------------------------|-----|--------------|
| E                        |                                                         |     |              |
| 目 服务器信息                  | 7用4月/13/                                                |     |              |
| 恒 传输信息 ^                 | ID                                                      |     |              |
| 传输实况                     | 1001                                                    |     |              |
| 唐纳日士                     | <b>昭称</b>                                               |     |              |
|                          | test1                                                   |     |              |
| ♂ 外链管理 ^                 | 张母*                                                     |     |              |
| 撤请上传                     | testi                                                   |     |              |
| 分寧下戰                     | 器码* 双击进行修改(公须包括大写字母、小写字母、数字、字符中的三种组合且8~20个字符,密码与账号不能相同) |     |              |
| ■ 用户管理 ^                 |                                                         |     |              |
| 账户信息                     | /oot/lest                                               |     |              |
| minma Date               |                                                         |     |              |
| 707-198T F CLASA         | □ 文件列表 □ 下版文件                                           |     |              |
| <ul> <li>高级设置</li> </ul> | ▽ 崩除 ② 重命名 ☑ 创建文件类 ☑ 上传文件                               |     |              |
| 邮稿设置                     | 上代(2)(3)(報時)(年(2)(8)(5,0)(2)(2)(4)(報時))                 |     |              |
| Https证书                  | 下载速度限制(单位KB/s_0即为不限制)                                   |     |              |
| 数据盘配用                    | 0                                                       |     |              |
|                          | 個注                                                      |     |              |
| ICPRE                    |                                                         |     |              |
| 域设置                      |                                                         |     |              |
| 其他配置                     | · · · · · · · · · · · · · · · · · · ·                   |     |              |
|                          |                                                         |     |              |
|                          |                                                         |     |              |
|                          |                                                         |     |              |
|                          |                                                         |     |              |
|                          | Copyright © 2014-2019 深圳市云遗科技有限公司. All rights reserved. |     | 版本3.0.7.3    |

Modified successfully by clicking [OK]

#### 2.8.2.3 User Speed Limit

Select any user and click [Edit], for example, user test1.

42

www.raysync.cn400 833 6022

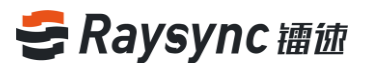

| き 镭 徳 企 业 版 ⊗                       | 管理中心                          |                           |             |             |       | 只 admin   中文     |
|-------------------------------------|-------------------------------|---------------------------|-------------|-------------|-------|------------------|
| E                                   | 警 用户列表                        |                           |             |             |       |                  |
|                                     | 10.00                         |                           |             |             | 投资印   | 5. 张带. 彭相 Q Q 建度 |
| 1546:129                            |                               | iên:                      | <u>«۵</u> . | <b>2</b> )1 | ④ #考  | 541              |
| 传输日志                                |                               | test]                     | ter 1       |             | 0.7.W | and links        |
| ◆ 外磁管理 へ                            |                               | MULT                      | SEAL 1      |             |       | and pero         |
| 邀请上传                                |                               | Experience Account        | test        |             | 5 TX  | SHEEK   MERSH    |
| 分享下载                                |                               |                           |             |             |       |                  |
| ℡用户管理 ^                             |                               |                           |             |             |       |                  |
| 账户信息                                |                               |                           |             |             |       |                  |
| 用户操作日志                              |                               |                           |             |             |       |                  |
| <ul> <li>高级设置</li> <li>^</li> </ul> |                               |                           |             |             |       |                  |
| 邮箱设置                                |                               |                           |             |             |       |                  |
| Https://-15                         |                               |                           |             |             |       |                  |
| TOPER                               |                               |                           |             |             |       |                  |
| 城设置                                 |                               |                           |             |             |       |                  |
| 其他配置                                |                               |                           |             |             |       |                  |
|                                     |                               |                           |             |             |       |                  |
|                                     |                               |                           |             |             |       |                  |
|                                     |                               |                           |             |             |       |                  |
|                                     | Copyright © 2014-2019 部間市支部科技 | 在限公司、All rights reserved. |             |             |       | 版本3.0.7.3        |

Modify user upload and download speed limits, for example, upload and download

speeds are limited to 100kb/s

| ミ 镭 徳 企 业 版 ⊚ | 管理中心                                                                  | A admin │ 中文 | ~       |
|---------------|-----------------------------------------------------------------------|--------------|---------|
| E             | 编辑田白                                                                  |              |         |
| 目 服务器信息       | (CT/1=++==+                                                           |              |         |
| 恒 传输信息 ^      | ID                                                                    |              |         |
| 传输实况          | 1001                                                                  |              |         |
| (FIA.F).+     | 暇称                                                                    |              |         |
| 121800.00     | testi                                                                 |              |         |
|               | 张号*                                                                   |              |         |
| 滋涛上传          | test1                                                                 |              |         |
| 分享下载          | <b>滚码</b> * 双击进行师政(必须包括大写字母、小写字母、数字、字符中的三种组合且8~20个字符,密码与理母不能相同)       |              |         |
| ■ 用户管理 ^      |                                                                       |              |         |
| 彩白信白          | 用户主目录                                                                 |              |         |
|               |                                                                       |              |         |
| 用户操作日志        | ◎ 文件列表 ② 下槛文件                                                         |              |         |
| ③ 高级设置 ^      | ◎ 删除 ② 重命名 ④ 创建文件类 ② 上传文件                                             |              |         |
| 邮箱设置          | 上传送现限制(单位KB/4,0即为不限制)                                                 |              |         |
| Https证书       | 下磁速宽限制(伸位KB/s.0即为不限制)                                                 |              |         |
| 数据表示要         | 100                                                                   |              |         |
| KOR-HUE       | 都注                                                                    |              |         |
| TCP配置         |                                                                       |              |         |
| 域设置           |                                                                       |              |         |
| 其他配置          | <b>編</b> 定 返回                                                         |              |         |
|               |                                                                       |              |         |
|               |                                                                       |              |         |
|               |                                                                       |              |         |
|               |                                                                       |              |         |
|               | Copyright © 2014-2019 2014 0:5:201412:4918(220). All rights reserved. | [643]        | 3.0.7.3 |

Modified successfully by clicking [OK]

#### 2.8.2.4 Modify Permission

43

Select any user and click [Edit], for example, user test1.

www.raysync.cn

**\\$** 400 833 6022

☑ raysync@rayvision.com ♀ 深圳市南山区商华路2号R

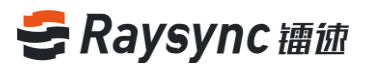

| き 镭 徳 企 业 版 ⊗                                   | 管理中心                          |                            |        |    |                        | , admin   ⊄rż ∨    |
|-------------------------------------------------|-------------------------------|----------------------------|--------|----|------------------------|--------------------|
| E                                               | 警 用户列表                        |                            |        |    |                        |                    |
|                                                 | 0.0.6%                        |                            |        |    | 投票现款。(                 | 1679. MAR Q Q 1888 |
| (698)动汉                                         | D D ÷                         | 能称                         | 张号*    | 養注 | <ol> <li>秋香</li> </ol> | 操作                 |
| 传输日志                                            | . 1021                        | text]                      | test ] |    | -0 TF                  | 400 (BIS)          |
| ♂ 外磁管理 ^                                        |                               | for a second second        |        |    |                        |                    |
| 邀请上传                                            |                               | Experience Account         | test   |    | <b>.</b> 17.8          | SHOR   2259        |
| 分享下载                                            |                               |                            |        |    |                        |                    |
| □1.用户管理 ^                                       |                               |                            |        |    |                        |                    |
| 账户信息                                            |                               |                            |        |    |                        |                    |
| 用卢操作日志                                          |                               |                            |        |    |                        |                    |
| <ul> <li>● 高级设置 ^</li> <li>+(100)000</li> </ul> |                               |                            |        |    |                        |                    |
| Httpsi/F#                                       |                               |                            |        |    |                        |                    |
| 数据库配置                                           |                               |                            |        |    |                        |                    |
| TCPRE                                           |                               |                            |        |    |                        |                    |
| 城设置                                             |                               |                            |        |    |                        |                    |
| 其他配置                                            |                               |                            |        |    |                        |                    |
|                                                 |                               |                            |        |    |                        |                    |
|                                                 |                               |                            |        |    |                        |                    |
|                                                 |                               |                            |        |    |                        |                    |
|                                                 | Copyright © 2014-2019 梁圳市云語科技 | 有限公司, All rights reserved. |        |    |                        | 版本3.0.7.3          |

Modify user permission, if user is only with upload permission, just tick the [Upload File]

permission.

| き 镭 歯 企 业 版 ⊚              | 管理中心                                                    | A admin   49\$t ∨ |
|----------------------------|---------------------------------------------------------|-------------------|
| E                          | 编辑田白                                                    |                   |
| 目 服务器信息                    | 1CT/1=+6HF                                              |                   |
| 恒传输信息 ^                    | ID                                                      |                   |
| 传输实况                       | 1001                                                    |                   |
| 传输日志                       | 能称                                                      |                   |
|                            | test1                                                   |                   |
| <ul> <li>AUGRAE</li> </ul> | <b>长号</b> *                                             |                   |
| 滋満上传                       | test                                                    |                   |
| 分享下载                       | 器制* 双击进行修改(必须包括大写字母、小写字母、数字、字符中的三种组合且8~20个字符,差码与维号不能相同) |                   |
| ■ 用户管理 ^                   | 用白土自己                                                   |                   |
| 账户信息                       |                                                         |                   |
| 用户操作日志                     | 权限○ 默认○全部○ 禁止                                           |                   |
| ക്രംഗത                     | □ 文件列表 □ 下继文件<br>□ 御慧 □ 軍命名 □ 创建文件 ¥ 2 上传文件             |                   |
|                            | 上传进成限制(单位KB/s,0即为不限制)                                   |                   |
| 即确设置                       |                                                         |                   |
| Https证书                    | 下载速度限制(单位KB/s,0即为不限制)                                   |                   |
| 数据库配置                      |                                                         |                   |
| TCP配置                      | 81±                                                     |                   |
| 城设置                        |                                                         |                   |
| 社会研究                       | <b>确</b> 定 适因                                           |                   |
| PURCHAR                    |                                                         |                   |
|                            |                                                         |                   |
|                            |                                                         |                   |
|                            |                                                         |                   |
|                            | Copyright © 2014-2019 :::패하고:한타동아파소:::                  | 篇本3.0.7.3         |

Modified successfully by clicking [OK]

⊕ www.raysync.cn ⊠ raysync@rayvision.com

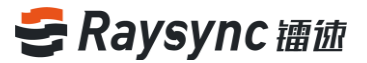

#### 2.8.2.5 Lockout User

Select any user that is unlocked, for example, user test1, and click

| ミ 禰 皶 企 业 版 ⊚ | 管理中心                          |                                |             |    |             | 只 admin │ 中文 · ·    |
|---------------|-------------------------------|--------------------------------|-------------|----|-------------|---------------------|
| E             | 警 用户列表                        |                                |             |    |             |                     |
| 目 服务器信息       | 85.00                         |                                |             |    | 19.9        | EER. KG. MH Q Q HAR |
| 传输实况          | □ ID \$                       | 肥炸                             | <b>张</b> 母· | 餐注 | (i) 秋志      | 操作                  |
| 传输日志          | . 1001                        | test1                          | test1       |    | <b>₽</b> 正常 | 编辑 塑料               |
|               | 1000                          | Experience Account             | test        |    | 正常          |                     |
| 溢调上传          |                               |                                |             |    |             |                     |
| 分享下载          |                               |                                |             |    |             |                     |
|               |                               |                                |             |    |             |                     |
| 用户操作日志        |                               |                                |             |    |             |                     |
| ◎ 高级设置 ^      |                               |                                |             |    |             |                     |
| 邮箱设置          |                               |                                |             |    |             |                     |
| Https证书       |                               |                                |             |    |             |                     |
| 数据库配置         |                               |                                |             |    |             |                     |
| TCPRE         |                               |                                |             |    |             |                     |
| 和位置           |                               |                                |             |    |             |                     |
|               |                               |                                |             |    |             |                     |
|               |                               |                                |             |    |             |                     |
|               |                               |                                |             |    |             |                     |
|               | Copyright © 2014-2019 梁辅市支资科授 | 하게 R(公司), All rights reserved. |             |    |             | 版本3.0.7.3           |

The User will be locked out.

| き 镭 徳 企 业 版 ⊚             | 管理中心                          |                            |             |    |        | 옷 admin   中文 ▽  |
|---------------------------|-------------------------------|----------------------------|-------------|----|--------|-----------------|
| E                         | 警 用户列表                        |                            |             |    |        |                 |
|                           | 0.0.6%                        |                            |             |    | 提表现称。  | 165. 16相 Q Q 投资 |
| (年前实況                     | • • •                         | 昵称                         | <b>张号</b> * | 發注 | ⑥ 秋志   | 操作              |
| 传输日志                      | 1001                          | test]                      | test]       |    |        | 46 Bit          |
| ∲ 外磁管理 ^                  | 1000                          | Experience Account         | test        |    | <br>正常 | 945   259       |
| 邀请上传                      |                               |                            |             |    |        |                 |
| 分享下载                      |                               |                            |             |    |        |                 |
| ■ 用户管理 ^                  |                               |                            |             |    |        |                 |
| 照戸信息                      |                               |                            |             |    |        |                 |
| നാ-ചലംപം<br>ര്ത്തംശത്ത് ^ |                               |                            |             |    |        |                 |
| 邮箱设置                      |                               |                            |             |    |        |                 |
| Https证书                   |                               |                            |             |    |        |                 |
| 数据库配置                     |                               |                            |             |    |        |                 |
| TCP配置                     |                               |                            |             |    |        |                 |
| 域设置                       |                               |                            |             |    |        |                 |
| 其他配置                      |                               |                            |             |    |        |                 |
|                           |                               |                            |             |    |        |                 |
|                           |                               |                            |             |    |        |                 |
|                           | Copyright © 2014-2019 学期市支部科技 | 神順公司, All rights reserved. |             |    |        | 版本3.0.7.3       |

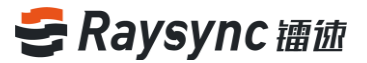

ਊ 锁定

#### 2.8.2.6 Unlock User

| き镭彼企业版◎                          | 管理中心                          |                             |             |    |                | 只 admin │ 中文 · · · · · · · · · · · · · · · · · · |
|----------------------------------|-------------------------------|-----------------------------|-------------|----|----------------|--------------------------------------------------|
| E                                | 警 用户列表                        |                             |             |    |                |                                                  |
| 目 服务器信息                          |                               |                             |             |    |                |                                                  |
| 恒传输信息 ^                          | 16.00                         |                             |             |    | 聖家司称.          |                                                  |
| 传输实况                             | - ID \$                       | 昵称                          | <b>张母</b> * | 餐注 | ()) 扶杏         | 操作                                               |
| 传输日志                             | 001                           | test1                       | test1       |    | ▲ 細定           | 编辑1899                                           |
| 分 外磁管理 ∧                         |                               | European Associat           | last.       |    | 0.78           | (047) ( 2010)                                    |
| 邀请上传                             |                               | Ехрененов Ассолик           | 1634        |    | <b>■</b> . 17# | seer   most                                      |
| 分享下载                             |                               |                             |             |    |                |                                                  |
| ■ 用户管理 ^                         |                               |                             |             |    |                |                                                  |
| NO. BAL                          |                               |                             |             |    |                |                                                  |
| 987-18188<br>(Balance and Carlos |                               |                             |             |    |                |                                                  |
| 用門器作日志                           |                               |                             |             |    |                |                                                  |
| ◎ 高级设置 ^                         |                               |                             |             |    |                |                                                  |
| 邮箱设置                             |                               |                             |             |    |                |                                                  |
| Https证书                          |                               |                             |             |    |                |                                                  |
| 数据库配置                            |                               |                             |             |    |                |                                                  |
| TCP配置                            |                               |                             |             |    |                |                                                  |
| 域设置                              |                               |                             |             |    |                |                                                  |
| 制作配表                             |                               |                             |             |    |                |                                                  |
|                                  |                               |                             |             |    |                |                                                  |
|                                  |                               |                             |             |    |                |                                                  |
|                                  |                               |                             |             |    |                |                                                  |
|                                  |                               |                             |             |    |                |                                                  |
|                                  | Copyright © 2014-2019 菜棚市云谱科器 | §有限公司, All rights reserved. |             |    |                | 版本3.0.7.3                                        |

Select any user that is locked out, for example, user test1, and click

The user is unlocked successfully

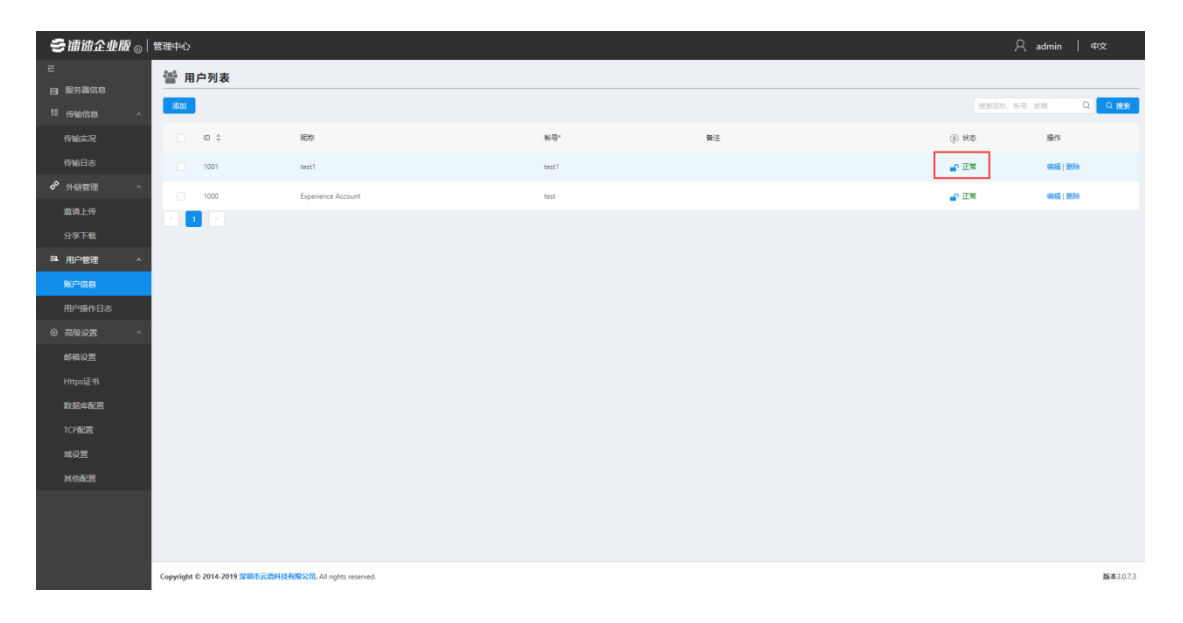

- 🔀 raysync@rayvision.com
- ♀ 深圳市南山区商华路2号阳光科创中心B座17层

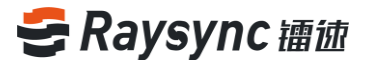

#### 2.8.2.7 Search User

When there are many users, you may use the search box at upper right corner to search

**ご 擂 泣 企 业 版** ⊚ | 管理中心 警 用户列表 □ 服务器信息 汤加 ID \$ ① 秋志 操作 test **₽** II# 分 外链管理 test **-**① 正常 992199 1 网络配用 版本3.0.7.3

for user based on user's nickname/account/mail address.

For example, enter test1 and click [Search]

| き镭徳企业版 ⊗  | 管理中心                                                    |              |              |       | , A admin ∣ ¢    | 文 🗸       |
|-----------|---------------------------------------------------------|--------------|--------------|-------|------------------|-----------|
| E         | 營 用户列表                                                  |              |              |       |                  |           |
| 目 服务器信息   | 18.00                                                   |              |              |       | test1 Q          | Q 18:8    |
|           | n A Dee                                                 | * <b>-</b> * | <b>5</b> 0/# |       |                  |           |
| 行相关人      |                                                         | <u>87</u> .0 | 留/土          | (j) ( | 47 <b>9</b> 871F |           |
| 1710日AC   | 1001 test1                                              | test1        |              | •     | 本 (4倍) 1999      |           |
| 激涛上传      |                                                         |              |              |       |                  |           |
| 分享下载      |                                                         |              |              |       |                  |           |
| 34.用户管理 ^ |                                                         |              |              |       |                  |           |
| 账户信息      |                                                         |              |              |       |                  |           |
| 用卢操作日志    |                                                         |              |              |       |                  |           |
| ③ 高级设置 ^  |                                                         |              |              |       |                  |           |
| 邮箱设置      |                                                         |              |              |       |                  |           |
| Https证书   |                                                         |              |              |       |                  |           |
| 数据库配置     |                                                         |              |              |       |                  |           |
| TCP配置     |                                                         |              |              |       |                  |           |
| 城设置       |                                                         |              |              |       |                  |           |
| 其他配置      |                                                         |              |              |       |                  |           |
|           |                                                         |              |              |       |                  |           |
|           |                                                         |              |              |       |                  |           |
|           | Copyright © 2014-2019 深圳市云资料技有限公司, All rights reserved. |              |              |       |                  | 版本3.0.7.3 |

#### 2.8.3 User Operation Log

Enter to view the user operation log with the path of User Management - User Operation

Log

| ∋ 禰徳企业版 ⊚                             | 管理中心                                                                |       |            | A admin   ⊄nx ∨ |
|---------------------------------------|---------------------------------------------------------------------|-------|------------|-----------------|
|                                       | □ □ □ □ □ □ □ □ □ □ □ □ □ □ □ □ □ □ □                               |       |            |                 |
|                                       | 74                                                                  | 本小    | ett@ ≙     |                 |
| fillebatto                            |                                                                     |       |            |                 |
| 使输日志                                  | oprograg                                                            | 402 B | 2019-04-29 |                 |
| ● 外磁管理 ^                              | optiog.log.2019-04-28.zip                                           | 142 B | 2019-04-28 |                 |
| 滋涛上传                                  |                                                                     |       |            |                 |
| 分享下载                                  |                                                                     |       |            |                 |
| ■ 用户管理 ^                              |                                                                     |       |            |                 |
| 账户信息                                  |                                                                     |       |            |                 |
| 用户操作日志                                |                                                                     |       |            |                 |
| ③ 高级设置 ^                              |                                                                     |       |            |                 |
| 邮箱设置                                  |                                                                     |       |            |                 |
| Https证书                               |                                                                     |       |            |                 |
| 数据库配置                                 |                                                                     |       |            |                 |
| TCPALE                                |                                                                     |       |            |                 |
| · · · · · · · · · · · · · · · · · · · |                                                                     |       |            |                 |
| PETOMAN                               |                                                                     |       |            |                 |
|                                       |                                                                     |       |            |                 |
|                                       |                                                                     |       |            |                 |
|                                       | Copyright © 2014-2019 2000 Distribution (2010) All rights reserved. |       |            | 版本3.0.7.3       |

You can view the user's upload and download operations with the User Operation Log,

user's log can be downloaded and viewed locally

| ミ福徳企业版 ◎            | 管理中心                                                    |       |            | A admin   ⊄nxt ∨ |
|---------------------|---------------------------------------------------------|-------|------------|------------------|
| E                   | 三部 用户操作日志                                               |       |            |                  |
| 目 服务器信息             |                                                         |       |            |                  |
| □ 传输信息 ^            | 文件                                                      | 大小    | #J1#J ≑    |                  |
| 传输实况                | optiog.log 下號                                           | 462 B | 2019-04-29 |                  |
| 传输日志                | optiog.log.2019-04-28.zip                               | 142 B | 2019-04-28 |                  |
| ◆ 外链管理 ^            |                                                         |       |            |                  |
| 撤请上传                |                                                         |       |            |                  |
| 分寧下號                |                                                         |       |            |                  |
| ■ 用户管理 ^            |                                                         |       |            |                  |
| 账户信息                |                                                         |       |            |                  |
| 用户操作日志              |                                                         |       |            |                  |
| <ul> <li></li></ul> |                                                         |       |            |                  |
| 邮箱设置                |                                                         |       |            |                  |
| Https证书             |                                                         |       |            |                  |
| 数据库配置               |                                                         |       |            |                  |
| TCP配置               |                                                         |       |            |                  |
| 域设置                 |                                                         |       |            |                  |
| 其他配置                |                                                         |       |            |                  |
|                     |                                                         |       |            |                  |
|                     |                                                         |       |            |                  |
|                     |                                                         |       |            |                  |
|                     | Copyright © 2014-2019 梁明市运动科技有限公司, All rights reserved. |       |            | 版本3.0.7.3        |
|                     |                                                         |       |            |                  |

Move mouse cursor to the log file name and click [Download]

48

www.raysync.cn400 833 6022

- 🖂 raysync@rayvision.com
- ♀ 深圳市南山区商华路2号阳光科创中心B座17层

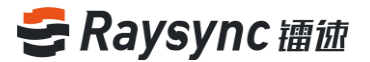

#### 2.8.4 User Group

Enter user group management interface with the path User Management - User Group

#### 2.8.4.1 View User Group

Enter the user group interface to view all current user groups, and view the user group name, permissions, user group home directory, speed limit, and associated user information.

| 警 用 | 户组        |    |                  |              |                              |         |       |
|-----|-----------|----|------------------|--------------|------------------------------|---------|-------|
| 添加用 | Pila Bite |    |                  |              |                              | 搜索用户组名称 | の読録   |
|     | 用户组名称     | ID | 权限               | 用户组主目录       | 速度强制                         | 关联用户    | 操作    |
| 0   | test      | 1  | 文件列表;下载文件;删除;重命名 | ;创建文件夹;上传文件; | 上传限速: 0(Mbps); 下载限速: 0(Mbps) | 查看用户    | 编辑 删除 |
|     |           |    |                  |              |                              |         |       |
|     |           |    |                  |              |                              |         |       |

#### 2.8.4.2 Create User Group

User Management - User Group - Add User Group

Enter the user group name, home directory (it may not be filled out, in this case, default value will be used), permissions, upload and download speed limit information, click [OK]

to add user group

| 警 用户组 |    |                 |               |                              |      |          |
|-------|----|-----------------|---------------|------------------------------|------|----------|
| 海加用户组 |    |                 |               |                              | 投索用户 | E名称 Q 接卖 |
| 用户编名称 | ID | 权限              | 用户编主目录        | 速震限制                         | 关联用  | h 摄作     |
| test  | 1  | 文件列表;下载文件;删除;重命 | 8;创建文件央;上传文件; | 上传限速: 0(Mbps); 下载限速: 0(Mbps) | 宣君用。 | · 病植 動除  |
|       |    |                 |               |                              |      |          |
|       |    |                 |               |                              |      |          |
|       |    |                 |               |                              |      |          |
|       |    |                 |               |                              |      |          |
|       |    |                 |               |                              |      |          |

 49
 ● www.raysync.cn
 ☑ raysync@rayvision.com

 400 833 6022
 2 深圳市南山区商华路2号阳光科创中心B座17层

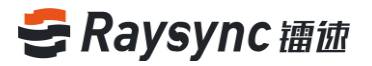

| 警 用户组    |                            |                                                                                                    |                              |      |         |
|----------|----------------------------|----------------------------------------------------------------------------------------------------|------------------------------|------|---------|
| 海加用户组    |                            |                                                                                                    |                              |      | の設定     |
| 用户编名称 ID | RUR.                       | 用户组主目录                                                                                                    | 速宽限制                         | 关联用户 | 操作      |
| 🗆 test 1 | 文件列表:下航文件;删除;重命名;创建文件夹;上传文 | 添加用户组 X                                                                                                    | 上传获速: 0(Mbps): 下數获速: 0(Mbps) | 查看用户 | 编辑   整除 |
|          |                            | 1月中編書作<br>2013<br>1月中二編集員称:<br>1月水平二点体15日: 大海平和公会以入<br>1月水平二点体15日: 大海平和公会以入<br>1月水平二点体15日: 大海平和公会以入<br>1月水平二点体15日: 大海平和公会以入<br>1月水平二点体15日: 大海平和公会以入<br>1日本の一点体15日: 大海平和公会以入<br>1日本の一点体15日: 大海平和公会以<br>1日本の一点体15日: 大海平和公会以入<br>1日本の一点体15日: 大海平和公会以入<br>1日本の一点体15日: 大海平和公会以入<br>1日本の一点体15日: 大海平和公会以入<br>1日本の一点体15日: 大海中和公会以入<br>1日本の一点体15日: 大海中和公会以入<br>1日本の一点体15日: 大海和公会以入<br>1日本の一点体15日: 大海中和公会以入<br>1日本の一点体15日: 大海和公会以入<br>1日本の一点体15日: 大海中和公会以入<br>1日本の一点体15日: 大海中和公会以入<br>1日本の一点体15日: 大海中和公会以入<br>1日本の一点体15日: 大海中和公会以入<br>1日本の一点体15日: 大海中和公会以入<br>1日本の一点体15日: 大海中和公会以入<br>1日本の一点体15日: 大海中和公会以入<br>1日本の一点体15日: 大海中和公会以入<br>1日本の一点体15日: 大海中和公会以入<br>1日本の一点体15日: 大海中和公会以入<br>1日本の一点体15日: 大海中和公会以入<br>1日本の一点体15日: 大海中和公会以入<br>1日本の一点体15日: 大海中和公会以入<br>1日本の一点体15日: 大海和公会以入<br>1日本の一点体15日: 大海和公会以入<br>1日本の一本の一本の一本の一本の一本の一本の一本の一本の一本の一本の一本の一本の一本 |                              |      |         |

#### 2.8.4.3 Edit User Group

User Management - User Group, select any user group and [Edit]

| 警 用户  | 组      |    |                              |        |                              |         |       |
|-------|--------|----|------------------------------|--------|------------------------------|---------|-------|
| 添加用户期 | E Elfe |    |                              |        |                              | 搜索用户组名称 | Q捜索   |
|       | 用户组名称  | ID | 权限                           | 用户组主目录 | 速度限制                         | 关联用户    | 過作    |
|       | test   | 1  | 文件列表;下载文件;删除;重命名;创建文件共;上传文件; |        | 上传限速: O(Mbps); 下载限速: O(Mbps) | 查看用户    | 编辑 影除 |
|       |        |    |                              |        |                              |         |       |
|       |        |    |                              |        |                              |         |       |
|       |        |    |                              |        |                              |         |       |

## Edit user group information

| 5月户组       |    |                            |                                                                 |                                |      |              |
|------------|----|----------------------------|-----------------------------------------------------------------|--------------------------------|------|--------------|
| (私用户)(1 ED |    |                            |                                                                 |                                |      | Qa           |
| 用户组名称      | ID | RM.                        | 用户组主目录                                                          | 速发现制                           | 关联用户 | 操作           |
| 💭 test     |    | 文件列表:下程文件:翻除:董命名:创建文件来:上传文 | RUIPE                                                           | × 上标程度: 0(Mbps): 下型规度: 0(Mbps) | 重要用户 | 9940 ( 1159) |
|            |    |                            | *用户编名称:<br>test                                                 |                                |      |              |
|            |    |                            | <b>用户组主目录</b><br>酒调可正确如描述,不道可能为新以                               |                                |      |              |
|            |    |                            | 牧児 ○ 默认 ● 金部 ○ 禁止<br>※ 文体利表 ※ 下戦文体<br>※ 新時 ※ 雷命名 ※ 创建文件夫 ※ 上传文件 |                                |      |              |
|            |    |                            | 上传速度限制(Mbps):                                                   |                                |      |              |
|            |    |                            | 0<br>下戰速度現制(Mops):                                              |                                |      |              |
|            |    |                            |                                                                 |                                |      |              |
|            |    |                            |                                                                 |                                |      |              |
|            |    |                            |                                                                 |                                |      |              |
|            |    |                            |                                                                 |                                |      |              |
|            |    |                            |                                                                 |                                |      |              |
|            |    |                            |                                                                 |                                |      |              |
|            |    |                            |                                                                 |                                |      |              |
|            |    |                            |                                                                 |                                |      |              |
|            | ×  | ww.raysync.cn              | 🖂 raysyr                                                        | nc@rayvision.com               |      |              |

- 400 833 6022
- ♀ 深圳市南山区商华路2号阳光科创中心B座17层

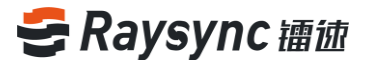

#### 2.8.4.4 View User in User Group

| 營 用户 | 自由    |    |                 |                |                              |         |       |
|------|-------|----|-----------------|----------------|------------------------------|---------|-------|
| 添加用户 | a 899 |    |                 |                |                              | 投家用户组名称 | Q捜索   |
|      | 用户组名称 | ID | 权限              | 用户组主目录         | 速度限制                         | 关联用户    | 退作    |
|      | test  | 1  | 文件列表;下载文件;删除;重命 | 8名;创建文件夹;上传文件; | 上传模速: 0(Mbps); 下载模速: 0(Mbps) | 查看用户    | 编辑 图除 |
|      |       |    |                 |                |                              |         |       |
|      |       |    |                 |                |                              |         |       |
|      |       |    |                 |                |                              |         |       |

User Management - User Group, select any user group and [View User]

| RP-464.87         D         SR         RP-464.82         253.41         283.41         283.41         283.41         283.41         283.41         283.41         283.41         283.41         283.41         283.41         283.41         283.41         283.41         283.41         283.41         283.41         283.41         283.41         283.41         283.41         283.41         283.41         283.41         283.41         283.41         283.41         283.41         283.41         283.41         283.41         283.41         283.41         283.41         283.41         283.41         283.41         283.41         283.41         283.41         283.41         283.41         283.41         283.41         283.41         283.41         283.41         283.41         283.41         283.41         283.41         283.41         283.41         283.41         283.41         283.41         283.41         283.41         283.41         283.41         283.41         283.41         283.41         283.41         283.41         283.41         283.41         283.41         283.41         283.41         283.41         283.41         283.41         283.41         283.41         283.41         283.41         283.41         283.41         283.41         283.41 <th>RP/wE2R0         D/D         D/D         R/WE2R2E         25.000         D/D         D/D         D/D           text         1         Cx470,00         Text/s - Bits - Bits</th> <th>ieia ete</th> <th></th> <th></th> <th></th> <th></th> <th></th> <th></th> <th></th> <th></th> | RP/wE2R0         D/D         D/D         R/WE2R2E         25.000         D/D         D/D         D/D           text         1         Cx470,00         Text/s - Bits - Bits | ieia ete |    |                        |                    |         |                     |         |              |         |
|----------------------------------------------------------------------------------------------------|----------------------------------------------------------------------------------------------------|----------|----|------------------------|--------------------|---------|---------------------|---------|--------------|---------|
| 1         201-782/25         201-201/20         X         201-000/20         202-000/20         202-000/20         202-000/20         202-000/20         202-000/20         202-000/20         202-000/20         202-000/20         202-000/20         202-000/20         202-000/20         202-000/20         202-000/20         202-000/20         202-000/20         202-000/20         202-000/20         202-000/20         202-000/20         202-000/20         202-000/20         202-000/20         202-000/20         202-000/20         202-000/20         202-000/20         202-000/20         202-000/20         202-000/20         202-000/20         202-000/20         202-000/20         202-000/20         202-000/20         202-000/20         202-000/20         202-000/20         202-000/20         202-000/20         202-000/20         202-000/20         202-000/20         202-000/20         202-000/20         202-000/20         202-000/20         202-000/20         202-000/20         202-000/20         202-000/20         202-000/20         202-000/20         202-000/20         202-000/20         202-000/20         202-000/20         202-000/20         202-000/20         202-000/20         202-000/20         202-000/20         202-000/20         202-000/20         202-000/20         202-000/20         202-000/20         202-000/20         202-000/20         <                                                                                                    | 1         2019/06         FEX2(4: 1806)         2010/07         X         2 00/0501         FEX2(4: 1806)         2 00/0501         2 00/0501         2 00/0501         2 00/0501         2 00/0501         2 00/0501         2 00/0501         2 00/0501         2 00/0501         2 00/0501         2 00/0501         2 00/0501         2 00/0501         2 00/0501         2 00/0501         2 00/0501         2 00/0501         2 00/0501         2 00/0501         2 00/0501         2 00/0501         2 00/0501         2 00/0501         2 00/0501         2 00/0501         2 00/0501         2 00/0501         2 00/0501         2 00/0501         2 00/0501         2 00/0501         2 00/0501         2 00/0501         2 00/0501         2 00/0501         2 00/0501         2 00/0501         2 00/0501         2 00/0501         2 00/0501         2 00/0501         2 00/0501         2 00/0501         2 00/0501         2 00/0501         2 00/0501         2 00/0501         2 00/0501         2 00/0501         2 00/0501         2 00/0501         2 00/0501         2 00/0501         2 00/0501         2 00/0501         2 00/0501         2 00/0501         2 00/0501         2 00/0501         2 00/0501         2 00/0501         2 00/0501         2 00/0501         2 00/0501         2 00/0501         2 00/0501         2 00/0501         2 00/0501         2 00/0501<                                                                                                    | 用户组名称    | ID | 638                    | 用卢坦主目录             |         | 進度限制                |         | <b>关联用</b> 户 | 操作      |
| Implified     Implified       Implified     Implified       Implified                                                                                                    | Augurt     Biskin     Bisk       MEXHS     SERVER       SEE     SERVER       SERVER     SERVER                                                                                                    | test     |    | 文件列表:下数文件 普通:重命名:创建文件; | tes的关联用户           |         | × 達: O(Mbps): 下數即速: | 0(Mbps) | 堂書用户         | 编辑 ( 数称 |
| 地球体現 ・ ・ ・ ・ ・ ・ ・ ・ ・ ・ ・ ・ ・ ・ ・ ・ ・ ・ ・                                                                                                    | PARTING 金銀州市市・<br>一 花菜                                                                                                    |          |    |                        | <b>添加用户</b>        |         | 被意                  |         |              |         |
| IEE     IEE     IEE     IEEE     IEEE     IEEE                                                                                                    | 」     建築     株等       」     Bigerièrice Account.     test                                                                                                    |          |    |                        | 关联张导               |         | 金肥皮薄 >              |         |              |         |
| 技名     執号       Experience Account     text                                                                                                    | rda     No       Experience Account     test                                                                                                    |          |    |                        |                    | 100-200 |                     |         |              |         |
| Experience Account test                                                                                                    | Experience Account.      test                                                                                                    |          |    |                        | 252                | 张弓      |                     |         |              |         |
|                                                                                                    |                                                                                                    |          |    |                        | Experience Account | test    |                     |         |              |         |
|                                                                                                    |                                                                                                    |          |    |                        |                    |         |                     |         |              |         |
|                                                                                                    |                                                                                                    |          |    |                        |                    |         |                     |         |              |         |
|                                                                                                    |                                                                                                    |          |    |                        |                    |         |                     |         |              |         |
|                                                                                                    |                                                                                                    |          |    |                        |                    |         |                     |         |              |         |
|                                                                                                    |                                                                                                    |          |    |                        |                    |         |                     |         |              |         |
|                                                                                                    |                                                                                                    |          |    |                        |                    |         |                     |         |              |         |
|                                                                                                    |                                                                                                    |          |    |                        |                    |         |                     |         |              |         |
|                                                                                                    |                                                                                                    |          |    |                        |                    |         |                     |         |              |         |
|                                                                                                    |                                                                                                    |          |    |                        |                    |         |                     |         |              |         |
|                                                                                                    |                                                                                                    |          |    |                        |                    |         |                     |         |              |         |
|                                                                                                    |                                                                                                    |          |    |                        |                    |         |                     |         |              |         |
|                                                                                                    |                                                                                                    |          |    |                        |                    |         |                     |         |              |         |

Adding user into the user group is supported, just click [Add User]

| 警 用户组 |         |                  |                                                                                                    |                                    |      |       |
|-------|---------|------------------|----------------------------------------------------------------------------------------------------|------------------------------------|------|-------|
| 添加用户组 |         |                  |                                                                                                    |                                    |      | Q 搬搬  |
| 日用户   | ·坦名称 ID | 权限               | 用户握主目录                                                                                                    | 速度限制                               | 关联用户 | 操作    |
| test  |         | 文件列表;下载文件;删除;重命3 | 11 · · · · · · · · · · · · · · · · · ·                                                                                                    | ps): 下凱現達: 0(Mbps)                 | 查看用户 | 编辑(图称 |
|       |         |                  | EXAMPLE         IDAD/ACONSTRUCT           IX.A.C.S.R.R.S.M.R.A.         IK.R.           IX.G.R.R.R.A.         IK.R.           IX.G.R.R.R.A.         IK.R.           IX.G.R.R.R.A.         IK.R.           IX.G.R.R.R.A.         IK.R.           IX.G.R.R.R.A.         IK.R.           IX.G.R.R.R.R.R.R.R.R.R.R.R.R.R.R.R.R.R.R. | E354(0)     #2       12.6     14-9 |      |       |
| 51    |         | www.raysync.cn   |                                                                                                    | 🛛 raysync@rayvision.com            |      |       |

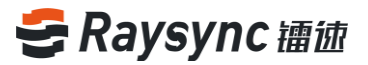

Deleting user in the user group is supported, just select any user and click [Delete User]

| 曾用   | 户组     |    |                        |                    |      |                                                  |                           |      |        |
|------|--------|----|------------------------|--------------------|------|--------------------------------------------------|---------------------------|------|--------|
| 减加用/ | HE BIN |    |                        |                    |      |                                                  |                           |      | の主要    |
|      | 用户组名称  | ID | KUR.                   | 用户组主目录             |      | 22                                               | Raj                       | 关联用户 | 操作     |
|      | test   |    | 文件列表:下配文件:删除:重合石:创建文件。 | tes的关联用户           |      | ×                                                | 王: 0(Mbps): 下配使王: 0(Mbps) | 查查用户 | 58 (BH |
|      |        |    |                        | 清加用户 <b>服</b> 制用户  |      | 投票                                               |                           |      |        |
|      |        |    |                        | 关键法国               |      | 会話奏道~                                            |                           |      |        |
|      |        |    |                        |                    |      | Jacobi et al al al al al al al al al al al al al |                           |      |        |
|      |        |    |                        | 2 35S              | 秋号   |                                                  |                           |      |        |
|      |        |    |                        | Experience Account | test |                                                  |                           |      |        |
|      |        |    |                        |                    |      |                                                  |                           |      |        |
|      |        |    |                        |                    |      |                                                  |                           |      |        |
|      |        |    |                        |                    |      |                                                  |                           |      |        |
|      |        |    |                        |                    |      |                                                  |                           |      |        |
|      |        |    |                        |                    |      |                                                  |                           |      |        |
|      |        |    |                        |                    |      |                                                  |                           |      |        |
|      |        |    |                        |                    |      |                                                  |                           |      |        |
|      |        |    |                        |                    |      |                                                  |                           |      |        |
|      |        |    |                        |                    |      |                                                  |                           |      |        |

#### 2.8.4.5 Delete User Group

User Management - User Group, select any user group and [Delete]

| 營 用户组 | 警 用户组 |    |                              |        |                              |         |       |
|-------|-------|----|------------------------------|--------|------------------------------|---------|-------|
| 添加用户油 | ESP   |    |                              |        |                              | 搜索用户组名称 | Q 推索  |
| . A   | 月户组名称 | ID | 权限                           | 用户组主目录 | 速度限制                         | 关联用户    | 操作    |
| . te  | est   | 1  | 文件列表;下载文件;删除;重命名;创建文件夹;上传文件; |        | 上传预速: 0(Mbps); 下载限速: 0(Mbps) | 查看用户    | 编辑 塑除 |
|       |       |    |                              |        |                              |         |       |
|       |       |    |                              |        |                              |         |       |
|       |       |    |                              |        |                              |         |       |
|       |       |    |                              |        |                              |         |       |

Click [OK] when a confirmation box pops up

www.raysync.cn
 Image: state of the system of the system of the

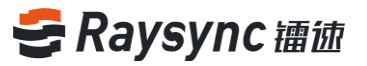

| 警用  |                                          |    |                   |   |              |  |                              |      |            |  |  |
|-----|------------------------------------------|----|-------------------|---|--------------|--|------------------------------|------|------------|--|--|
| 添加用 | en en en en en en en en en en en en en e |    |                   | 2 | 删除用户组        |  |                              |      | Q 推案       |  |  |
|     | 用户组名称                                    | ID | 权限                | Ĭ | 确定删除进中的用户组吗? |  | 速度限制                         | 关联用户 | 操作         |  |  |
|     | test                                     |    | 文件列表;下载文件;图除;重命名; |   | 取消 初記        |  | 上侍預道: 0(Mbps): 下數預道: 0(Mbps) | 查看用户 | 1946   ESH |  |  |
|     |                                          |    |                   |   |              |  |                              |      |            |  |  |
|     |                                          |    |                   |   |              |  |                              |      |            |  |  |
|     |                                          |    |                   |   |              |  |                              |      |            |  |  |
|     |                                          |    |                   |   |              |  |                              |      |            |  |  |
|     |                                          |    |                   |   |              |  |                              |      |            |  |  |
|     |                                          |    |                   |   |              |  |                              |      |            |  |  |
|     |                                          |    |                   |   |              |  |                              |      |            |  |  |
|     |                                          |    |                   |   |              |  |                              |      |            |  |  |
|     |                                          |    |                   |   |              |  |                              |      |            |  |  |
|     |                                          |    |                   |   |              |  |                              |      |            |  |  |
|     |                                          |    |                   |   |              |  |                              |      |            |  |  |
|     |                                          |    |                   |   |              |  |                              |      |            |  |  |
|     |                                          |    |                   |   |              |  |                              |      |            |  |  |
|     |                                          |    |                   |   |              |  |                              |      |            |  |  |

#### 2.8.5 LDAP/AD Settings

Configuring AD domain is supported to provide better import user operations for enterprise users. The AD domain is easy to operate. Users only need type their AD domain accounts and passwords, then they can login the system.

| ● 擂油企业版   管 | 理中心                                                        | A admin   <del>⊄x</del> • |
|-------------|------------------------------------------------------------|---------------------------|
| ≡           | LDAP/AD 设置                                                 |                           |
| 目 服务器信息     |                                                            |                           |
| 1目 传输信息 ^   |                                                            |                           |
| 传输幻况        | * 減股勞職地址 语例 Idap://192.168.1.131/789/                      |                           |
| 传输日志        | * 城临 范创 dc=test.dc=com                                     |                           |
| ◆ 外磁管理 ∧    | - 城管理员账号                                                   |                           |
| 邀请上传        | - 1494778-01477                                            |                           |
| 分享下载        | "藏寨理页也到                                                    |                           |
| 邮箱设置        |                                                            |                           |
| 111 用户管理 へ  |                                                            |                           |
| 账户信息        | 向试 保存                                                      |                           |
| 用户操作日志      |                                                            |                           |
| 用户组         |                                                            |                           |
| LDAP/AD 设置  |                                                            |                           |
| ④ 高级设置 ^    |                                                            |                           |
| TLS证书       |                                                            |                           |
| 数据库配置       |                                                            |                           |
| TCP         |                                                            |                           |
| 事件通知        |                                                            |                           |
| 其他配置        |                                                            |                           |
| ♀ 个性化设置     | Copyright © 2014-2019 INTRA-CONTRACTOR AN Ingits reserved. | 8433.00                   |

Enter domain settings page with the path Advanced Settings - Domain Settings

⊕ www.raysync.cn ⊠ raysync@rayvision.com

♀ 深圳市南山区商华路2号阳光科创中心B座17层

53

400 833 6022

Fill in the correct domain server address / domain name / domain administrator account /

domain administrator password, and click [test].

| 중 镭 徳 企 业 版   ♥      | 理中心                          |                             |                              |
|----------------------|------------------------------|-----------------------------|------------------------------|
| E - 1247 1244 m      | LDAP/AD 设置                   |                             |                              |
| 目 服労線信息<br>1目 传输信息 へ |                              |                             |                              |
| 传输实况                 | *城服务器地址                      |                             | 范例 Idap://192.168.1.131:789/ |
| 传输日志                 | * 城名                         |                             | 范例 dc=test,dc=com            |
| ∲ 外链管理 ^             | • 城管理员账号                     |                             |                              |
| 邀请上传                 | • 城管理员密码                     |                             |                              |
| 分享下载<br>alfon:/1.mt  |                              |                             |                              |
| PL用户管理 ^             |                              |                             |                              |
| 账户信息                 |                              | 同式 保存                       |                              |
| 用户操作日志               |                              |                             |                              |
| 用户组                  |                              |                             |                              |
| LDAP/AD 设置           |                              |                             |                              |
| TLSEE#S              |                              |                             |                              |
| 数据库配置                |                              |                             |                              |
| TCP配置                |                              |                             |                              |
| 事件通知                 |                              |                             |                              |
| 其他配置                 |                              |                             |                              |
| <sup>17</sup> 个性化设置  | Copyright © 2014-2019 梁明市支援科 | 技有限公司, All rights reserved. |                              |

Click [Save] to make domain keep authentication

| ●福徳企业版│■   | 理中心                                                     |                              |
|------------|---------------------------------------------------------|------------------------------|
|            | LDAP/AD 设置                                              |                              |
|            |                                                         |                              |
| 传输实况       | * 城服务器地址                                                | 范例 Idap://192.168.1.131:789/ |
| 传输日志       | * 城名                                                    | 范例 dc=test,dc=com            |
| ◆ 外链管理 ^   | * 波复理局账号                                                |                              |
| 邀请上传       |                                                         |                              |
| 分享下载       | * 城管理员图码                                                |                              |
| 邮箱设置       |                                                         |                              |
|            | 20x                                                     |                              |
| 用户操作日志     |                                                         |                              |
| 用户组        |                                                         |                              |
| LDAP/AD 设置 |                                                         |                              |
| ◎ 高级设置 ^   |                                                         |                              |
| TLS证书      |                                                         |                              |
| 数据库配置      |                                                         |                              |
| TCP配置      |                                                         |                              |
| 事件通知       |                                                         |                              |
| · 小性化设置    |                                                         |                              |
|            | Copyright © 2014-2019 深圳市云语科技有限公司。 All rights reserved. |                              |

🖂 raysync@rayvision.com

## **2.9 Advanced Settings**

#### 2.9.1 TLS Certificate

Raysync provides an encrypted certificate service that can be used for both http encryption of the web and file transmission encryption. The encryption certificate default uses the Raysync's one. Users can also use their own certificates to encrypt.

Advanced Settings - TLS Certificate, enter the Encryption Certificate Settings.

| ●擂徳企业版│                  | 管理中心                | A admin | 中文 | * |
|--------------------------|---------------------|---------|----|---|
| EL .                     | HTTPS               |         |    |   |
| 日 服务器信息                  |                     |         |    |   |
| 10 (RINGER ^             | 2. mm/ms. 3         |         |    |   |
| 传输实况                     | Stack* percode      |         |    |   |
| 传输日志                     |                     |         |    |   |
| ◆ 外磁管理 ^                 |                     |         |    |   |
| 邀请上传                     |                     |         |    |   |
| 分享下载                     |                     |         |    |   |
| 都積设置                     |                     |         |    |   |
| 和用户管理 、                  | * Lethan<br>by cole |         |    |   |
| <u> 雅</u> 沪信息            |                     |         |    |   |
| 用户操作日志                   |                     |         |    |   |
| 用户组                      |                     |         |    |   |
| LDAP/AD 设置               |                     |         |    |   |
| <ul> <li>高级设置</li> </ul> | 91                  |         |    |   |
| TLSIEB                   |                     |         |    |   |
| 数据库配置                    |                     |         |    |   |
| TCPACE                   |                     |         |    |   |
| 事件通知                     |                     |         |    |   |
| 其他配置                     |                     |         |    |   |

Fill in the correct certificate file and certificate private key and click [OK], the configuration will take effect after the server is restarted.

#### 2.9.2 Database Configuration

Raysync supports external MySQL databases to provide administrators with a more flexible database configuration method.

Advanced Settings - Database Configuration, enter the database configuration and click

55

🖂 raysync@rayvision.com

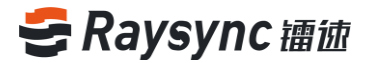

[Enable External MySQL Database]

| き 镭 彼 企 业版 ⊗ | 管理中心                        |                                  | R admin | 中文 🗸      |
|--------------|-----------------------------|----------------------------------|---------|-----------|
|              | ● 数据库配置                     |                                  |         |           |
| 服务器信息        |                             |                                  |         |           |
|              | □ 启用外部MySQL数据库              |                                  |         |           |
| 传输实况         | 数据库地址(ip或者网址):              |                                  |         |           |
| 传输日志         |                             |                                  |         |           |
| 分 外链管理 ∧     | 数据库端□:                      | 336                              |         |           |
| 滋调上传         | 数据库名称                       | nyrync_db                        |         |           |
|              | 数据库账号:                      | raysync                          |         |           |
| ■ 用户管理 ^     |                             |                                  |         |           |
| 账户信息         | 数据库密约:                      |                                  |         |           |
| 用户操作日志       | 割式连接 様文                     | -                                |         |           |
| ◎ 高级设置 ^     | 注: 例以信息尤说后尽士间以逢             | 9                                |         |           |
| 邮稿设置         |                             |                                  |         |           |
|              |                             |                                  |         |           |
| 数据库配置        |                             |                                  |         |           |
| TCP配置        |                             |                                  |         |           |
|              |                             |                                  |         |           |
| 其他配置         |                             |                                  |         |           |
|              |                             |                                  |         |           |
|              |                             |                                  |         |           |
|              |                             |                                  |         |           |
|              | Copyright © 2014-2019 緊調市支援 | HH12HBR2RI, All rights reserved. |         | 版本3.0.7.3 |

Fill in the correct external database configuration, such as address / port / data account

and password

| ∋ 禰 皶 企 业 版 。 | 管理中心                       |                              |
|---------------|----------------------------|------------------------------|
|               | ● 数据库配置                    |                              |
| 副 服务器信息       |                            |                              |
| 1目 传输信息 ^     | ☑ 启用外部MySQL数据库             | *                            |
| 便输实况          | 数据库地址(ip或者网址):             |                              |
| 传输日志          | 数据库端□:                     | 3306                         |
| ♂ 外链管理 ^      | 教授会会社・                     | mone do                      |
| 型的工作<br>公安工程  | SCHOT LINE                 | - ayaya - aa                 |
|               | 数据库账号:                     | raysync                      |
| ※户信息          | 数据库密码:                     |                              |
| 用户操作日志        | <b>奥试连接 摄</b> 交            |                              |
| 0 Reg         | 注: 确认信息无误后点击测试;            | <b>左</b> 禄                   |
| 邮箱设置          |                            |                              |
|               |                            |                              |
| 数据库配置         |                            |                              |
| TCP配置         |                            |                              |
|               |                            |                              |
| 其他配置          |                            |                              |
|               |                            |                              |
|               |                            |                              |
|               |                            |                              |
|               | Copyright © 2014-2019 深圳市云 | 造科技有限公司。All rights reserved. |

Click [Test], if the test connection is passed, click [OK] to enable the external database, the background configuration information will be saved in the database.

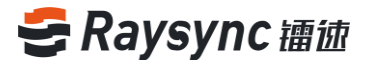

#### 2.9.3 TCP Configuration

Raysync provides TCP transmission configuration, enabling TCP transmission to speed up

transmission rate when the program is deployed in the internal network environment

Advanced Settings - TCP Configuration, enter the TCP configuration page.

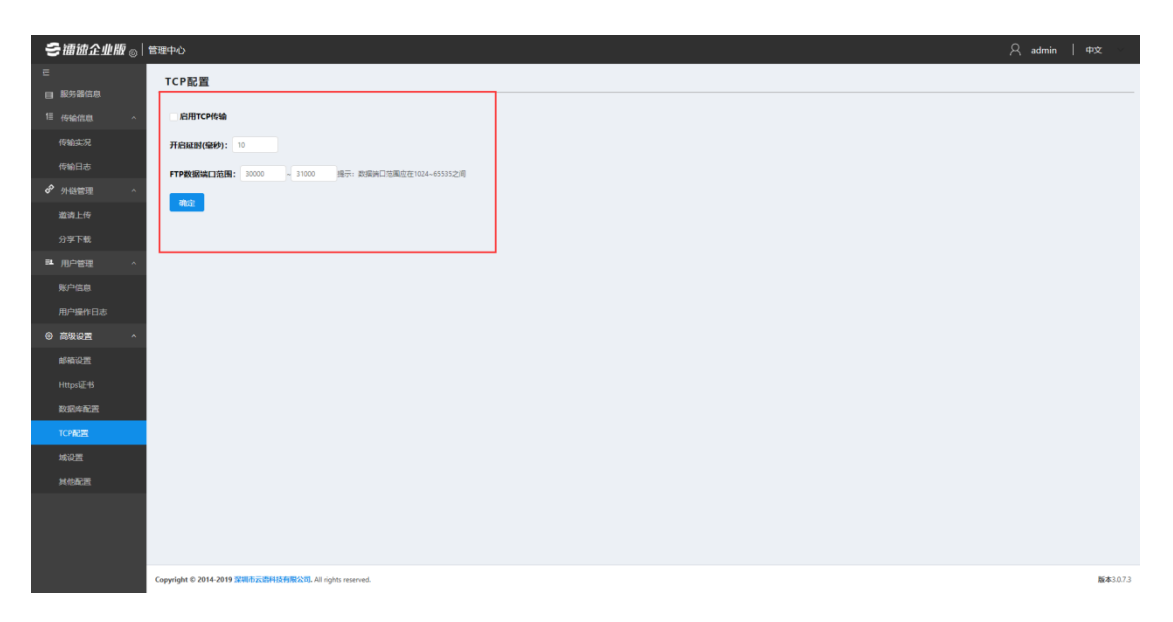

#### Click [Enable TCP Transmission]

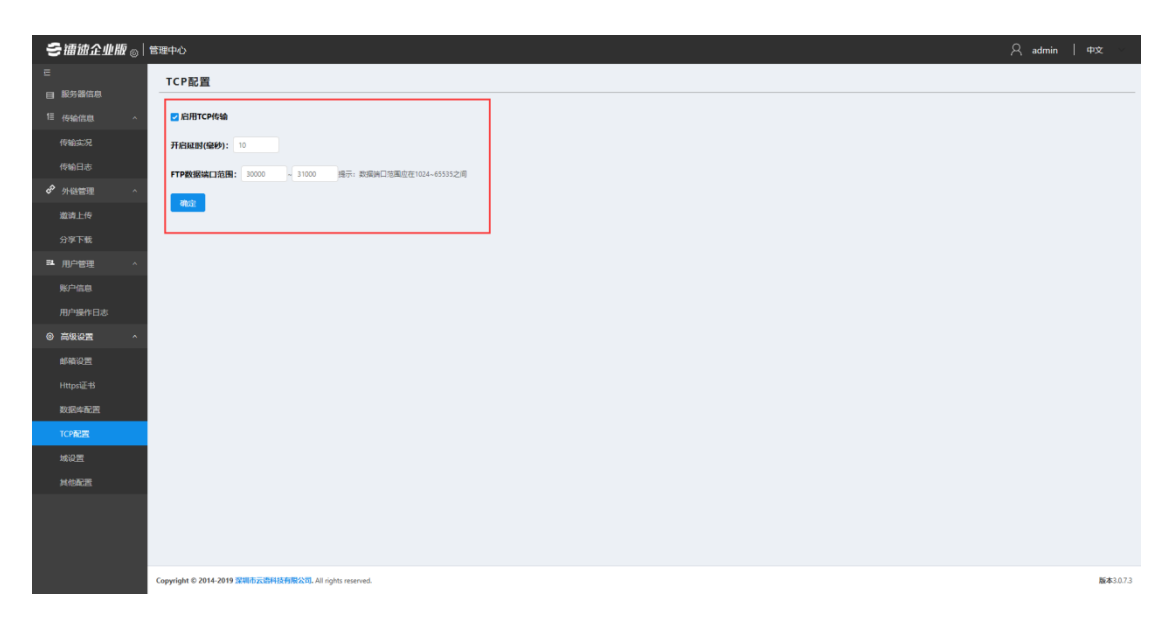

www.raysync.cn400 833 6022

🖂 raysync@rayvision.com

Configure the delay condition for enabling TCP. The default is to enable TCP transmission when it is less than or equal to 10ms. Configure the range of the FTP data port. The port range is between 1024 and 65535. The default is 30000~31000. Click [OK] to enable TCP transmission.

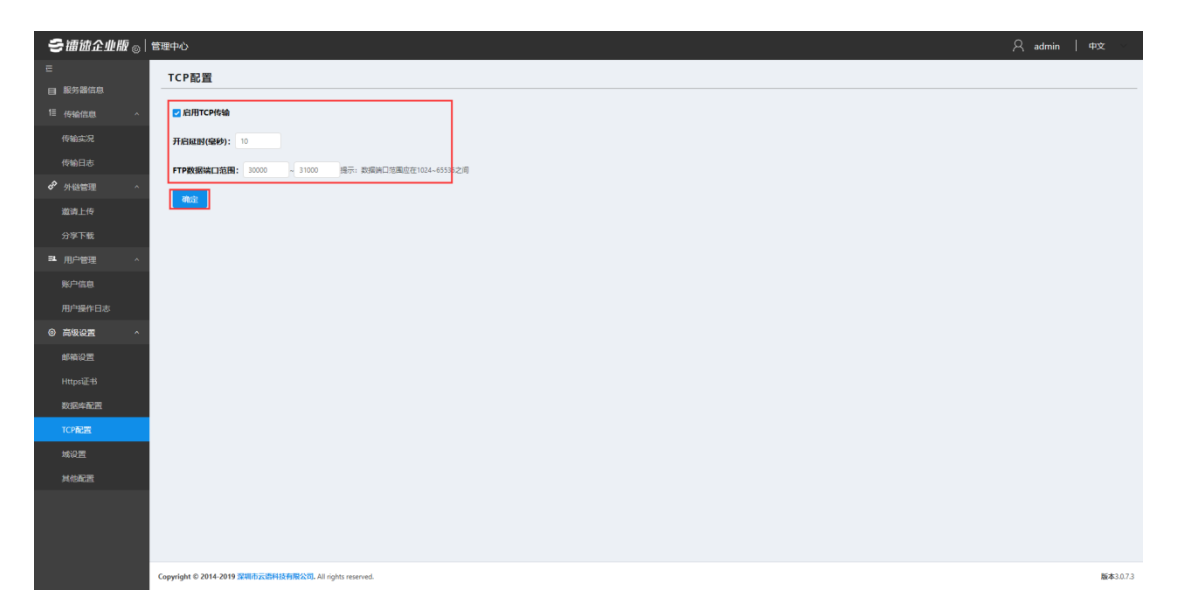

## 2.9.4 Event Notification

Advanced Settings - Event Notifications, enter event notification function. For example, if the third-party program or script is used to perform the next file processing after the upload is completed, an "Upload Complete" event can be added.

Add event: Click [Add Event]

🖂 raysync@rayvision.com

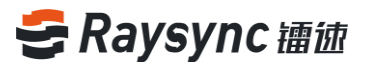

| ● 镭 皶 企 业 版   ' | 管理中心            |      |      |    |    | 只 admin   中文 ▪ |
|-----------------|-----------------|------|------|----|----|----------------|
| E               | 事件通知            |      |      |    |    |                |
| 日 服务器信息         | 15,1025/12 2119 |      |      |    |    |                |
| 1≡ 传输信息 ~       |                 | 事件类型 | 事件操作 | 秋季 | 操作 | (R.F)          |
| ♂ 外链管理 ∨        |                 |      |      |    |    |                |
| ■ 用户管理 ^        |                 |      |      |    |    |                |
| 账户信息            |                 |      |      |    |    |                |
| 用户操作日志          |                 |      |      |    |    |                |
| 用户组             |                 |      |      |    |    |                |
| DAP/AD 25       |                 |      |      |    |    |                |
|                 |                 |      |      |    |    |                |
| TIGEN           |                 |      |      |    |    |                |
| No. Carlo State |                 |      |      |    |    |                |
| TOPET           |                 |      |      |    |    |                |
| asetsam         |                 |      |      |    |    |                |
| 其他配置            |                 |      |      |    |    |                |
| ☆ 个性化设置         |                 |      |      |    |    |                |
|                 |                 |      |      |    |    |                |
|                 |                 |      |      |    |    |                |
|                 |                 |      |      |    |    |                |
|                 |                 |      |      |    |    |                |

#### Edit event information

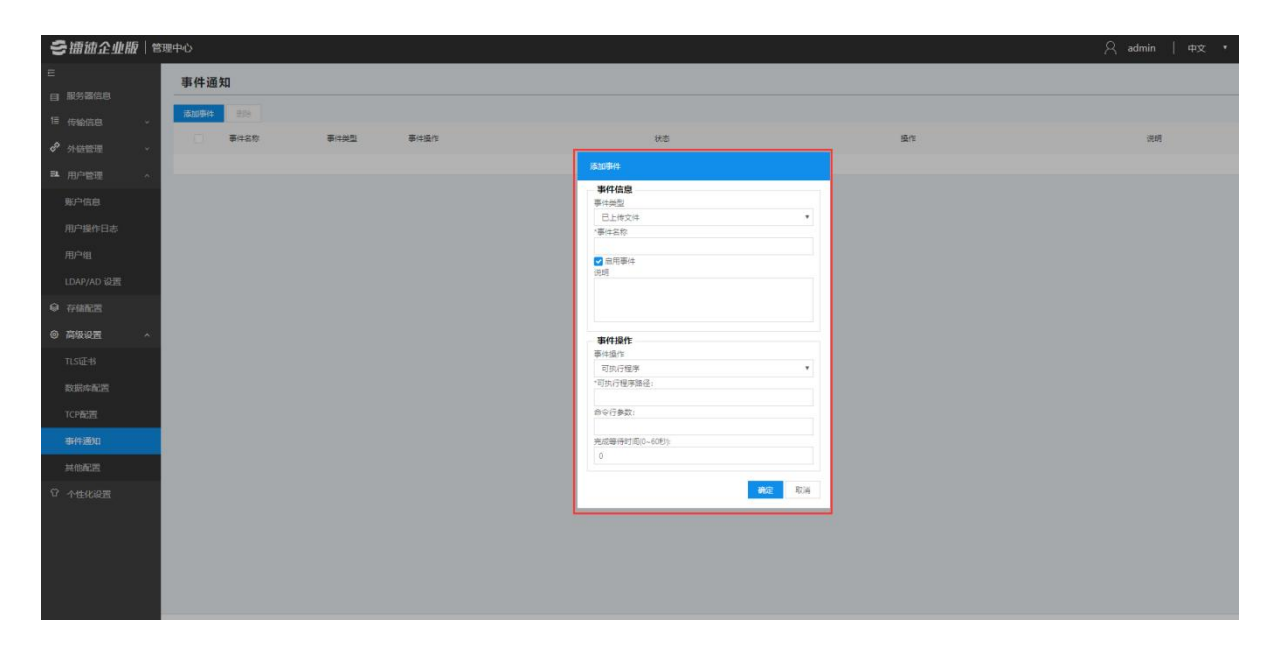

View event

www.raysync.cn400 833 6022

Www.raysync.cn
maysync@rayvision.com

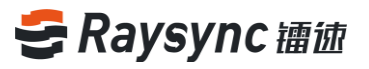

| <b>ご 擂 値 企 业 版</b>   管 | 理中心  |      |       |        |          |                    | R admin ∣ | 中文・ |
|------------------------|------|------|-------|--------|----------|--------------------|-----------|-----|
| E                      | 事件通  | 知    |       |        |          |                    |           |     |
| 目 服务器信息                | 添加事件 | Elle |       |        |          |                    |           |     |
| 1≣ 传输信息 →              |      | 事件名称 | 事件类型  | 事件操作   | 状态       | 操作                 | 说明        |     |
|                        |      |      |       | 74.00× |          | and - Bills - Shie |           |     |
| ■ 用户管理 ^               |      |      | 日上傳文件 | 可以行理學  | App1,793 | 編輯  劉政  過武         |           |     |
| 账户信息                   |      |      |       |        |          |                    |           |     |
| 用户操作日志                 |      |      |       |        |          |                    |           |     |
| 用户组                    |      |      |       |        |          |                    |           |     |
| LDAP/AD 设置             |      |      |       |        |          |                    |           |     |
| ◎ 存儲配置                 |      |      |       |        |          |                    |           |     |
| ◎ 高级设置 ^               |      |      |       |        |          |                    |           |     |
| TLS证书                  |      |      |       |        |          |                    |           |     |
| 数据库配置                  |      |      |       |        |          |                    |           |     |
| TCP配置                  |      |      |       |        |          |                    |           |     |
| 事件通知                   |      |      |       |        |          |                    |           |     |
| 其他配置                   |      |      |       |        |          |                    |           |     |
| ⑦ 个性化设置                |      |      |       |        |          |                    |           |     |
|                        |      |      |       |        |          |                    |           |     |
|                        |      |      |       |        |          |                    |           |     |
|                        |      |      |       |        |          |                    |           |     |
|                        |      |      |       |        |          |                    |           |     |

After adding an event successfully, we can test whether the event is configured correctly,

| ● 擂 値 企 业 版   ⑤ | 管理中心 |      |              |       |    |        | 옷 admin   中文 ▪ |
|-----------------|------|------|--------------|-------|----|--------|----------------|
| E               | 事件通  | 重知   |              |       |    |        |                |
| 目 服务器信息         | 添加事件 | 20   |              |       |    |        |                |
| 10 传输信息 ~       | 0    | 事件名称 | <b>●</b> 件供型 | 要件操作  | 快步 | 盛作     | itest          |
| ■ 用户管理 ∧        | 0    | 1    | 巴上传文件        | 可执行程序 | 出用 | 编辑(翻译) |                |
| 账户信息            |      |      |              |       |    |        |                |
| 用户操作日志          |      |      |              |       |    |        |                |
| 用户组             |      |      |              |       |    |        |                |
| LDAP/AD 设置      |      |      |              |       |    |        |                |
| ♀ 存储配置          |      |      |              |       |    |        |                |
| ◎ 高级设置 ^        |      |      |              |       |    |        |                |
| TLS证书           |      |      |              |       |    |        |                |
| 数据库配置           |      |      |              |       |    |        |                |
| TCPRCE          |      |      |              |       |    |        |                |
|                 |      |      |              |       |    |        |                |
| Ω 444.622       |      |      |              |       |    |        |                |
|                 |      |      |              |       |    |        |                |
|                 |      |      |              |       |    |        |                |
|                 |      |      |              |       |    |        |                |
|                 |      |      |              |       |    |        |                |

select an event, and click [Test] in the operation.

Click [Edit] in the operation to edit an event

🖂 raysync@rayvision.com

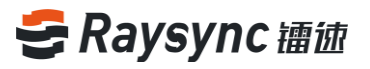

| ● 镭 徳 企 业 版   1 | 會理中心 |             |       |       |    |            | 只 admin   中文 ▪ |
|-----------------|------|-------------|-------|-------|----|------------|----------------|
| Ξ               | 事件通  | 知           |       |       |    |            |                |
| 目 服务器信息         | 添加事件 | <b>把</b> \$ |       |       |    |            |                |
|                 |      | 事件名称        | 事件类型  | 事件操作  | 状态 | 摄作         | 说明             |
|                 |      | 1           | 已上传文件 | 可执行程序 | 启用 | 編編 劉除   測试 |                |
| 账户信息            |      |             |       |       |    |            |                |
| 用户操作日志          |      |             |       |       |    |            |                |
| 用户组             |      |             |       |       |    |            |                |
| LDAP/AD 设置      |      |             |       |       |    |            |                |
| ♀ 存储配置          |      |             |       |       |    |            |                |
| ◎ 高级设置 ^        |      |             |       |       |    |            |                |
| TLS证书           |      |             |       |       |    |            |                |
| 数据库配置           |      |             |       |       |    |            |                |
| TCP配置           |      |             |       |       |    |            |                |
| 事件通知            |      |             |       |       |    |            |                |
| 其他配置            |      |             |       |       |    |            |                |
| ① 个性化设置         |      |             |       |       |    |            |                |
|                 |      |             |       |       |    |            |                |
|                 |      |             |       |       |    |            |                |
|                 |      |             |       |       |    |            |                |

Click [Delete] in the operation to delete an event

| €镭徳企业版     | 管理中心 |      |       |       |    |          | A admin   ¢nxx ∙ |
|------------|------|------|-------|-------|----|----------|------------------|
| E          | 事件通  | 鱼知   |       |       |    |          |                  |
| ■ 服务器信息    | 运加率付 | 教師   |       |       |    |          |                  |
| 1章 传输信息    |      | 事件名称 | 事件类型  | 要件操作  | 状态 | 操作       | 说明               |
| ♂ 外磁管理     | *    |      |       |       |    |          |                  |
| ■ 用户管理     | ^    | 1    | 已上传文件 | 可执行程序 | 風用 | 編編 图除 詞法 |                  |
| 账户信息       |      |      |       |       |    |          |                  |
| 用户操作日志     |      |      |       |       |    |          |                  |
| 用户组        |      |      |       |       |    |          |                  |
| LDAP/AD 设置 |      |      |       |       |    |          |                  |
| ♀ 存储配置     |      |      |       |       |    |          |                  |
| ◎ 高级设置     | ^    |      |       |       |    |          |                  |
| TLS证书      |      |      |       |       |    |          |                  |
| 数据库配置      |      |      |       |       |    |          |                  |
| TCP配置      |      |      |       |       |    |          |                  |
| 事件通知       |      |      |       |       |    |          |                  |
| 其他配置       |      |      |       |       |    |          |                  |
| ♡ 个性化设置    |      |      |       |       |    |          |                  |
|            |      |      |       |       |    |          |                  |
|            |      |      |       |       |    |          |                  |
|            |      |      |       |       |    |          |                  |
|            |      |      |       |       |    |          |                  |

## 2.9.5 Additional Configurations

In other configurations, you can set the server's global speed limit and log storage file.

The log storage file can be a shared path.

🖂 raysync@rayvision.com

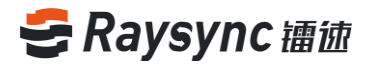

| €镭徳企业版 。             | )   管理中心              |                               |
|----------------------|-----------------------|-------------------------------|
| E                    | 其他配置                  |                               |
| 目 服労確信息<br>11 传输信息 · | 速度限制                  | 用户上传速度限制(单位K8/4,0部为不限制);      |
| 传输实况                 |                       | 0<br>用户下载速度限制(单位K8/s0部为不限制):  |
| 传输日志                 |                       | 0                             |
| 分 外磁管理               | 日志文件存储位置              |                               |
| 邀请上传                 | - Ma                  | 注: 瓦萨衣亚等双旗身囊重用                |
| 分平下数                 |                       |                               |
| 影中信息                 |                       |                               |
| 用户操作日志               |                       |                               |
| ③ 高级设置               |                       |                               |
| 邮箱设置                 |                       |                               |
| Https证书              |                       |                               |
| 数据库配置                |                       |                               |
| TCPALE               |                       |                               |
| 其他配置                 |                       |                               |
|                      |                       |                               |
|                      |                       |                               |
|                      |                       |                               |
|                      | Copyright © 2014-2019 | 云语科技有限公司。All rights reserved. |

For the speed limit, enter the speed you need and click [OK]

| €福徳企业版 ⊗             | 管理中心                                                   | 只 admin   中文 |
|----------------------|--------------------------------------------------------|--------------|
|                      | 其他配置                                                   |              |
| 目 服务器信息<br>1目 传输信息 へ | 諸規規制<br>用小上州医成項制(単位以小の約5/不現他)<br>0                     |              |
| 传输实况                 | 用户下數這意味時((中位)(4/,080)为不得時)。<br>0                       |              |
| 分 外 磁管理 ^            | 日志文件存储位置                                               |              |
| 邀请上传<br>分享下载         | (2): (2017年1日中心の2017年2月)<br>載記                         |              |
| ■ 用户管理 ^             |                                                        |              |
| 账户信息                 |                                                        |              |
| 用户操作日志               |                                                        |              |
| ③ 高级设置 ^             |                                                        |              |
| 邮稿设置                 |                                                        |              |
|                      |                                                        |              |
| 数据库配置                |                                                        |              |
| TCP配置                |                                                        |              |
| 域设置                  |                                                        |              |
| 其他配置                 |                                                        |              |
|                      |                                                        |              |
|                      | Copyright © 2014-2019 深圳市云峦科技有限公司。All rights reserved. | 版本3          |

For the log file storage location, enter the path to be configured. For example, when the load balancing is performed, you can configure the log address as a shared path. The master and backup servers can read log files in the same address, the configuration will take effect after the server is restarted.

62

www.raysync.cn
400 833 6022

Www.raysync.cn
main and a state of the state of the state of

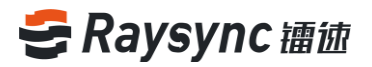

| き镭迹企业版 ⊗                   | 管理中心                                                                         | 久 admin │ 中文 · · |
|----------------------------|------------------------------------------------------------------------------|------------------|
| E                          | 其他配置                                                                         |                  |
|                            |                                                                              |                  |
| 1998/1643                  |                                                                              |                  |
| 128334元                    | 用小下载(遗废词句) (举位)(43,000)不同句))<br>0                                            |                  |
|                            |                                                                              |                  |
| ♥ 7112EDE                  | 14本文件中國(D)國<br>注: 此時改合导致服务轉並用                                                |                  |
| 公定下委                       | <b>1</b>                                                                     |                  |
| 三月白竹田 へ                    |                                                                              |                  |
| 影户信息                       |                                                                              |                  |
| 用户操作日志                     |                                                                              |                  |
| <ul> <li>高级设置 ^</li> </ul> |                                                                              |                  |
| 邮箱设置                       |                                                                              |                  |
| Https证书                    |                                                                              |                  |
| 数据库配置                      |                                                                              |                  |
| TCPRE                      |                                                                              |                  |
| 域设置                        |                                                                              |                  |
| 其他截置                       |                                                                              |                  |
|                            |                                                                              |                  |
|                            |                                                                              |                  |
|                            |                                                                              |                  |
|                            | Copyright © 2014-2019 2000 Exact Set 124 Fight Rest 2014 All right reserves. | 版本3.0.7.3        |

## 2.9.6 Modify Administrator Information

Custom administrator account and password can be supported.

| Click                                     | े admin to e                                                                                                    | xpand options                         |
|-------------------------------------------|----------------------------------------------------------------------------------------------------|---------------------------------------|
| - <b>会</b> 禰 歯企 业版 ⊚  <br>- =             | 管理中心                                                                                                    | A admin   492                         |
| ■ 服务器信息                                   | maysync server                                                                                                    | (Q)                                   |
| 11 传输信息 ^ 传输实况 传输日志                       | <mark>基础信息 </mark><br>服务器名称: RaySync Server<br>版本: 3.0.7.3                                                                                                    |                                       |
| <ul> <li>              ◆ 外級管理 ^</li></ul> | <ul> <li>(1会)(2時時): sechat/356.cold</li> <li>(時代期時): sechat/356.cold</li> <li>(時代期時): sechat/356.cold</li> <li>(日本)(10,10,10,10,10,10,10,10,10,10,10,10,10,1</li></ul> |                                       |
| Http:/记:45<br>影影中最近天<br>1CP和正天<br>地位无天    | 山田御気:100M<br>製研第:51分のccd63556e<br>作物編集5:<br>Ruyfele 編第7:<br>和ご開始編員1: 2443<br>即び開始編員1: 2443<br>FTP 編約: 2121<br>加ご作句編: 即刊                                                | C C C C C C C C C C C C C C C C C C C |
|                                           | Conversion t © 2014-2019 安娜市方市科技有限公司, All rights reserved                                                                                                    | Restors *                             |

#### Click [Edit Administrator Information]

63

www.raysync.cn400 833 6022

🖂 raysync@rayvision.com

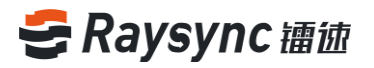

| ミ 禰 徳 企 业版 ⊚ | 管理中心            | A admir                                                                                                    | 中文 ~ · |
|--------------|-----------------|----------------------------------------------------------------------------------------------------|--------|
|              | ☐ 编辑管理员信息       |                                                                                                    |        |
| 目 服务器信息      |                 |                                                                                                    |        |
| 1= 传输信息 ^    |                 |                                                                                                    |        |
| 传输实况         | 账号              | admin                                                                                                    |        |
| 传输日志         |                 | 株号格式只能为(字母、数字、下划线)                                                                                                    |        |
| ◆ 外磁管理 へ     | 1230249         | 12/22/09                                                                                                    |        |
| 邀请上传         | 新聞码             | 新電码                                                                                                    |        |
|              | 2001.00/00/07   | Required, 6–20 characters                                                                                                    |        |
| ■ 用户管理 ^     | 10 (V) ( L4 (V) | All of All of Al |        |
| 账户信息         |                 | 456                                                                                                    |        |
| 用户操作日志       |                 |                                                                                                    |        |
|              |                 |                                                                                                    |        |
| 邮稿设置         |                 |                                                                                                    |        |
| Https证书      |                 |                                                                                                    |        |
| 数据库配置        |                 |                                                                                                    |        |
| TOPER        |                 |                                                                                                    |        |
| 100 T        |                 |                                                                                                    |        |
| NARE         |                 |                                                                                                    |        |
| PRINCIPALITY |                 |                                                                                                    |        |
|              |                 |                                                                                                    |        |
|              |                 |                                                                                                    |        |
|              |                 |                                                                                                    |        |

When modifying account and password information, you need enter the old password to

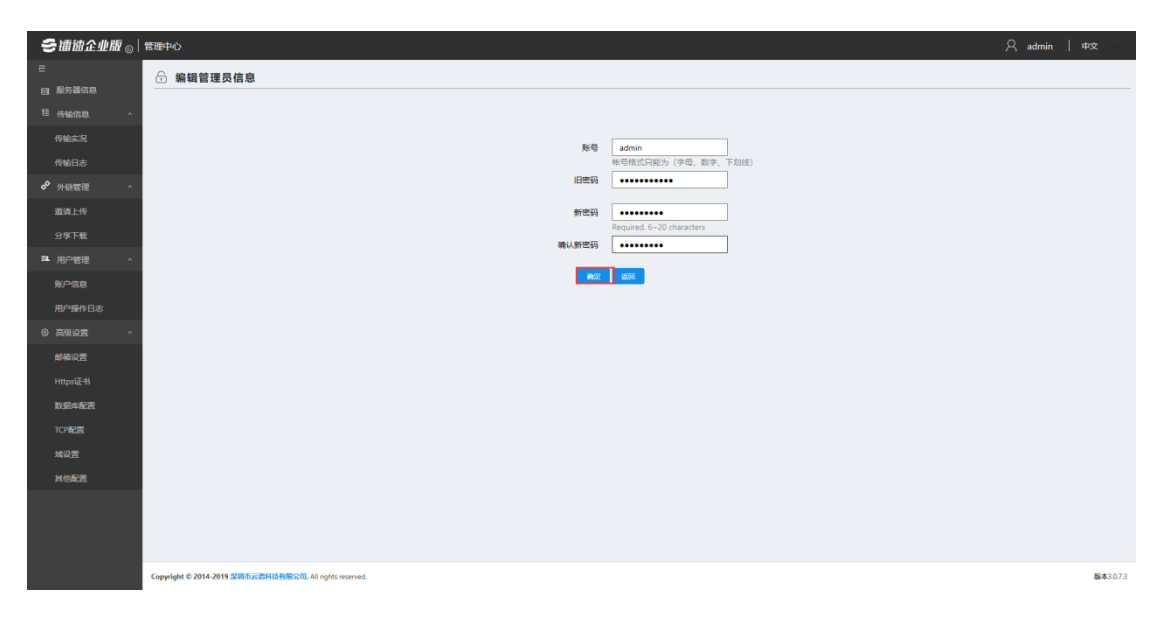

conduct verification and then click [OK]

System will prompt that the password has been modified successfully, and exit to the login

page

🖂 raysync@rayvision.com

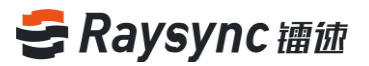

| 镭速传输后台管理 中文 ∨ |  |
|---------------|--|
|               |  |
| 大日本           |  |
| 登录            |  |
|               |  |

# 3. Frequently Asked Questions Q&A

# 3.1 The website cannot connect RaySync, indicating that it is not started.

1. Check if RaySync has been started and the icon in the lower right corner has appeared.

Click 【Start】 on the webpage;

2. It is possible that the user registry cannot be written normally whether RaySync is not started under the protection of software such as 360/ Kingsoft AntiVirus software, resulting in the inability to start from the web page. Meanwhile, RaySync needs to be run manually.

3. Right click the RaySync icon and select Error Detection to check whether the local domain name resolution, system time, system agent and certificate are in "normal" status whether RaySync has been started and still "Prompt that the client has not been started".

65

www.raysync.cn400 833 6022

🖂 raysync@rayvision.com

The browser may have turned on the proxy whether the system proxy displays an exception, and the RaySync client needs to be turned off before starting. If the certificate is abnormal, it needs to be confirmed whether the version of RaySync client is the latest version and whether the certificate has expired.

## 3.2 Web Page Prompt Server Connection Timeout

#### **Client Check:**

Right click the RaySync icon and select [Error Detection] to check whether the "server domain name" and "server address" are correct server addresses. You can ping the resolved addresses under the cmd command line to see whether they are connected.

#### Server Check:

The server checks whether the user's permission/home directory and other information have been changed and needs to restart the client.

## 3.3 Client Login Timeout

Try to right click the client to modify the UDP message size in RaySync setting to a smaller value;

🖂 raysync@rayvision.com

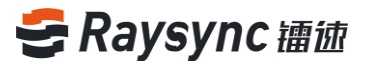

# 3.4 There is a gap between the speed of uploading and downloading and the expectation

#### **Client Check:**

Test the bandwidth of the external network. The speed test is recommended to detect the local upload and download bandwidth and check whether the speed has reached the speed bandwidth limit.

Confirm whether the telecom operator of the client is consistent with the telecom operator of the server;

#### Server Check:

1. Enter the background of the corresponding server to check if the license is activated and whether the bandwidth in the license information is the expected bandwidth;

2. Check the current network traffic in the server to confirm if there are more users and other users have already occupied the bandwidth of the server;

3. Check whether the disk read-write rate of the server has reached the peak value, and confirm if other users of the server are reading and writing files, thus affecting the file read-write storage of other users;

# 3.5 Download Path, Select the network path, and the downloaded file cannot be found under the path

Map the path to the network disk; delete the old task, download and select the saved path to the network disk again;

67

⊕ www.raysync.cn№ 400 833 6022

🖂 raysync@rayvision.com

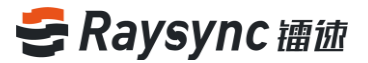

## 3.6 Upload/Download Files Always Display "Reading Files"

#### **Client check:**

Check whether the directory the user is transferring contains a large number of files.
 Whether there are a large number of files, it needs to wait for the client to read them.

2. Right click customers to set RaySync timeout time to 60s or longer, delete old tasks and reselect tasks for transmission;

#### Server check:

Check the reading performance of the directory under the server, for example: enter the server directory to execute Is to respond quickly, and execute du–a | wc-l to count the total number of files under the directory.

www.raysync.cn400 833 6022

🖂 raysync@rayvision.com